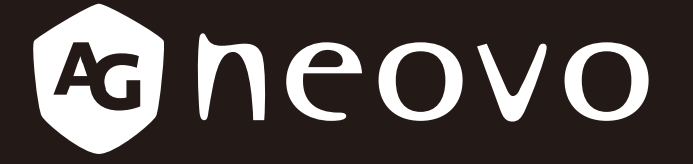

THE DISPLAY CHOICE OF PROFESSIONALS<sup>®</sup>

PD-42, PD-49 & PD-55 ЖК-монитору

# Руководство пользователя

www.agneovo.com

# ОГЛАВЛЕНИЕ

| ИНФОР              | МАЦИЯ ПО ТЕХНИКЕ БЕЗОПАСНОСТИ                                   | 1  |
|--------------------|-----------------------------------------------------------------|----|
| Требова            | ния FCC (Federal Communications Commission)                     | 1  |
| CE                 |                                                                 | 1  |
| Польски            | й центр тестирования и сертификации                             | 2  |
| Электрич           | ческие, магнитные и электромагнитные поля ("ЭМП")               | 2  |
| Информ             | ация только для Великобритании                                  |    |
| Информ             | ация для Северной Европы (Северные страны)                      | 4  |
| Утилиза            | ция по окончании срока службы                                   | 5  |
| Отходы :           | электрического и электронного оборудования-WEEE                 | 5  |
| Турция F           | RoHS                                                            | 6  |
| Украина            | RoHS                                                            | 6  |
| МЕРЫ Г             | ІРЕДОСТОРОЖНОСТИ                                                | 7  |
| Меры пр            | едосторожности при настройке                                    | 7  |
| Меры пр            | едосторожности при использовании                                | 8  |
| Чистка и           | уход                                                            | 8  |
| Дополни            | тельные примечания                                              | 9  |
| ГЛАВА <sup>,</sup> | 1: ОПИСАНИЕ ПРОДУКТА                                            | 10 |
| 1.1 Комп           | лектация                                                        |    |
| 1.2 Подг           | отовка к установке                                              | 11 |
| 1.3 Устан          | ювка и снятие настольных подставок (необязательно)              | 11 |
| 1.4 Наст           | енный монтаж                                                    | 12 |
| 1.4.1              | Сетка VESA                                                      | 13 |
| 1.4.2              | Требования к вентиляции для размещения корпуса                  | 13 |
| 1.5 Монт           | аж в вертикальном положении                                     | 14 |
| 1.6 Испо           | льзование дистанционного датчика и индикатора состояния питания | 14 |
| 1.7 Обзо           | р LCD монитора                                                  | 15 |
| 1.7.1              | Панель управления                                               | 15 |
| 1.7.2              | Разъемы ввода / вывода                                          | 17 |
| 1.8 Диста          | анционное управление                                            | 20 |
| 1.8.1              | Общие функции                                                   |    |
| 1.8.2              | Идентификатор пульта дистанционного управления                  | 21 |
| 1.8.3              | Установка батарей в пульт дистанционного управления             | 22 |
| 1.8.4              | Обращение с пультом дистанционного управления                   |    |
| 1.8.5              | Рабочий диапазон пульта дистанционного управления               |    |
| ГЛАВА 2            | 2: ПОДКЛЮЧЕНИЕ                                                  | 23 |
| 2.1 Подк           | лючение питания                                                 | 23 |
| 2.2 Подк           | лючение компьютера                                              | 24 |
| 2.2.1              | Использование входа VGA                                         | 24 |
| 2.2.2              | Использование входа DVI                                         |    |
| 2.2.3              | Использование входа HDMI                                        |    |
| 2.2.4              | Использование входа DisplayPort                                 |    |

# ОГЛАВЛЕНИЕ

| 2.3 Подк   | пючение внешнего оборудования (DVD / DVD-B)                               | 26 |
|------------|---------------------------------------------------------------------------|----|
| 2.3.1      | Использование видеовхода COMPONENT                                        | 26 |
| 2.3.2      | Использование источника видеосигнала                                      | 26 |
| 2.3.3      | Использование видеовхода HDMI                                             | 27 |
| 2.4 Подк   | пючение аудиооборудования                                                 | 27 |
| 2.4.1      | Подключение внешних динамиков                                             | 27 |
| 2.4.2      | Подключение внешнего аудиоустройства                                      | 28 |
| 2.5 Подк   | пючение нескольких мониторов в конфигурации последовательного подключения | 29 |
| 2.5.1      | Подключение монитора управления                                           | 29 |
| 2.5.2      | Цифровое видео соединение                                                 | 29 |
| 2.5.3      | Аналоговое видео соединение                                               | 31 |
| 2.6 ИК (II | R) соединение                                                             | 31 |
| 2.7 ИК (II | R) сквозное соединение                                                    | 32 |
| 2.8 Подк   | лючение к проводной сети                                                  | 32 |
| ГЛАВА З    | 3: ИСПОЛЬЗОВАНИЕ LCD МОНИТОРА                                             | 33 |
| 3.1 Вклю   | чение питания                                                             | 33 |
| 3.2 Выбс   | р источника входного сигнала                                              | 33 |
| 3.3 Регул  | ировка громкости                                                          | 34 |
| 3.4 Изме   | нение формата изображения                                                 | 34 |
| 3.5 Выбс   | р предпочитаемых настроек изображения                                     | 35 |
| 3.6 Выбс   | р предпочитаемых настроек звука                                           | 35 |
| 3.7 Восп   | роизведение мультимедийных файлов через локальную сеть                    | 36 |
| 3.7.1      | Настройка сети                                                            | 36 |
| 3.7.2      | Как использовать DLNA-DMP                                                 | 37 |
| 3.7.3      | Как использовать DLNA-DMR с ПК                                            | 38 |
| 3.8 Восп   | роизведение мультимедийных файлов с USB-устройства                        | 39 |
| 3.9 Пара   | метры воспроизведения                                                     | 41 |
| 3.9.1      | Воспроизведение музыкальных файлов                                        | 41 |
| 3.9.2      | Воспроизведение видео файлов                                              | 42 |
| 3.9.3      | Воспроизведение фото файлов                                               | 43 |
| ГЛАВА 4    | 4: ЭКРАННОЕ МЕНЮ                                                          | 44 |
| 4.1 Испо   | пьзование OSD (экранного) меню                                            | 44 |
| 4.2 Стру   | ктура OSD меню                                                            | 46 |
| ГЛАВА (    | 5: НАСТРОЙКА LCD МОНИТОРА                                                 | 48 |
| 5.1 Наст   | ройки изображения (Picture Settings)                                      | 48 |
| 5.2 Наст   | ройки звука (Sound settings)                                              | 52 |
| 5.3 Наст   | ройки управления окнами (Tiling Settings)                                 | 53 |
| 5.4 Обш    | ие настройки (General settings)                                           | 55 |
| 5.5 Наст   | ройки сети (Network settings)                                             | 63 |
|            |                                                                           |    |

# ОГЛАВЛЕНИЕ

| ۲J | 1ABA 6                                                             | : ПРИЛОЖЕНИЕ                                                                                                    | 65                                           |
|----|--------------------------------------------------------------------|----------------------------------------------------------------------------------------------------|----------------------------------------------|
|    | 6.1 Пред                                                           | упреждающие сообщения                                                                                                    | . 65                                         |
|    | 6.2 Совм                                                           | естимость с USB-устройствами                                                                                                    | . 66                                         |
|    | 6.3 Подд                                                           | ерживаемое разрешение                                                                                                    | . 69                                         |
|    | 6.4 Чистн                                                          | a                                                                                                    | . 70                                         |
|    | 6.5 Устра                                                          | нение неисправностей                                                                                                    | . 72                                         |
|    | 6.6 Трано                                                          | портировка LCD монитора                                                                                                    | . 73                                         |
|    |                                                                    | 1 1 - · · · F - · · · · · · · · · · · · · ·                                                                                                |                                              |
| ГJ | IABA 7                                                             | : ТЕХНИЧЕСКИЕ ХАРАКТЕРИСТИКИ                                                                                                    | 74                                           |
| Lì | <b>1АВА 7</b><br>7.1 Техни                                         | <b>С: ТЕХНИЧЕСКИЕ ХАРАКТЕРИСТИКИ</b>                                                                                                    | <b>74</b><br>. 74                            |
| רז | <b>ТАВА 7</b><br>7.1 Техни<br>7.2 Разми                            | <b>С. ТЕХНИЧЕСКИЕ ХАРАКТЕРИСТИКИ</b><br>ические характеристики монитора<br>еры монитора                                                    | . 74<br>. 74<br>. 75                         |
| Lì | <b>1ABA 7</b><br>7.1 Техни<br>7.2 Разми<br>7.2.1                   | <b>У: ТЕХНИЧЕСКИЕ ХАРАКТЕРИСТИКИ</b><br>ические характеристики монитора<br>еры монитора<br>Размеры PD-42                                   | . 74<br>. 74<br>. 75<br>. 75                 |
| Lì | <b>1ABA 7</b><br>7.1 Техни<br>7.2 Разми<br>7.2.1<br>7.2.2          | <b>У: ТЕХНИЧЕСКИЕ ХАРАКТЕРИСТИКИ</b><br>ические характеристики монитора<br>еры монитора<br>Размеры PD-42<br>Размеры PD-49                  | . 74<br>. 74<br>. 75<br>. 75<br>. 75         |
| Lì | <b>1ABA 7</b><br>7.1 Техни<br>7.2 Разми<br>7.2.1<br>7.2.2<br>7.2.3 | <b>У: ТЕХНИЧЕСКИЕ ХАРАКТЕРИСТИКИ</b><br>ические характеристики монитора<br>еры монитора<br>Размеры PD-42<br>Размеры PD-49<br>Размеры PD-55 | . 74<br>. 74<br>. 75<br>. 75<br>. 76<br>. 76 |

# ИНФОРМАЦИЯ ПО ТЕХНИКЕ БЕЗОПАСНОСТИ

# Требования FCC (Federal Communications Commission)

### PD-42 / PD-55

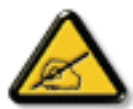

Данное оборудование было проверено и признано соответствующим ограничениям для цифровых устройств класса A в соответствии с частью 15 правил FCC. Эти ограничения предназначены для обеспечения разумной защиты от вредных помех при эксплуатации оборудования в коммерческой среде. Это оборудование генерирует, использует и может излучать радиочастотную энергию и, если оно установлено и используется не в соответствии с инструкцией по эксплуатации, может создавать вредные помехи для радиосвязи. Эксплуатация данного оборудования в жилом районе может вызвать вредные помехи, и в этом случае пользователь должен будет устранить помехи за свой счет.

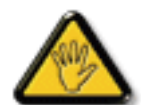

Изменения или модификации, явно не одобренные стороной, ответственной за соответствие, могут лишить пользователя права на эксплуатацию оборудования.

При подключении этого монитора к компьютерному устройству используйте только радиочастотный экранированный кабель, поставляемый с монитором.

Во избежание повреждения, которое может привести к пожару или поражению электрическим током, не подвергайте устройство воздействию дождя или чрезмерной влажности.

THIS CLASS A DIGITAL APPARATUS MEETS ALL REQUIREMENTS OF THE CANADIAN INTERFERENCE CAUSING EQUIPMENT REGULATIONS.

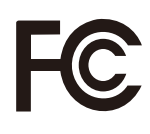

Данное устройство соответствует требованиям раздела 15 FCC. Процедуры эксплуатации должны соответствовать следующим условиям: (1) устройство не должно вызывать какихлибо вредных помех; и (2) данное устройство должно принимать любые полученные помехи, включая любые помехи из вне.

### CE

### PD-42 / PD-49 / PD-55

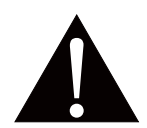

**ВНИМАНИЕ:** Это оборудование соответствует классу A EN55032 / CISPR 32. В жилых помещениях это оборудование может вызывать радиопомехи.

### Польский центр тестирования и сертификации

Оборудование должно получать питание от розетки с подключенной защитной цепью (трехконтактная розетка). Все оборудование, которое работает вместе (компьютер, дисплей, принтер и т. д.), должно иметь одинаковый источник питания.

Проводник фазирования в электроустановке помещения должен иметь резервное устройство защиты от короткого замыкания в виде предохранителя с номинальным значением не более 16 ампер (А).

Чтобы полностью отключить оборудование, кабель питания должен быть удален из розетки, которая должна быть расположена рядом с оборудованием и легко доступна.

Знак защиты «В» подтверждает, что оборудование соответствует требованиям по использованию защиты стандартов PN-93 / T-42107 и PN-89 / E-06251.

# Wymagania Polskiego Centrum Badań i Certyfikacji

Urządzenie powinno być zasilane z gniazda z przyłączonym obwodem ochronnym (gniazdo z kołkiem). Współpracujące ze sobą urządzenia (komputer, monitor, drukarka) powinny być zasilane z tego samego źródła.

Instalacja elektryczna pomieszczenia powinna zawierać w przewodzie fazowym rezerwową ochronę przed zwarciami, w postaci bezpiecznika o wartości znamionowej nie większej niż 16A (amperów).

W celu całkowitego wyłączenia urządzenia z sieci zasilania, należy wyjąć wtyczkę kabla zasilającego z gniazdka, które powinno znajdować się w pobliżu urządzenia i być łatwo dostępne. Znak bezpieczeństwa "B" potwierdza zgodność urządzenia z wymaganiami bezpieczeństwa użytkowania zawartymi w PN-93/T-42107 i PN-89/E-06251.

# Pozostałe instrukcje bezpieczeństwa

- Nie należy używać wtyczek adapterowych lub usuwać kolka obwodu ochronnego z wtyczki. Jeżeli konieczne jest użycie przedłużacza to należy użyć przedłużacza 3-żyłowego z prawidłowo połączonym przewodem ochronnym.
- System komputerowy należy zabezpieczyć przed nagłymi, chwilowymi wzrostami lub spadkami napięcia, używając eliminatora przepięć, urządzenia dopasowującego lub bezzakłóceniowego źródła zasilania.
- Należy upewnić się, aby nie nie leżało na kablach systemu komputerowego, oraz aby kable nie były umieszczone w miejscu, gdzie można byłoby na nie nadeptywać lub potykać się o nie.
- Nie należy rozlewać napojów ani innych płynów na system komputerowy.
- Nie należy wpychać żadnych przedmiotów do otworów systemu komputerowego, gdyż może to spowodować pożar lub porażenie prądem, póprzez zwarcie elementów wewnętrznych.
- System komputerowy powinien znajdować się z dala od grzejników i źródeł ciepla. Ponadto, nie należy blokować otworów wentylacyjnych. Należy unikać kładzenia lużnych papierów pod komputer oraz umieszczania komputera w ciasnym miejscu bez możliwości cyrkulacji powietrza wokół niego.

### Электрические, магнитные и электромагнитные поля ("ЭМП")

- Мы производим и продаем много продукции, предназначенной для потребителей, которая, как и любые другие электронные устройства, в целом способны излучать и принимать электромагнитные сигналы.
- Один из наших ведущих бизнес-принципов заключается в том, чтобы принимать все необходимые меры по охране здоровья и безопасности для нашей продукции, соблюдать все законодательные требования и соблюдать стандарты ЭМП, действующие на момент производства продукции.
- Мы стремимся разрабатывать, производить и продавать продукцию, которая не оказывает вредного воздействия на здоровье.
- Мы подтверждаем, что если с продукцией обращаться должным образом, то она безопастна для использования в соответствии с научными данными, доступными на сегодня.
- Мы играем активную роль в разработке международных стандартов ЭМП и безопасности, что позволяет нам предвидеть дальнейшее развитие стандартизации для ранней интеграции в своей продукции.

# ИНФОРМАЦИЯ ПО ТЕХНИКЕ БЕЗОПАСНОСТИ

### Информация только для Великобритании

ВНИМАНИЕ - ЭТО ПРИБОР ДОЛЖЕН БЫТЬ ЗАЗЕМЛЕН.

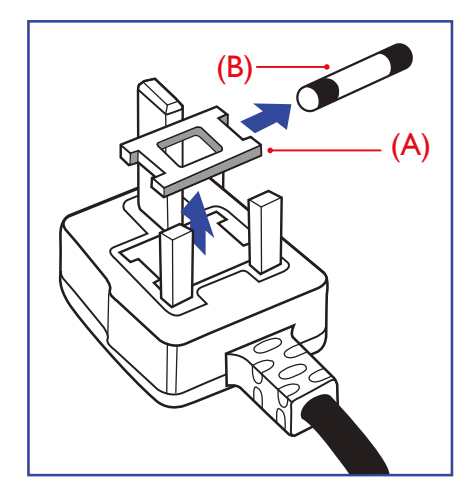

### Важно:

Это устройство поставляется с литой вилкой 13А. Для замены предохранителя в вилке этого типа выполните следующие действия:

- 1 Снимите крышку предохранителя и предохранитель.
- 2 Установите новый предохранитель, который должен быть типа BS 1362 5A, A.S.T.A. или одобренный BSI тип.
- 3 Закройте крышку предохранителя.

Если установленная вилка не подходит для ваших розеток, она должна быть отрезана и на ее месте установлена соответствующая 3-контактная вилка.

Если сетевой штепсель содержит предохранитель, он должен иметь значение 5А. Если используется вилка без предохранителя, предохранитель на распределительном щите не должен превышать 5А.

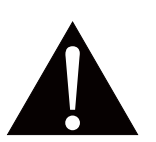

### Предупреждение:

Отрезанная вилка должна быть уничтожена. Во избежание опасности поражения электрическим током вставьте вилку в розетку 13А в другом месте.

# ИНФОРМАЦИЯ ПО ТЕХНИКЕ БЕЗОПАСНОСТИ

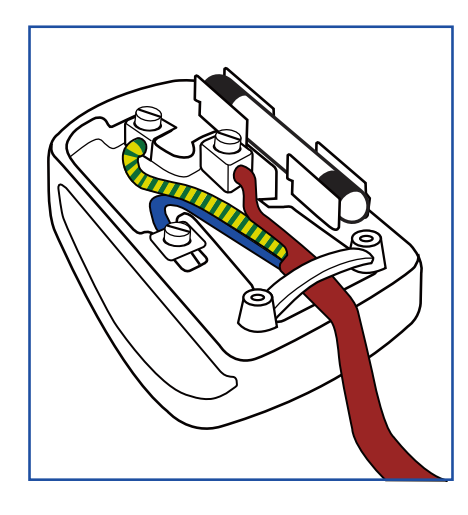

### Как подключить штекер

Провода в сетевом шнуре окрашены в соответствии со следующим кодом:

СИНИЙ - "НЕЙТРАЛЬНЙ" ("N") КОРИЧНЕВЫЙ - "ПОД НАПРЯЖЕНИЕМ" ("L") ЖЕЛТО-ЗЕЛЕНЫЙ - "ЗАЗЕМЛЕНИЕ" ("E")

- ЖЕЛТО-ЗЕЛЕНЫЙ провод должен быть подключен к клемме в вилке, которая помечена буквой "Е" или символом заземления или окрашена в ЗЕЛЕНЫЙ или ЖЕЛТО-ЗЕЛЕНЫЙ.
- СИНИЙ провод должен быть подключен к клемме, которая помечена буквой "N" или окрашена в ЧЕРНЫЙ.
- КОРИЧНЕВЫЙ провод должен быть подключен к клемме, обозначенной буквой "L" или окрашенной в КРАСНЫЙ цвет.

Перед заменой крышки штекера убедитесь, что зажим кабеля зажат над оболочкой провода, а не просто над тремя проводами.

# Информация для Северной Европы (Северные страны)

Placering/Ventilation

VARNING: FÖRSÄKRA DIG OM ATT HUVUDBRYTARE OCH UTTAG ÄR LÄTÅTKOMLIGA, NÄR DU STÄLLER DIN UTRUSTNING PÅPLATS.

Placering/Ventilation

ADVARSEL: SØRG VED PLACERINGEN FOR, AT NETLEDNINGENS STIK OG STIKKONTAKT ER NEMT TILGÆNGELIGE.

Paikka/Ilmankierto

VAROITUS: SIJOITA LAITE SITEN, ETTÄ VERKKOJOHTO VOIDAAN TARVITTAESSA HELPOSTI IRROTTAA PISTORASIASTA.

Plassering/Ventilasjon

ADVARSEL: NÅR DETTE UTSTYRET PLASSERES, MÅ DU PASSE PÅ AT KONTAKTENE FOR STØMTILFØRSEL ER LETTE Å NÅ.

### Утилизация по окончании срока службы

Ваш новый информационный монитор содержит материалы, которые могут быть переработаны и использованы повторно. Специализированные компании могут утилизировать ваш продукт, чтобы увеличить количество повторно используемых материалов и минимизировать количество, подлежащее утилизации.

Пожалуйста, узнайте о местных правилах утилизации старого монитра у местного дилера.

### (Для клиентов в Канаде и США)

Этот продукт может содержать свинец и / или ртуть. Утилизировать в соответствии с местными и федеральными правилами. За дополнительной информацией о переработке обращайтесь на сайт www.eia.org (Consumer Education Initiative).

### Отходы электрического и электронного оборудования-WEEE

### Информация для пользователей, проживающих на территории Европейского Союза

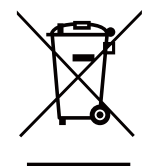

Эта маркировка на продукте или на его упаковке показывает, что в соответствии с Европейской директивой 2012/19 / EU, регулирующей использование электрических и электронных приборов, этот продукт нельзя утилизировать вместе с обычными бытовыми отходами. Пожалуйста, примите во внимание, что вы несете ответственность за утилизацию электронного оборудования в центрах переработки, чтобы помочь сохранить природные ресурсы. Каждая страна в Европейском Союзе должна иметь свои центры сбора для переработки электрического и электронного оборудования. Для получения информации о месте утилизации отходов обращайтесь в местный орган по управлению отходами электрического и электронного оборудования, у которого вы приобрели продукт.

### Внимание пользователей в Соединенных Штатах:

Пожалуйста, утилизируйте в соответствии со всеми местными, государственными и федеральными законами. За информацией по утилизации или переработке обращайтесь: www.mygreenelectronics.com или www.eiae.org.

### Директивы об окончании срока службы

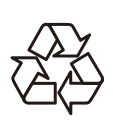

Ваш новый публичный информационный дисплей содержит несколько материалов, которые могут быть переработаны для новых пользователей.

Пожалуйста, утилизируйте в соответствии со всеми местными, государственными и федеральными законами.

# ИНФОРМАЦИЯ ПО ТЕХНИКЕ БЕЗОПАСНОСТИ

### Заявление об ограничении опасных веществ (Индия)

Этот продукт соответствует "Индийскому правилу об электронных отходах 2011" и запрещает использование свинца, ртути, шестивалентного хрома, полибромированных дифенилов или полибромированных дифениловых эфиров в концентрациях, превышающих 0,1 мас.% И 0,01 мас.% для кадмия, за исключением установленных в Приложении 2 правил.

### Декларация об электронных отходах для Индии

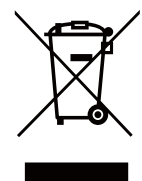

Этот символ на продукте или на его упаковке означает, что этот продукт нельзя выбрасывать вместе с другими бытовыми отходами. Вы несете ответственность за утилизацию вашего отработанного оборудования, передав его в назначенный пункт сбора для утилизации отработанного электрического и электронного оборудования. Раздельный сбор и утилизация вашего оборудования для утилизации во время утилизации поможет сохранить природные ресурсы и обеспечить его утилизацию таким образом, чтобы защитить здоровье людей и окружающую среду.

### Батареи

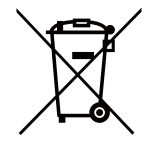

Для EC: перечеркнутая мусорная корзина на колесиках означает, что использованные батареи не следует выбрасывать вместе с бытовыми отходами! Существует отдельная система сбора использованных батарей, чтобы обеспечить надлежащую обработку и переработку в соответствии с законодательством.

Пожалуйста, обратитесь в местные органы власти для получения подробной информации о схемах сбора и переработки.

Для Швейцарии: использованный аккумулятор необходимо вернуть в пункт продажи.

Для других стран, не входящих в EC: пожалуйста, свяжитесь с местными властями для правильного способа утилизации использованной батареи.

В соответствии с директивой EC 2006/66 / EC, аккумулятор нельзя утилизировать ненадлежащим образом. Батарея должна быть отделена для сбора местной службой.

# Турция RoHS

Türkiye Cumhuriyeti: EEE Yönetmeliğine Uygundur.

### Украина RoHS

Обладнання відповідає вимогам Технічного регламенту щодо обмеження використання деяких небезпечних речовин в електричному та електронному обладнанні, затвердженого постановою Кабінету Міністрів України від 3 грудня 2008 № 1057.

# МЕРЫ ПРЕДОСТОРОЖНОСТИ

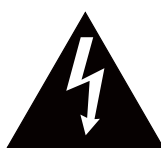

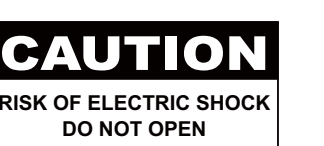

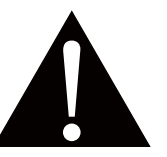

#### Условные обозначения

| Этот значок указывает на наличие потенциальной опасности, которая может привести к травме или повреждению продукта. |
|----------------------------------------------------------------------------------------------------|
| Этот значок указывает на важную информацию по эксплуатации и обслуживанию.                                          |

### Примечание

- Внимательно прочитайте данное руководство перед использованием LCD монитора и сохраняйте его для дальнейшего использования.
- Технические характеристики продукта и другая информация, приведенная в данном руководстве пользователя, приведены только для справки. Вся информация может быть отредактирована без уведомления. Обновленный контент можно загрузить с нашего веб-сайта по адресу <u>www.agneovo.</u> <u>com</u>.
- Чтобы защитить свои права как потребителя, не удаляйте наклейки с LCD монитора. Это может повлиять на определение гарантийного срока.

### Меры предосторожности при настройке

- Не размещайте LCD монитор рядом с источниками тепла, такими как обогреватель, вытяжной вентилятор или под прямыми солнечными лучами.
- Не закрывайте и не блокируйте вентиляционные отверстия в корпусе.
- Поместите LCD монитор на устойчивой платформе. Не устанавливайте LCD монитор там, где он может подвергаться вибрации или ударам.
- Поместите LCD монитор в хорошо вентилируемом помещении.
- Не размещайте LCD монитор вне помещения.
- Во избежание поражения электрическим током или необратимого повреждения устройства не подвергайте монитор воздействию пыли, дождя, воды или чрезмерно влажной среды.
- Не проливайте жидкость и не вставляйте острые предметы на LCD монитор в вентиляционные отверстия. Это может привести к пожару, поражению электрическим током или повреждению LCD монитора.

# МЕРЫ ПРЕДОСТОРОЖНОСТИ

# Меры предосторожности при использовании

- Используйте только шнур питания, поставляемый с LCD монитором.
- Сетевая розетка должна быть установлена рядом с LCD монитором и легко доступна.
- Если используется удлинитель с LCD монитором убедитесь, что общее потребление тока, подключенного к розетке, не превышает номинального значения.
- Не ставьте никаких предметов на шнур питания, а также не размещайте там, где можно на него наступить.
- Если LCD монитор не будет использоваться в течение длительного периода времени, выньте вилку шнура питания из розетки.
- Для отсоединения шнура питания держитесь за штепсельную головку. Не дергайте за шнур.
- Не вынимайте вилку из розетки или не прикасайтесь к ней влажными руками.
- При выключении монитора путем отсоединения шнура питания подождите 6 секунд, прежде чем снова подключать шнур питания для нормальной работы.
- Не стучите и не роняйте дисплей во время работы или транспортировки.

### Чистка и уход

- Чтобы защитить монитор от возможных повреждений, не надавливайте на него слишком сильно. При перемещении монитора возъмите рамку для поднятия; не поднимайте, кладя руку или пальцы на LCD панель.
- Отключите монитор, если вам нужно почистить его слегка влажной тканью. Экран можно протирать сухой тканью при выключенном питании. Однако никогда не используйте органические растворители, такие как спирт или жидкости на основе аммиака, для очистки монитора.
- Если ваш монитор намок, протрите его сухой тканью как можно скорее.
- Если на монитор попало постороннее вещество или вода, немедленно выключите питание и отсоедините шнур питания. Затем удалите постороннее вещество или воду и отправьте устройство в центр технического обслуживания.
- Чтобы обеспечить максимальную производительность вашего дисплея и продлить срок его службы, рекомендуем использовать дисплей в месте, которое попадает в следующие диапазоны температуры и влажности.
  - Температура: 0-40°С (32-104°F)
  - Влажность: 20-80% RH

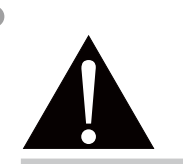

#### Предупреждение:

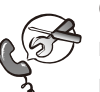

Отсоедините кабель питания от розетки и обратитесь к

специалисту в следующих случаях:

- При повреждении шнура питания.
- Если LCD монитор упал или корпус поврежден.
- Если LCD монитор испускает дым или запах.

# МЕРЫ ПРЕДОСТОРОЖНОСТИ

### Дополнительные примечания

- Для поддержания стабильной световой характеристики рекомендуется использовать режим низкой яркости.
- В связи с продолжительностью жизни ламп подсветки, яркость LCD монитора может уменьшаться со временем.
- Если статические изображения отображаются в течении длительного времени, изображение может оставить отпечаток на экране. Это называется остаточное изображение или выгорание.
  - Для предотвращения появления остаточного изображения, выполните одно из следующих действий:
    - Установите на мониторе функцию выключения через определенное время бездействия.
    - Используйте заставку которая движется, или полную заливку экрана белым цветом.
    - Выполните функцию ANTI-BURN-IN на LCD мониторе. См.разд. "General Settings, ANTI-BURN-IN".
    - Регулярно меняйте фон рабочего стола.
    - Отрегулируйте LCD монитор в соответствии с настройками низкой яркости.
    - Выключайте LCD монитор когда система не используется.
  - Что делать если на LCD мониторе отображается остаточное изображение:
    - Выключите LCD монитор на длительное время. Это может быть несколько часов или несколько дней.
    - Используйте экранную заставку и запускайте ее в течении длительного времени.
    - Используйте черно-белое изображение.
- Панель LCD монитора состоит из нескольких миллионов микро-транзисторов. Это нормально, когда несколько транзисторов выходят из строя и меняют цвет. Это приемлемо и не считается браком.
- **ВАЖНО**: Всегда активируйте движущуюся заставку, когда оставляете свой монитор без присмотра. Всегда активируйте приложение периодического обновления экрана, если устройство будет отображать неизменный статический контент. Непрерывное отображение неподвижных или статических изображений в течение продолжительного периода времени может вызвать "выгорание", также известное как "последующее изображение" или "призрачное изображение", на вашем экране. Это хорошо известное явление в технологии LCD панелей. В большинстве случаев "выгорание" постепенно исчезают в течение определенного периода времени после выключения питания.
- **ПРЕДУПРЕЖДЕНИЕ**: Серьезные симптомы "выгорания", "остаточного изображения" или "призрачного изображения" не исчезнут и не могут быть устранены. Это также не покрывается условиями вашей гарантии.

# ГЛАВА 1: ОПИСАНИЕ ПРОДУКТА

# 1.1 Комплектация

При распаковке проверьте включены ли в комплект следующие элементы. Если какой-либо из них отсутствует или поврежден, обратитесь к вашему поставщику.

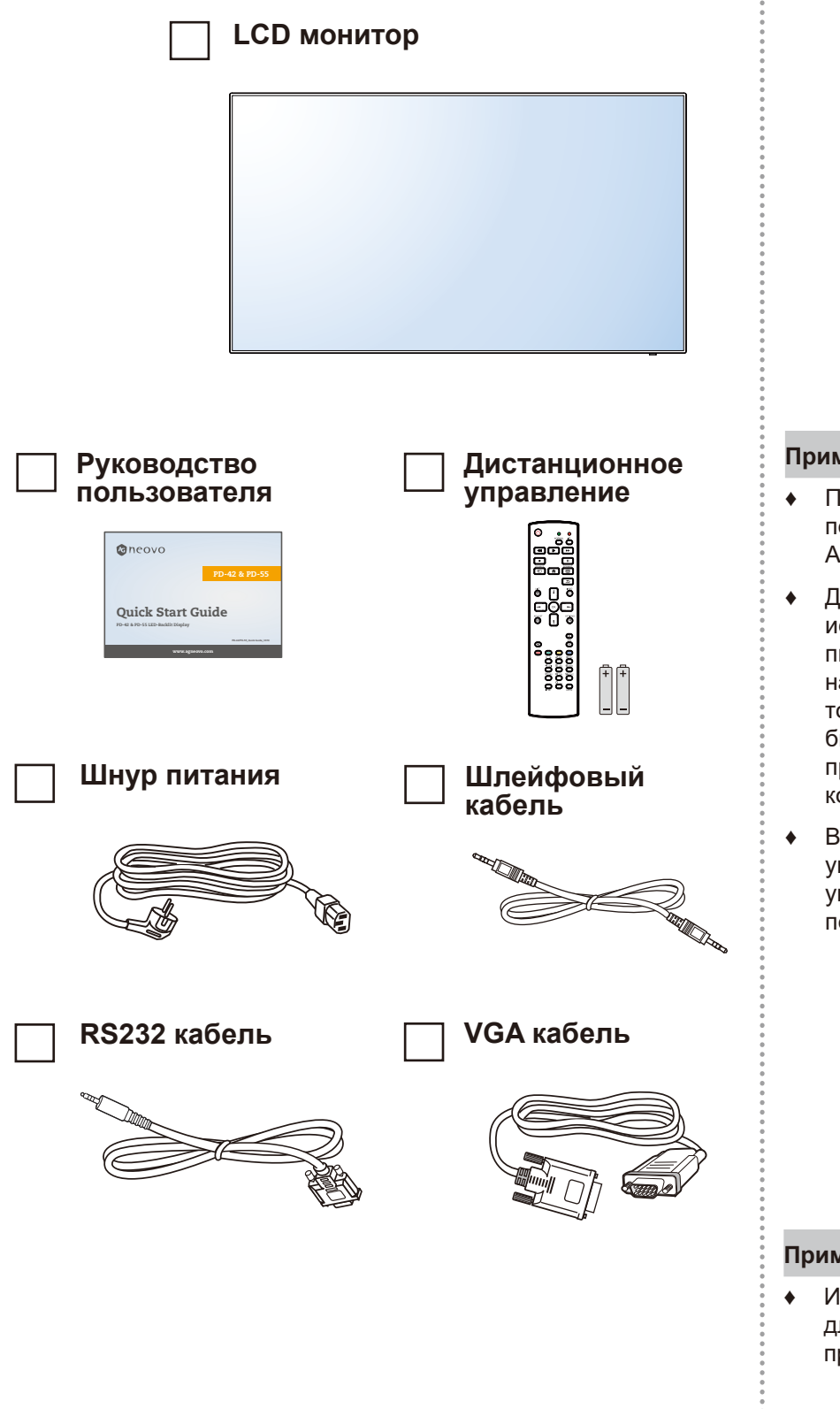

#### Примечание:

- Пульт управления поставляется с батарейками ААА.
- Для всех других регионов используйте шнур питания, соответствующий напряжению переменного тока сетевой розетки, который был одобрен и соответствует правилам безопасности конкретной страны.
- Вы можете сохранить упаковочную коробку и упаковочный материал для перевозки монитора.

### Примечание:

 Изображения только для справки. Фактческие предмети могут отличатся.

### 1.2 Подготовка к установке

- Из-за высокого энергопотребления всегда используйте вилку, специально предназначенную для этого продукта.
   Если требуется расширенная линия, обратитесь к вашему сервисному агенту.
- Продукт должен быть установлен на плоской поверхности, чтобы избежать опрокидывания. Расстояние между задней частью изделия и стеной должно поддерживаться для надлежащей вентиляции. Не устанавливайте изделие на кухне, в ванной или в других местах с высокой влажностью, чтобы не сократить срок службы электронных компонентов.
- Продукт может нормально работать только на высоте до 5000 м над уровнем моря. Если установить на высоте более 3000 м то могут наблюдаться некоторые отклонения.

# 1.3 Установка и снятие настольных подставок (необязательно)

Для установки настольных подставок:

- **1** Убедитесь, что ваш монитор выключен.
- 2 Расстелите защитный лист на плоской поверхности.
- **3** Возьмитесь за ручки для переноски и положите монитор лицевой стороной вниз на защитный лист.
- **4** Вставив подставку в направляющий блок, затяните винты с обеих сторон монитора.

Ручка для переноски

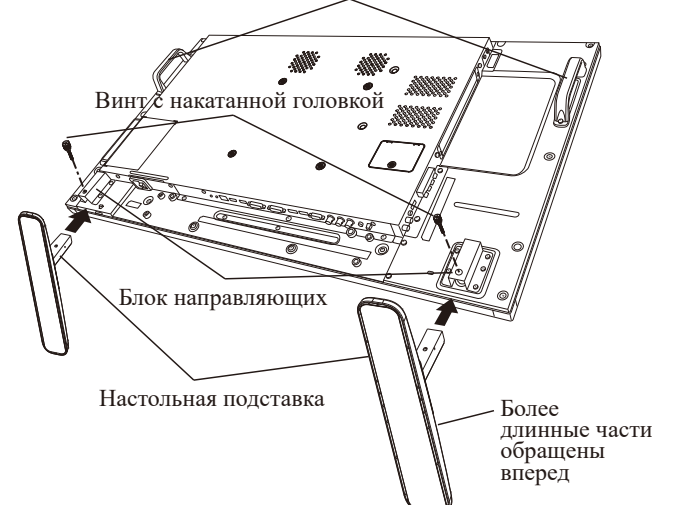

Снять настольные подставки:

- **1** Выключите монитор.
- 2 Расстелите защитный лист на плоской поверхности.
- **3** Возьмитесь за ручки для переноски и положите монитор лицевой стороной вниз на защитный лист.
- **4** Выкрутите винты с помощью отвертки и поместите их в надежное место для повторного использования.

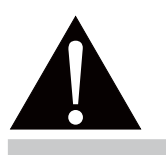

#### Предупреждение:

- Не нажимайте слишком сильно на LCD панель или край рамки, так как это может привести к неисправности устройства.
- Во время распаковки обязательно держите ручки для переноски, чтобы вынуть устройство из упаковки.

#### Примечание:

Более длинная сторона подставки должна быть обращена к передней части монитора.

### 1.4 Настенный монтаж

Чтобы установить этот монитор на стену, вам необходимо приобрести стандартный комплект для настенного монтажа (продается отдельно). Мы рекомендуем использовать монтажный интерфейс, который соответствует стандартам TUV-GS и/или UL1678 в Северной Америке.

Привинтите монтажный кронштейн к отверстиям VESA на задней панели LCD монитора.

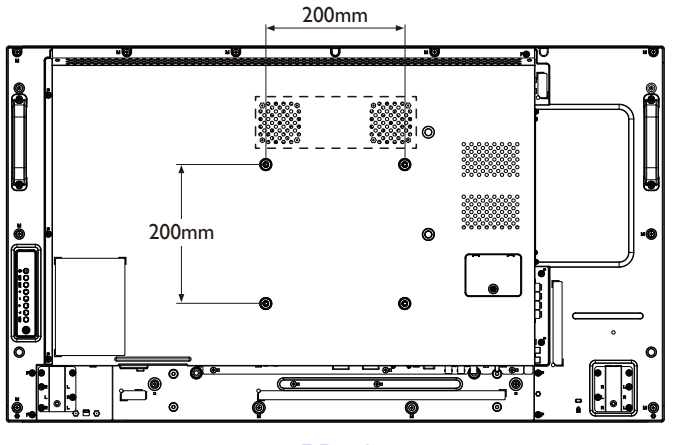

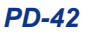

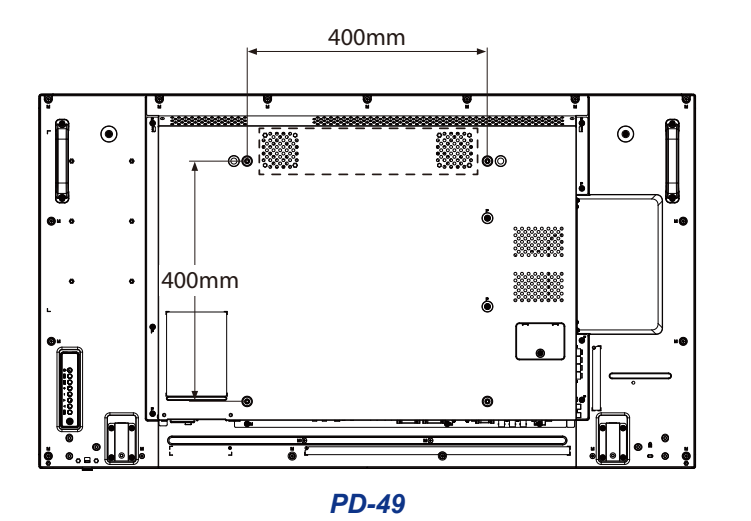

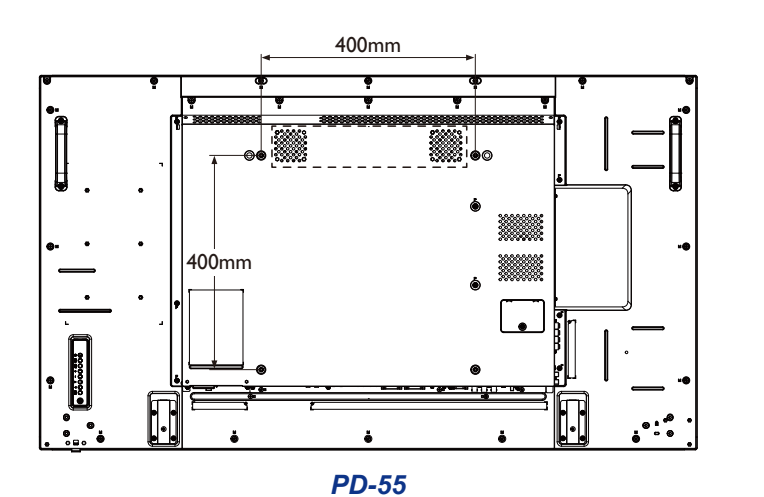

#### Примечание:

- Избегайте комплекта для настенного монтажа, что блокируют вентиляционные отверстия на задней панели монитора.
- Закрепите монитор на достаточно прочной стене, чтобы выдержать его вес.
- Положите защитный лист на стол, который был обернут вокруг монитора, под поверхностью экрана, чтобы не поцарапать поверхность.
- Убедитесь, что у вас есть все аксессуары для монтажа этого монитора (настенный, потолочный и т. д.).
- Следуйте инструкциям, прилагаемым к основному монтажному комплекту. Несоблюдение правил монтажа может привести к повреждению оборудования или травме установщика. Гарантия на изделие не распространяется на повреждения, вызванные неправильной установкой.

### 1.4.1 Сетка VESA

| Название модели | Сетка VESA         |
|-----------------|--------------------|
| PD-42           | 200(H) x 200(V) mm |
| PD-49           | 400(H) x 400(V) mm |
| PD-55           | 400(H) x 400(V) mm |

### А Внимание:

- Для настенного или потолочного монтажа мы рекомендуем устанавливать монитор с металлическими кронштейнами, которые имеются в продаже. Для получения подробных инструкций по установке смотрите руководство, полученное с соответствующим кронштейном.
- Чтобы снизить вероятность получения травмы и повреждения в результате падения монитор в случае землетрясения или другого стихийного бедствия, обязательно обратитесь к производителю кронштейна для определения места установки.

# 1.4.2 Требования к вентиляции для размещения корпуса

Чтобы тепло рассеивалось, оставьте пространство между окружающими предметами, как показано на рисунке ниже.

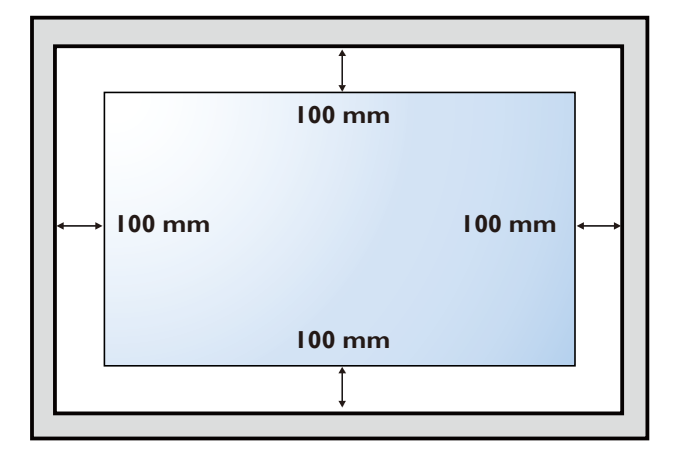

### Примечание:

- Для комплектов настенного монтажа используйте крепежные винты М6 (длина которых на 10 мм больше толщины монтажного кронштейна) и надежно затяните их.
- Единица без базового веса= 15.3 кг (PD-42),19.0 кг (PD-49) или 24.7 кг (PD-55). Оборудование и связанные с ним монтажные средства все еще остаются безопасными во время испытания. Для использования только с кронштейном для настенного монтажа UL с минимальным весом / нагрузкой : 21.1 кг (PD-42), 25.8 кг (PD-49) или 32.6 кг (PD-55).

### 1.5 Монтаж в вертикальном положении

Этот монитор может быть установлен в портретном положении.

- 1 Снимите настольную подставку, если она прикреплена.
- 2 Поверните на 90 градусов против часовой стрелки.

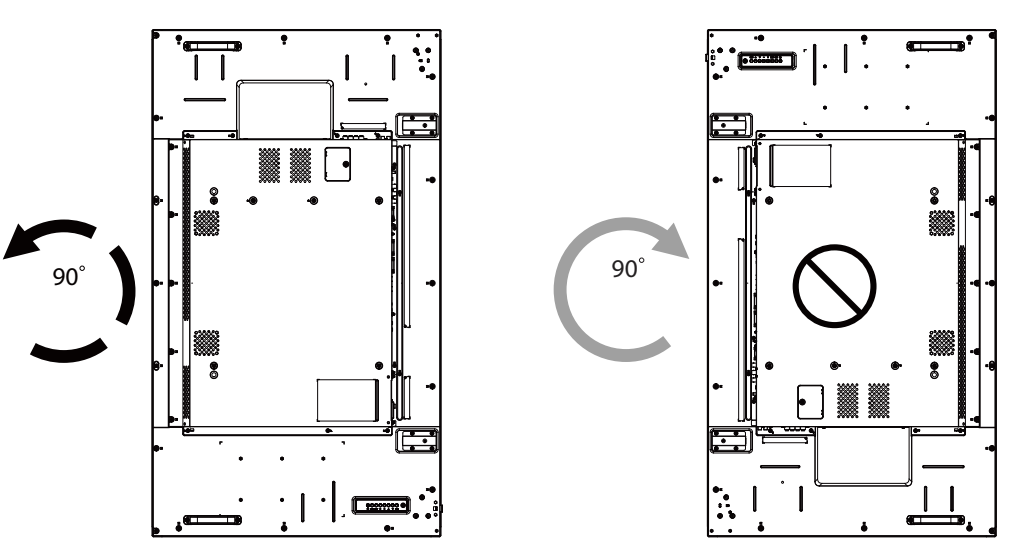

# 1.6 Использование дистанционного датчика и индикатора состояния питания

- Если вы хотите получить лучший прием функции дистанционного управления, пожалуйста, отрегулируйте расположение индикатора, чтобы легко проверить индикатор состояния питания.
- Если вы хотите прикрепить монитор к стене, перед установкой нажмите на индикаторный переключатель вверх.
- При регулировке положения индикатора убедитесь, что переключатель индикатора нажимается до упора, пока он не защелкнется на месте.

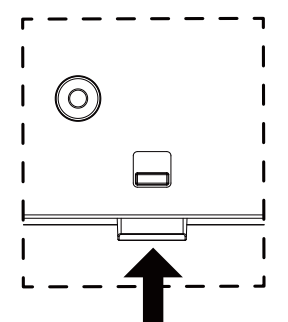

Потяните вверх, чтобы скрыть индикатор

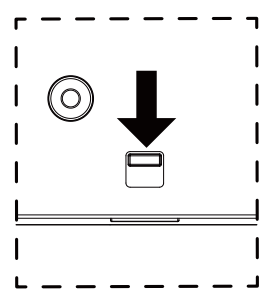

Нажмите вниз, чтобы показать индикатор

# 1.7 Обзор LCD монитора

### 1.7.1 Панель управления

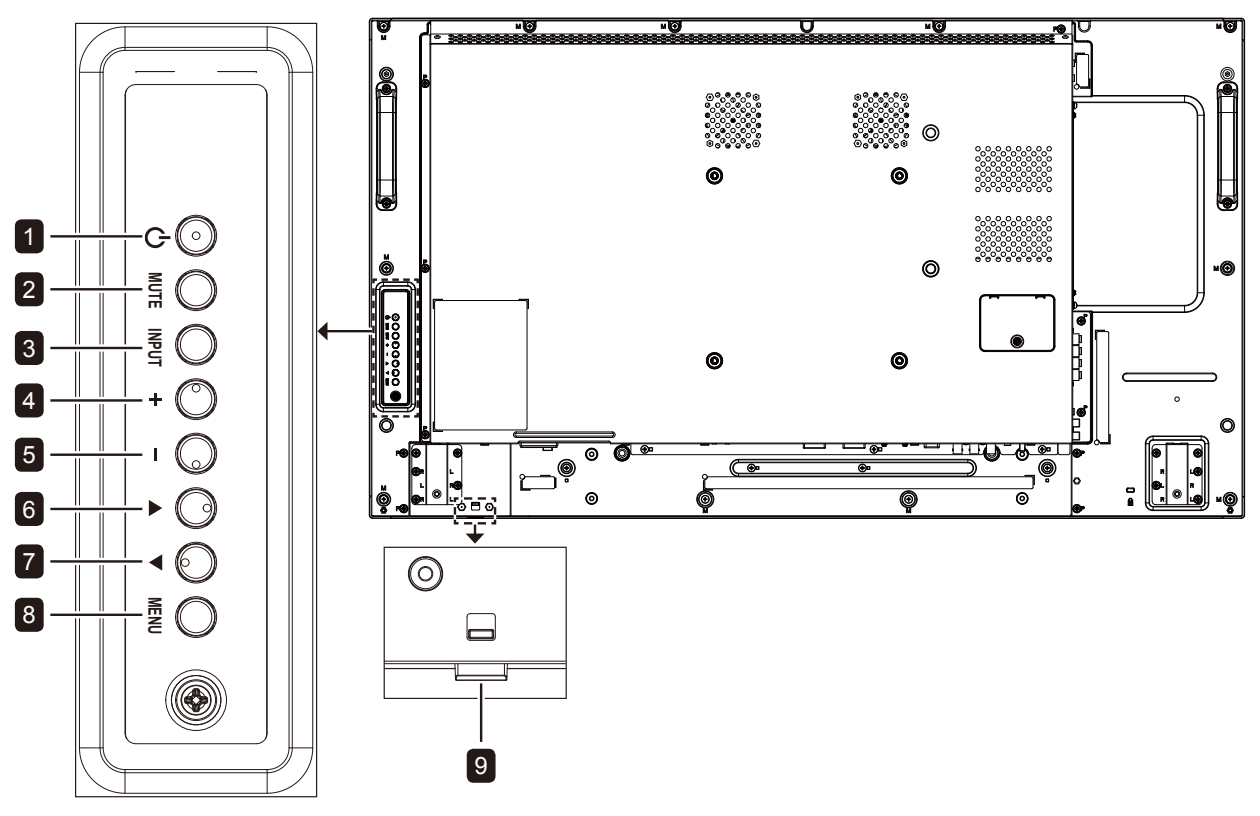

PD-42

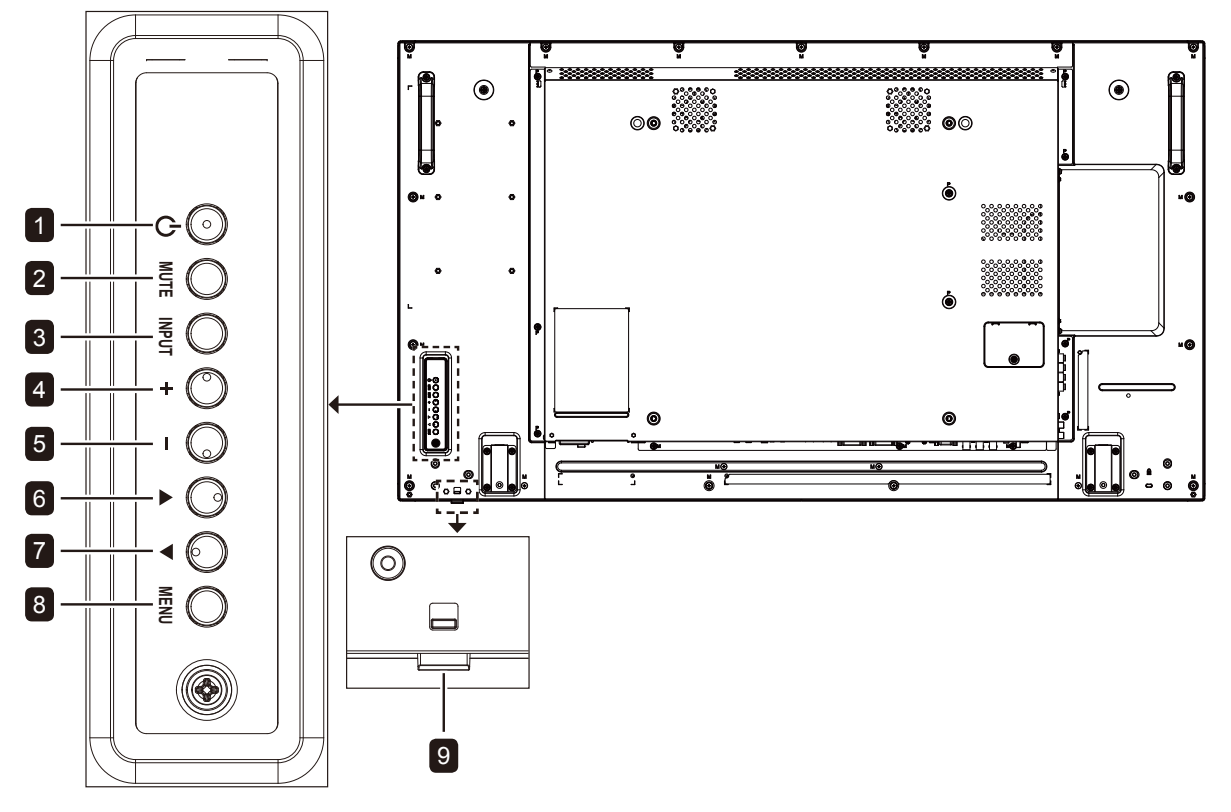

PD-49

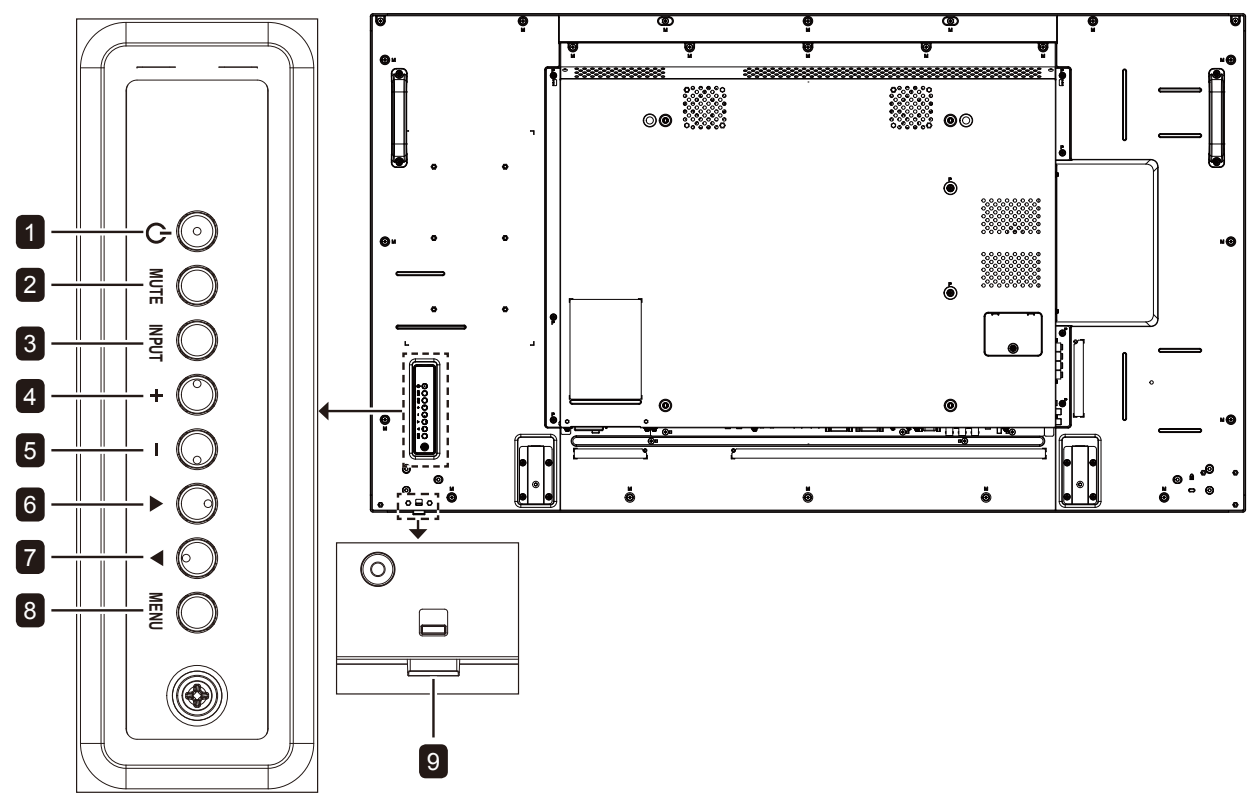

**PD-55** 

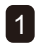

### 1 [()] Вкл./Выкл. (Power)

Включите монитор или переведите его в режим ожидания.

#### 2 Без звука (MUTE)

Включите и выключите звук.

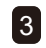

### **Вход (INPUT)**

- Выберите источник входного сигнала.
- Используется в качестве кнопки ОК, когда включено экранное меню.

### 4 [+] Увеличение (Increase)

- Увеличьте настройку, когда включено экранное меню.
- Увеличьте уровень звука, когда экранное меню выключено.

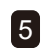

#### 5 [—] Уменьшить (Decrease)

- Уменьшите настройку, когда включено экранное меню.
- Уменьшите уровень звука, когда экранное меню выключено.

### 6 [**▲**] Вверх (Up)

Переместите выделенную полосу вверх, чтобы отрегулировать выбранный пункт, пока включено экранное меню.

### 7

### [▼] Вниз (Down)

Переместите выделенную полосу вниз, чтобы отрегулировать выбранный пункт, когда включено экранное меню.

### 8

- Меню (MENU)
- Вернитесь в предыдущее меню, когда включено экранное меню.
- Активируйте экранное меню, когда экранное меню выключено.

#### 9 Датчик дистанционного управления и индикатор состояния питания

- Получите командные сигналы от пульта дистанционного управления.
- Укажите рабочее состояние монитора без OPS:
  - Горит зеленым, когда монитор включен
  - Горит желтым, когда монитор находится в режиме ожидания
  - Гаснет, когда основное питание монитора выключено

### 1.7.2 Разъемы ввода / вывода

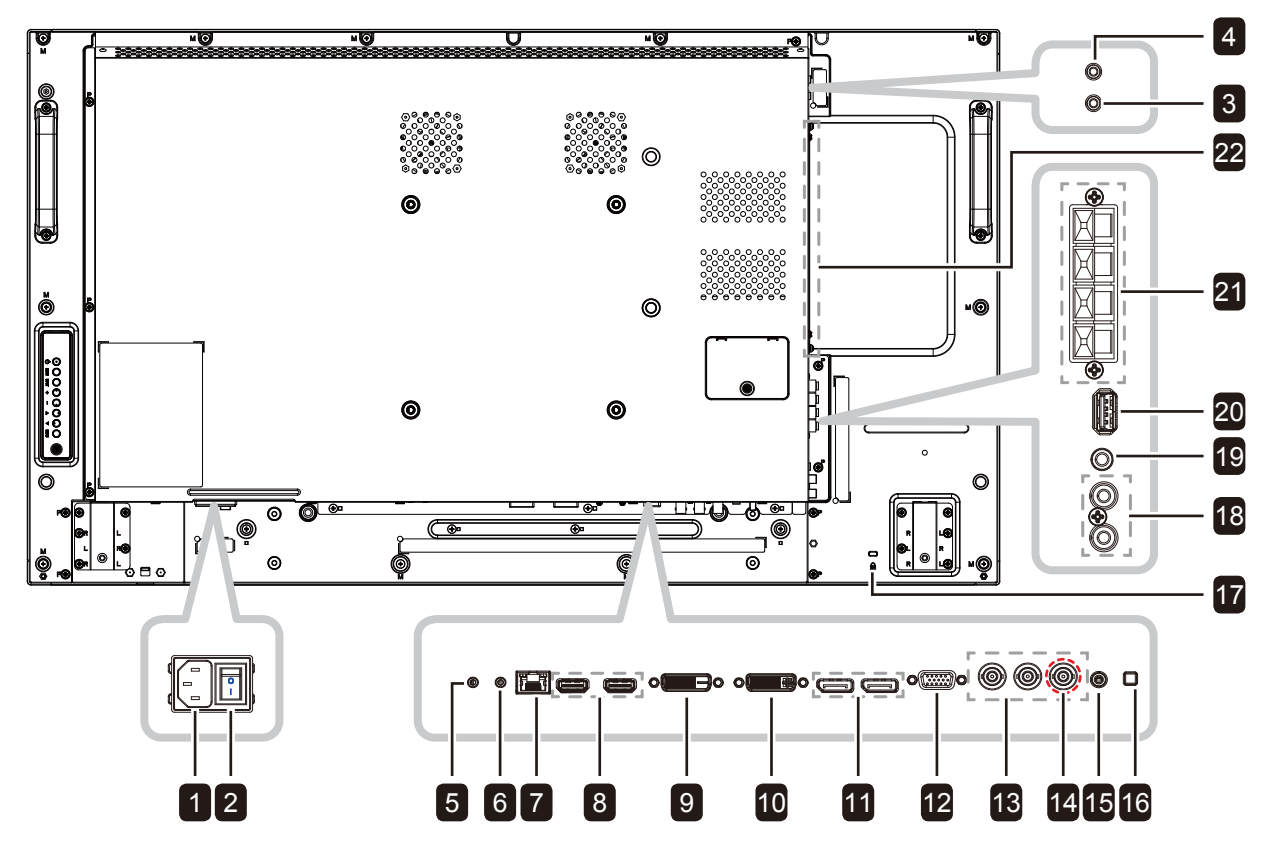

**PD-42** 

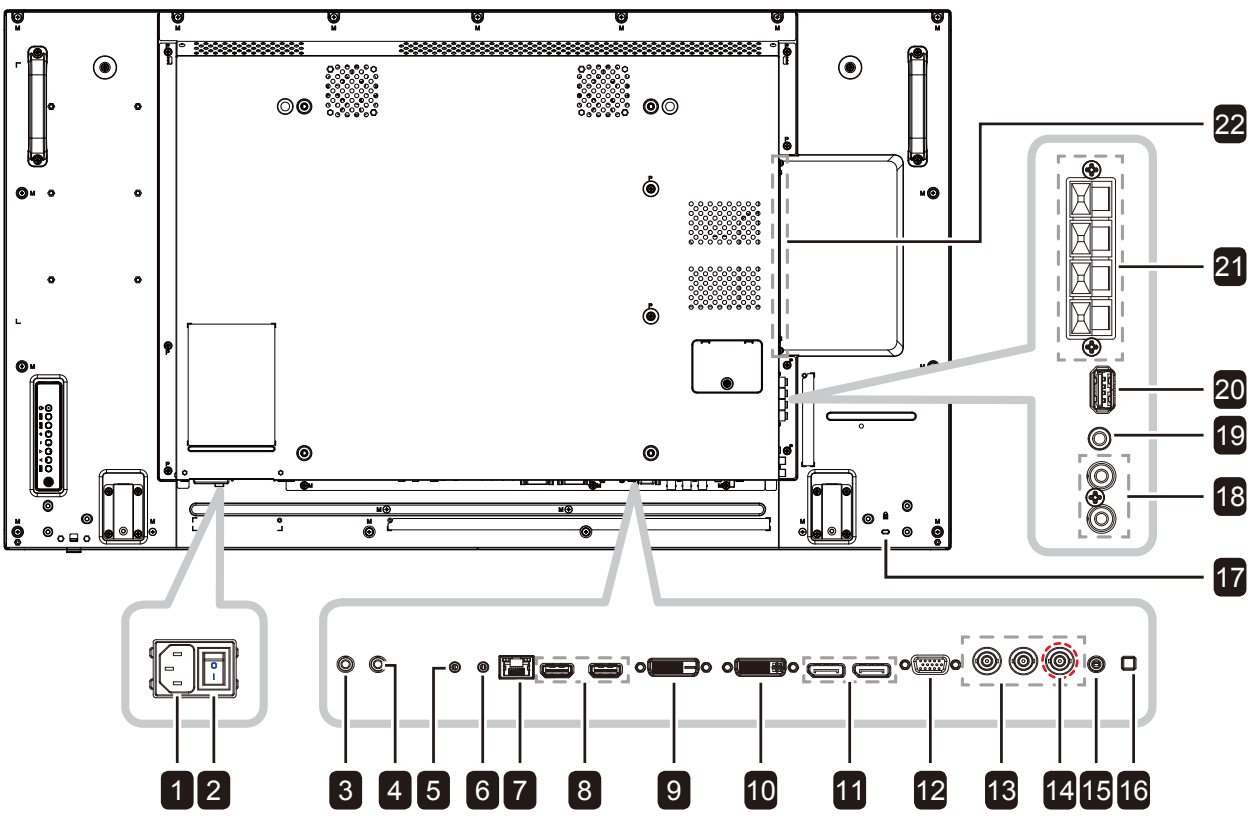

PD-49

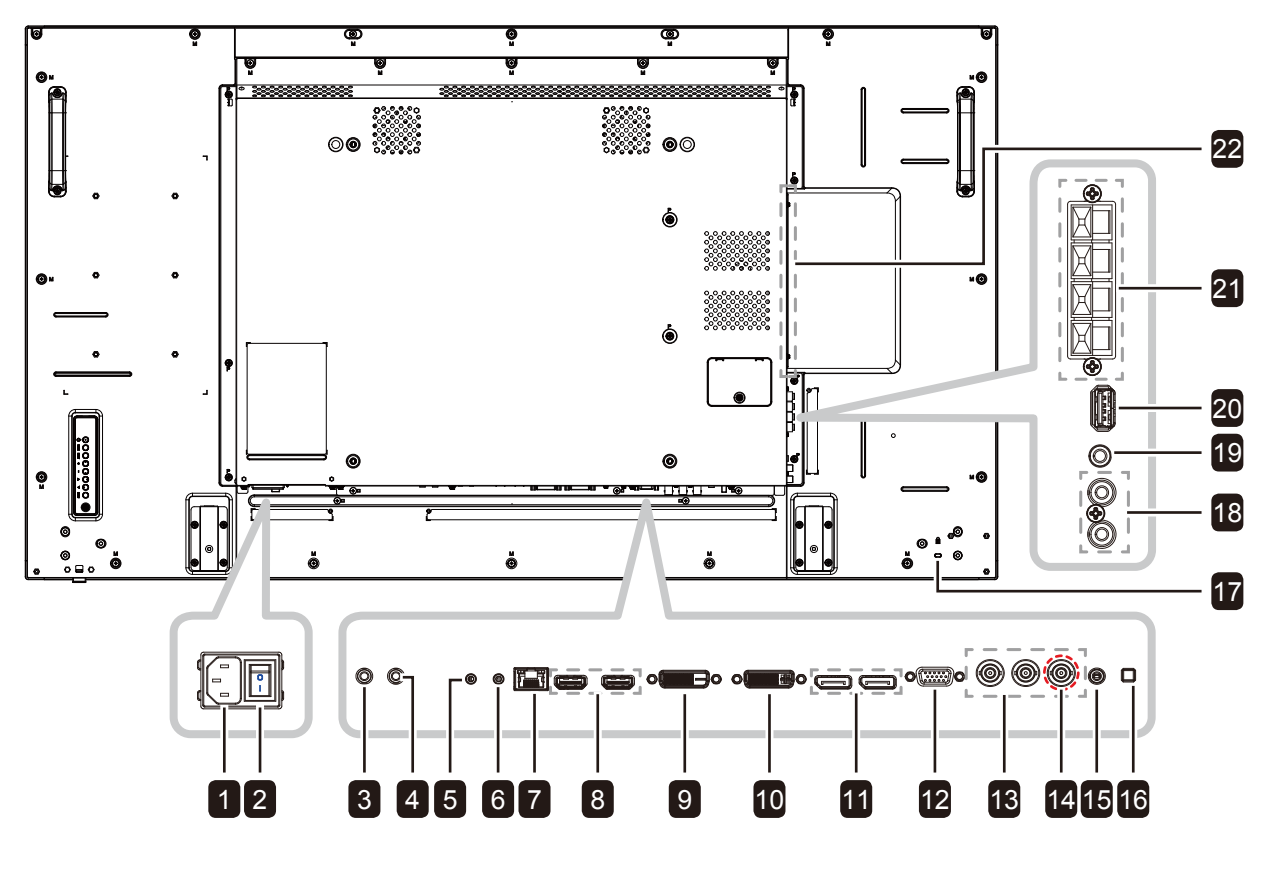

PD-55

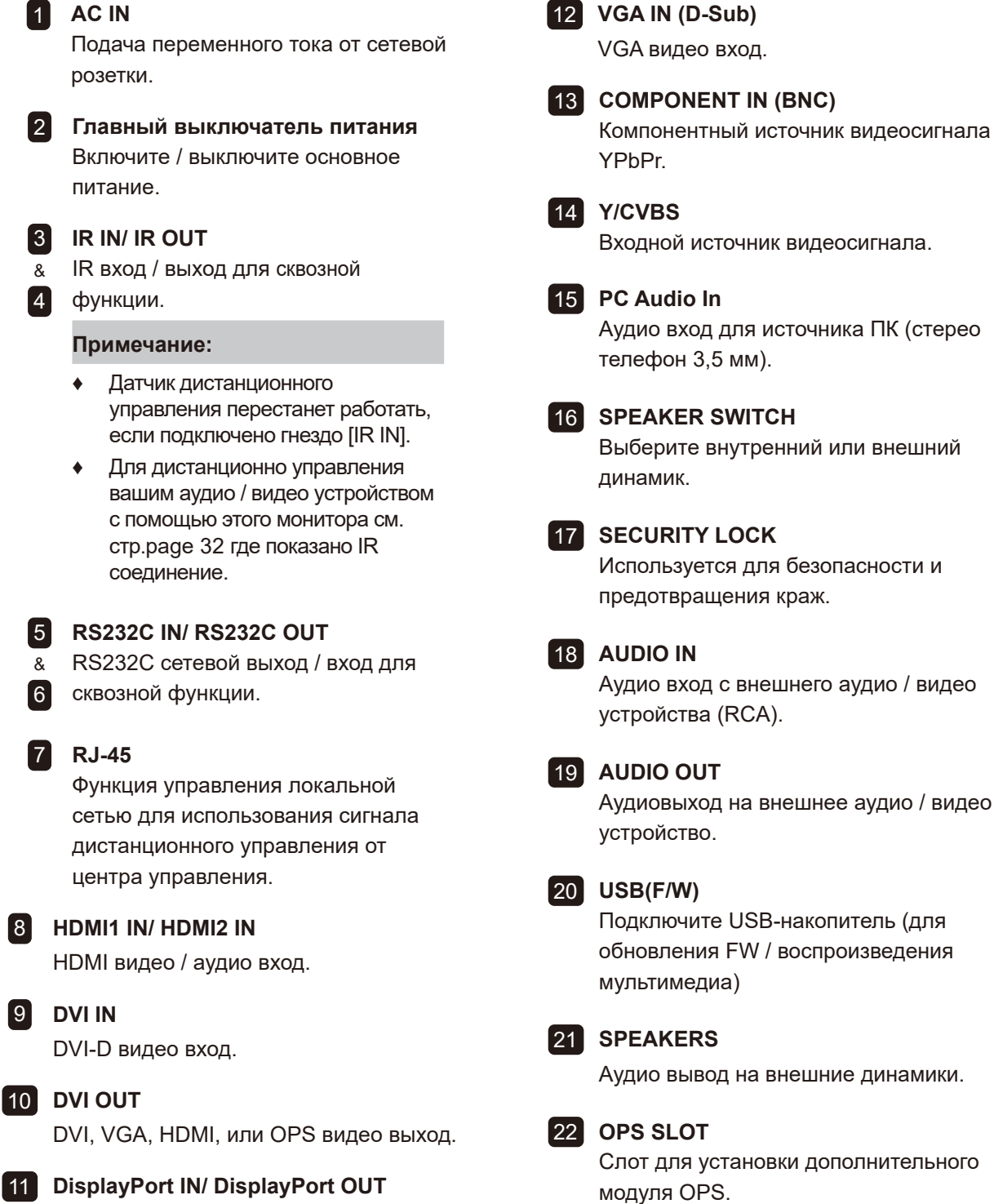

DisplayPort видео вход / выход.

### 1.8 Дистанционное управление

### 1.8.1 Общие функции

#### 🚹 [🕛] Вкл./Выкл. (POWER)

Включите монитор или переведите монитор в режим ожидания.

#### 2 Воспроизвести (PLAY)

Управление воспроизведением в мультимедийном режиме.

#### 3 [-----] Источник (SOURCE)

Выберите источник ввода. Нажмите кнопку или I, чтобы выбрать USB, Network, HDMI 1, HDMI 2, DisplayPort, Card OPS, DVI-D, YPbPr, AV, или VGA. Нажмите кнопку OK для подтверждения и выхода.

#### **4** [**†**] Домой (НОМЕ)

Доступ к экранному меню.

5 [] Список (LIST)

Не работает.

#### 6 [I] [Ŋ] [→] [→] Кнопки навигации

Навигация по меню и выбор предметов.

### 7 [OK] **OK**

Подтверждение ввода или выбора.

#### 8 [†††] Регулировка (ADJUST)

Доступ к имеющимся на данный момент изображениям и звуковым меню.

#### 9 [•¢х] Без звука (MUTE)

Включите / выключите звук.

### 10 [—] [—] [—] [—] Цвет (COLOR)

Используется для USB-устройства или опций.

- Красный: нажмите, чтобы воспроизвести все песни в списке воспроизведения.
- Зеленый: нажмите для сортировки списка воспроизведения.
- Желтый: нажмите для просмотра устройства USB.
- Синий: нет функции.

#### Примечание:

 Когда экранное меню включено, нажмите кнопку — чтобы вернуться в предыдущее меню.

### 11 [Цифры/ ID SET/ ENTER]

- Введите текст для настройки сети.
- Установите идентификатор дисплея.
  Обратитесь к 1.8.2 Идентификатор пульта дистанционного управления, для более подробной информации.

12 [[]] Формат (FORMAT)

Изменить соотношение сторон.

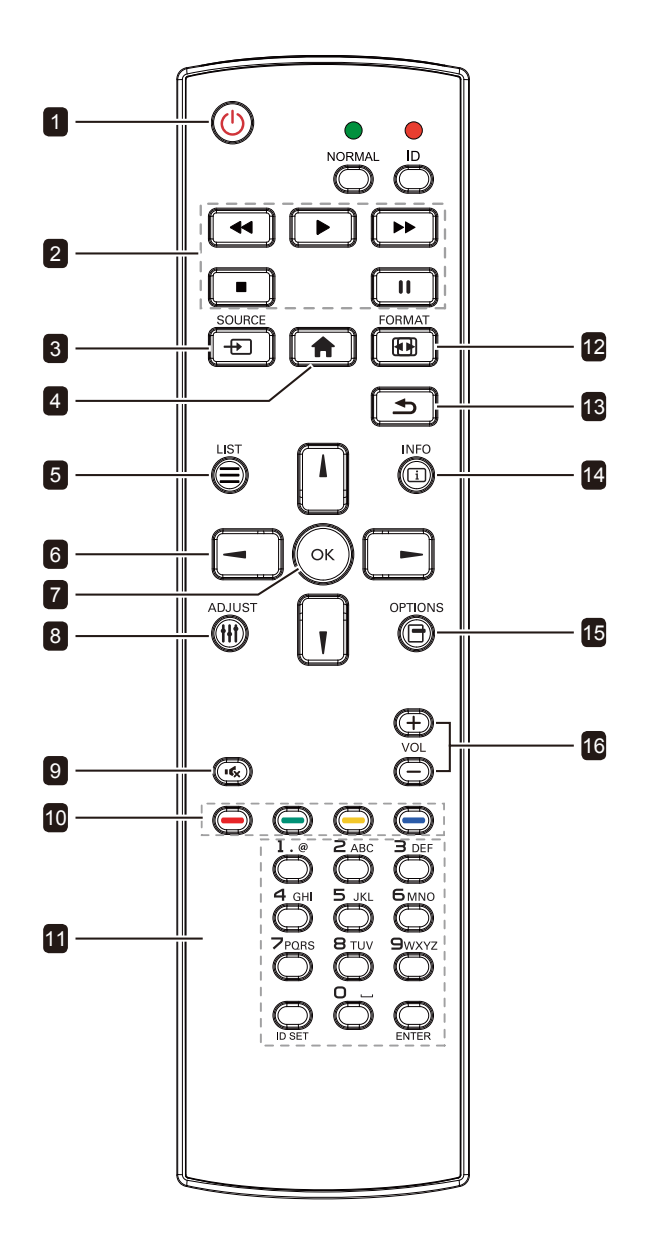

### 13 [\_] Назад (ВАСК)

Вернитесь в предыдущее меню или выйдите из предыдущей функции.

#### 14 [<u>і</u>] Информация (INFO)

Просмотр информации о мониторе.

#### 15 [📑] Опции (OPTIONS)

Доступ к текущим доступным параметрам, изображениям и звуковым меню.

#### Примечание:

 В режиме мультимедиа пользователь может настроить параметры изображения, звука, ЕСО и часов.

### 16 [—] [<del>—</del>] Громкость (VOLUME)

Отрегулируйте уровень громкости.

### 1.8.2 Идентификатор пульта дистанционного управления

Вы можете установить идентификатор пульта дистанционного управления, если хотите использовать этот пульт на одном из нескольких мониторов.

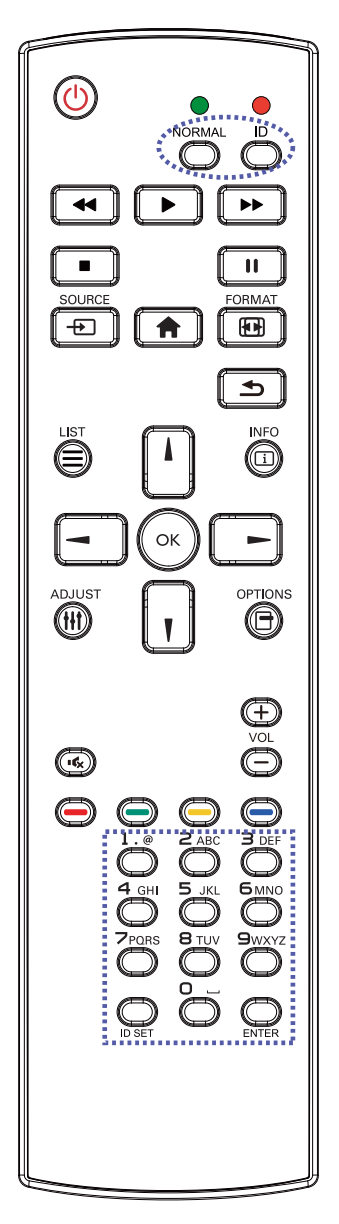

Чтобы установить идентификатор пульта дистанционного управления:

- Нажмите кнопку ID. Красный светодиод мигает дважды.
- Нажмите кнопку ID SET и удерживайте ее более 3 секунд, чтобы войти в режим идентификации. Загорается красный светодиод. Нажмите кнопку ID SET еще раз, чтобы выйти из режима ID. Красный светодиод гаснет.
- 3 Нажмите цифры [0] ~ [9], чтобы выбрать монитор, которым вы хотите управлять. Например:
  - Монитор ID #1: нажмите [0], [0], [1]
  - Монитор ID #11: нажмите [0], [1], [1]

Доступные номера от [001] ~ [255].

- Если вы не нажмете ни одной кнопки в течение 10 секунд, вы выйдете из режима идентификации.
- Если при нажатии кнопок, отличных от цифр, произошла ошибка, подождите 1 секунду после того, как красный светодиод погаснет, а затем снова загорится, снова нажмите правильные цифры.
- 4 Нажмите кнопку ENTER для подтверждения. Красный светодиод мигает дважды, а затем гаснет.

### Примечание:

- Нажмите кнопку NORMAL. Зеленый светодиод мигает дважды, указывая на то, что пульт управления возвращается в нормальный режим.
- Необходимо установить идентификационный номер для каждого монитора перед выбором его идентификационного номера.

### 1.8.3 Установка батарей в пульт дистанционного управления

Пульт дистанционного управления питается от двух батарей 1,5 ААА.

Для установки или замены батареи:

- 1 Нажмите, а затем сдвиньте крышку, чтобы открыть ее.
- Совместите батареи в соответствии с обозначениями
  (+) и (-) внутри отсека.
- 3 Закройте крышку.

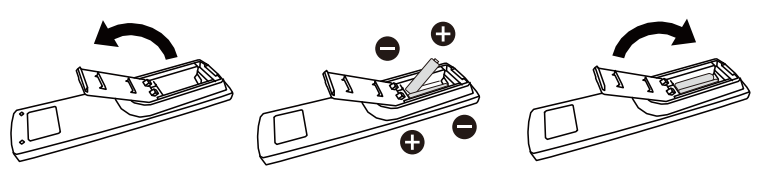

### 1.8.4 Обращение с пультом дистанционного управления

- Не подвергайте пульт сильным ударам.
- Не допускайте попадания воды или другой жидкости на пульт дистанционного управления. Если пульт намокнет, немедленно вытрите его насухо.
- Избегайте воздействия тепла и пара.
- Кроме установки батареи, не открывайте пульт управления.

### 1.8.5 Рабочий диапазон пульта дистанционного управления

Направьте верхнюю часть пульта дистанционного управления на датчик дистанционного управления монитора (заднюю сторону) при нажатии кнопки.

Используйте пульт дистанционного управления в пределах диапазона, который показан в следующей таблице.

| Рабочий угол          | Дистанционное управление |
|-----------------------|--------------------------|
| θ= 0° (для Н & V)     | ≥ 8m                     |
| θ= 20° (для Н & V)    | ≥ 5m                     |
| θ= 45° (только для Н) | ≥ 2m                     |

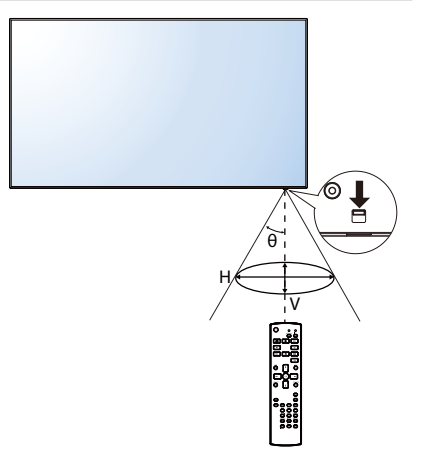

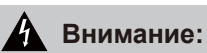

Неправильное использование батарей может привести к утечке или взрыву.Обязательно следуйте этим инструкциям:

- Поместите батарейки типа «ААА», совпадающие со знаками (+) и (-) на каждой батарее со знаками (+) и (-) батарейного отсека.
- Не смешивайте типы батарей.
- Не сочетайте новые батареи с использованными. Это приводит к сокращению срока службы или утечке батарей.
- Немедленно извлеките разряженные батареи, чтобы они не вытекли из батарейного отсека. Не прикасайтесь к открытой кислоте аккумулятора, так как это может повредить вашу кожу.

### Примечание:

- Если вы не собираетесь использовать пульт дистанционного управления в течение длительного времени, извлеките батарейки.
- Пульт дистанционного управления может не функционировать должным образом, когда датчик дистанционного управления на этом мониторе находится под прямыми солнечными лучами или сильным освещением, или когда на пути передачи сигнала есть препятствие.

# ГЛАВА 2: ПОДКЛЮЧЕНИЕ

### 2.1 Подключение питания

- 1 Подсоедините один конец шнура питания к разъему АС IN на задней панели LCD монитора.
- 2 Подключите другой конец шнура питания к розетке или источнику питания.
- 3 Установите Главный выключатель питания в положение ON.

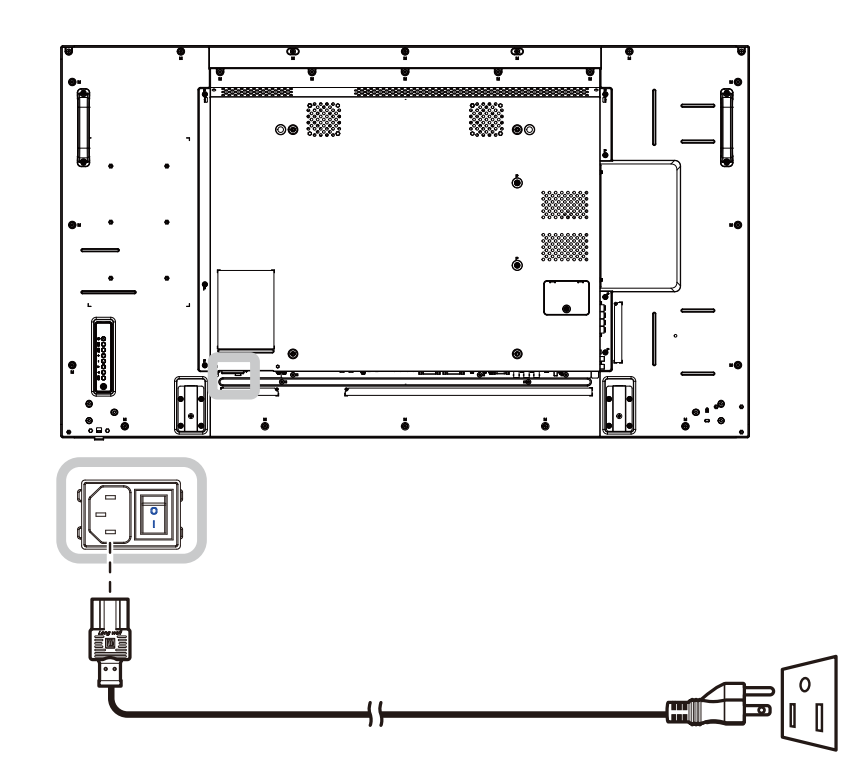

### А Внимание:

- Перед выполнением любых подключений убедитесь, что монитор не подключен к электрической сети. Подключение кабелей при включенном питании может привести к поражению электрическим током.
- При отсоединении шнура питания держите шнур питания за штепсельную вилку. Никогда не тяните за шнур.

# 2.2 Подключение компьютера

### 2.2.1 Использование входа VGA

Подключите один конец кабеля D-sub к разъему VGA IN на LCD мониторе, а другой конец кабеля D-sub к разъему VGA OUT (D-Sub) компьютера.

Для ввода звука подключите один конец аудиокабеля к разъему AUDIO IN на LCD мониторе, а другой конец аудиокабеля - к разъему AUDIO OUT компьютера.

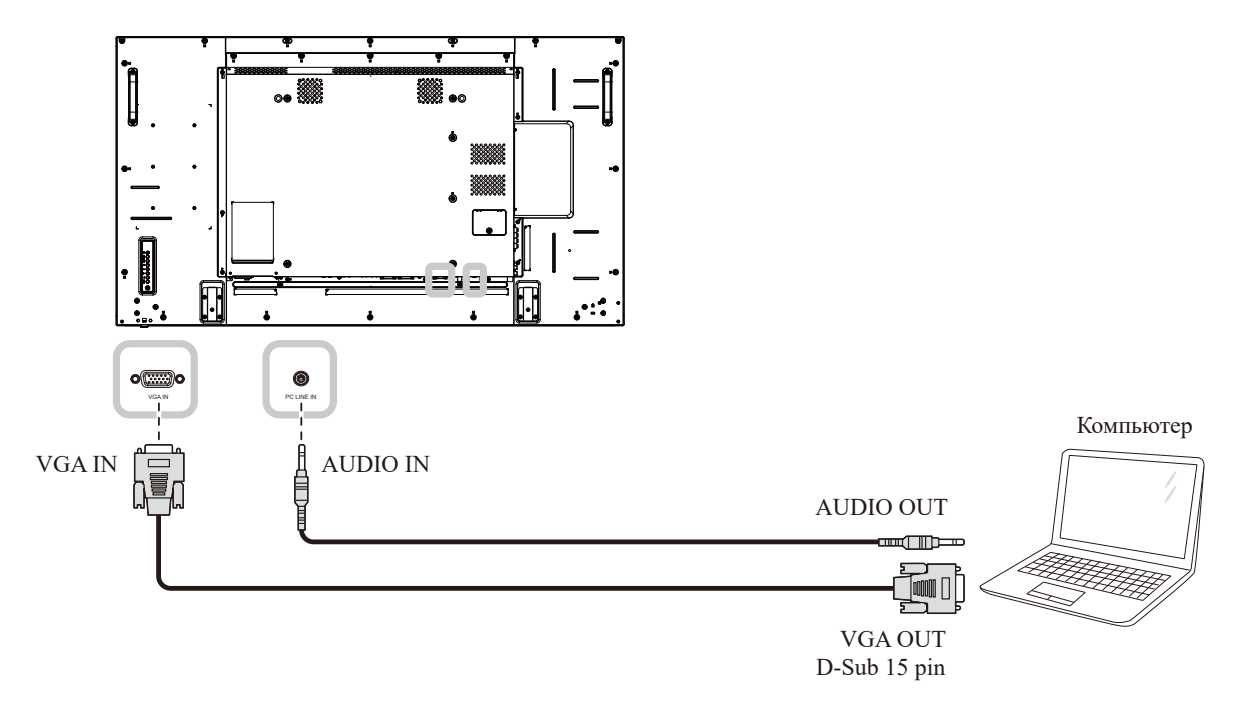

### 2.2.2 Использование входа DVI

Подключите один конец кабеля DVI к разъему DVI IN на LCD мониторе, а другой конец кабеля DVI - к разъему DVI компьютера.

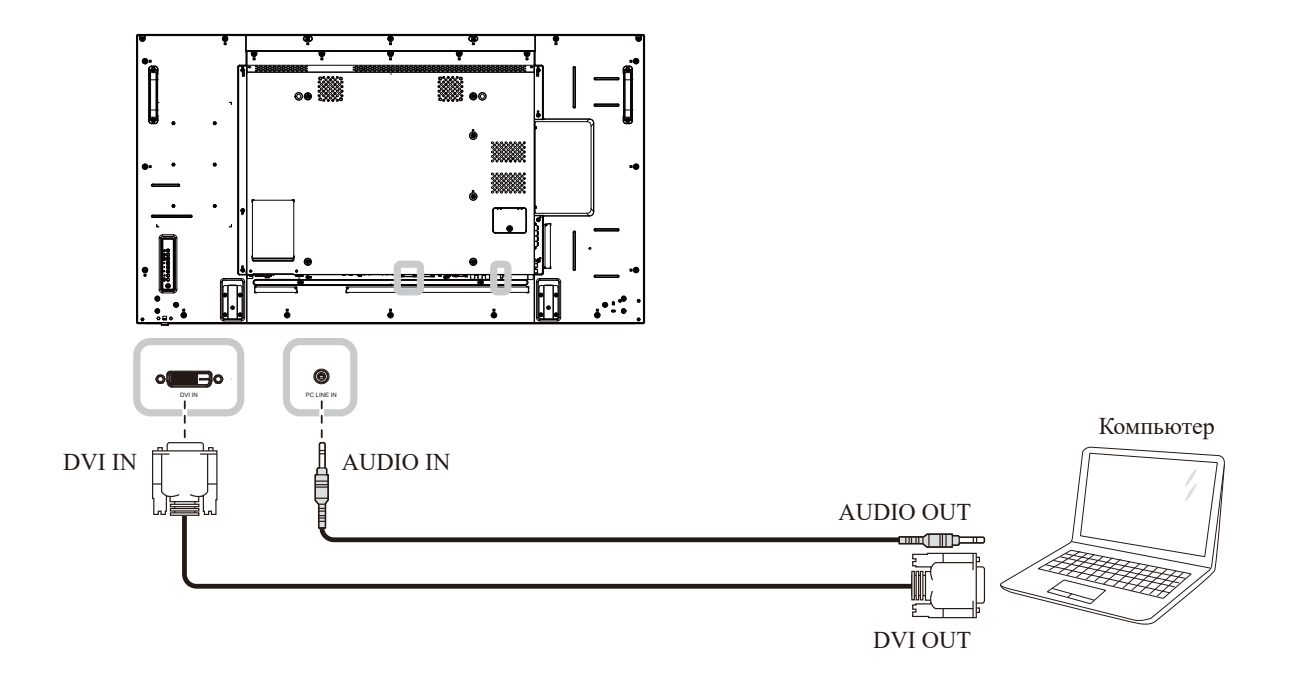

### 2.2.3 Использование входа HDMI

Подключите один конец кабеля HDMI к разъему HDMI1 IN / HDMI2 IN на LCD мониторе, а другой конец кабеля HDMI - к разъему HDMI OUT компьютера.

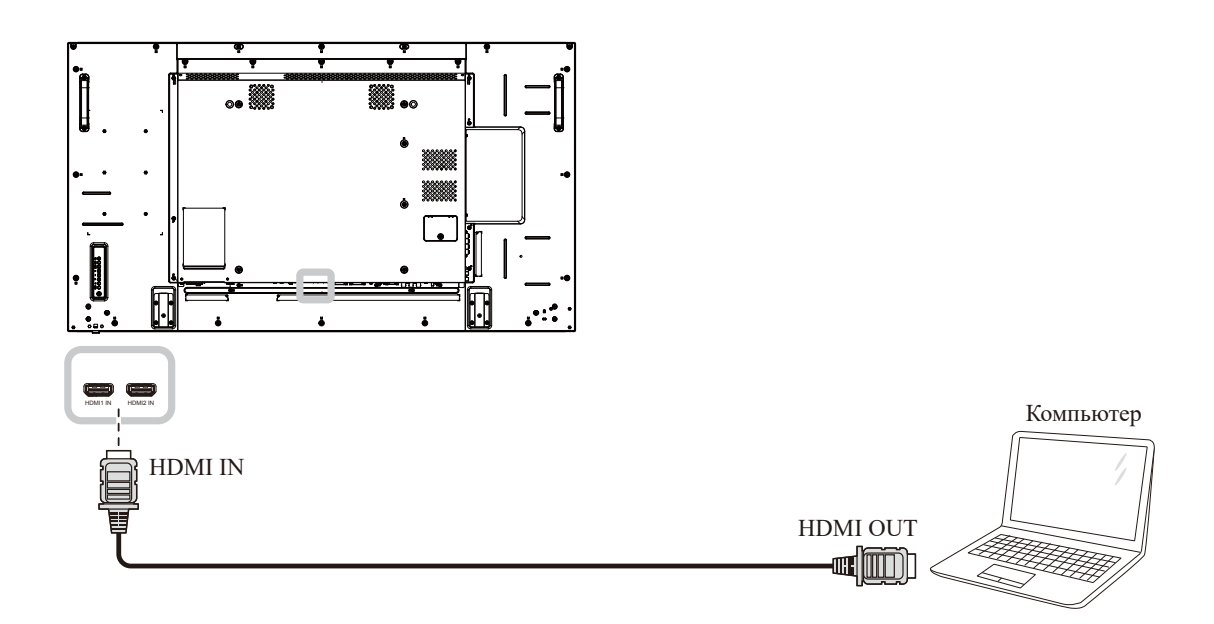

### 2.2.4 Использование входа DisplayPort

Подключите один конец кабеля DisplayPort к разъему DisplayPort IN на LCD мониторе, а другой конец кабеля DisplayPort к разъему DisplayPort OUT компьютера.

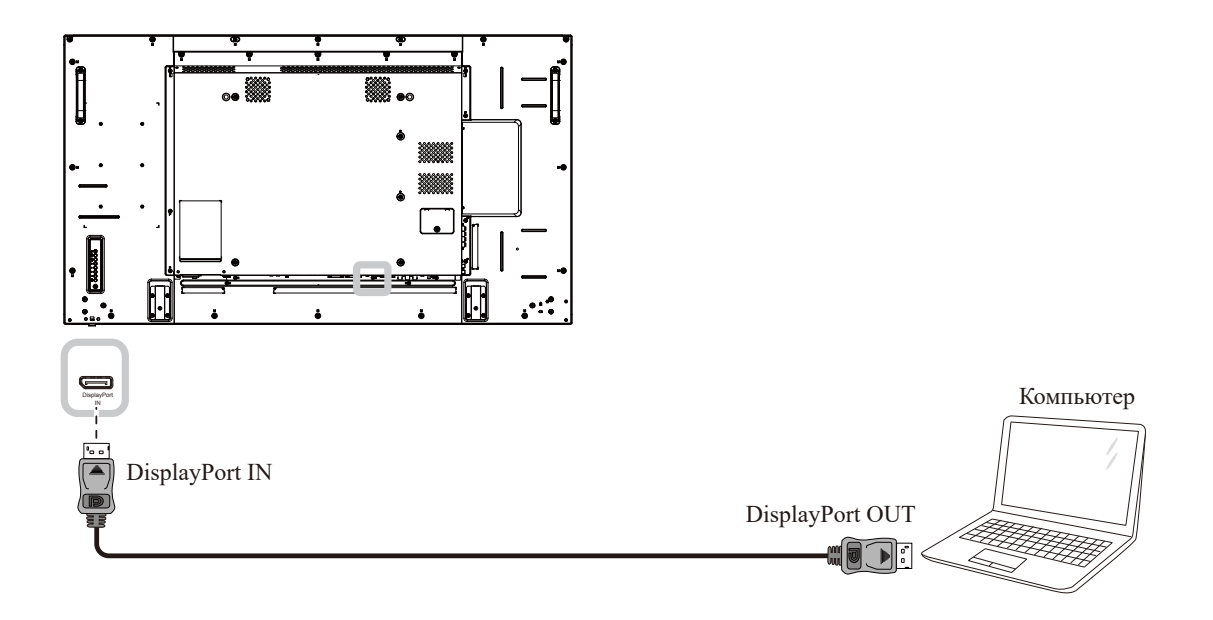

# 2.3 Подключение внешнего оборудования (DVD / DVD-B)

### 2.3.1 Использование видеовхода COMPONENT

Подключите один конец компонентного кабеля к разъему COMPONENT IN на LCD мониторе, а другой конец компонентного кабеля - к разъемам COMPONENT OUT видеоплеера (DVD / DVD-B).

Для аудио входа, подключите один конец аудиокабеля к разъемам AUDIO IN на LCD мониторе, а другой конец аудиокабеля - к разъемам AUDIO OUT видеоплеера (DVD / DVD-B).

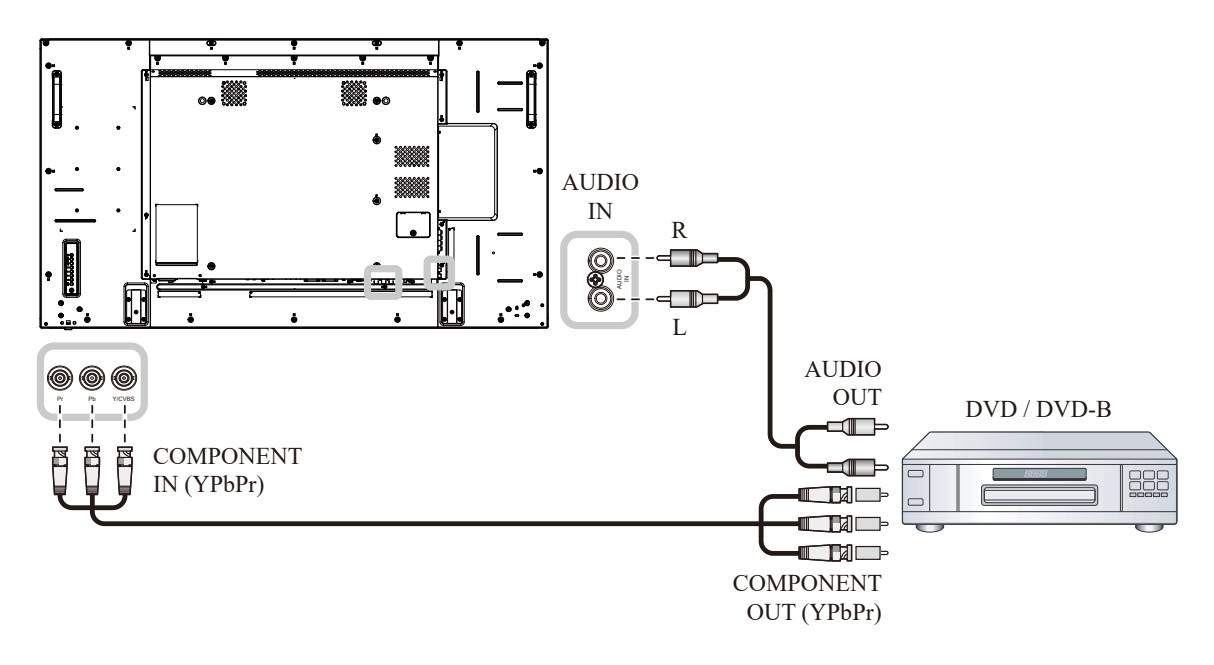

### 2.3.2 Использование источника видеосигнала

Подключите один конец видеокабеля к входному разъему Y / CVBS на LCD мониторе, а другой конец видеокабеля - к выходному разъему Y / CVBS видеоплеера (DVD / DVD-B).

Для аудио входа, подключите один конец аудиокабеля к разъемам AUDIO IN на LCD мониторе, а другой конец аудиокабеля - к разъемам AUDIO OUT видеоплеера (DVD / DVD-B).

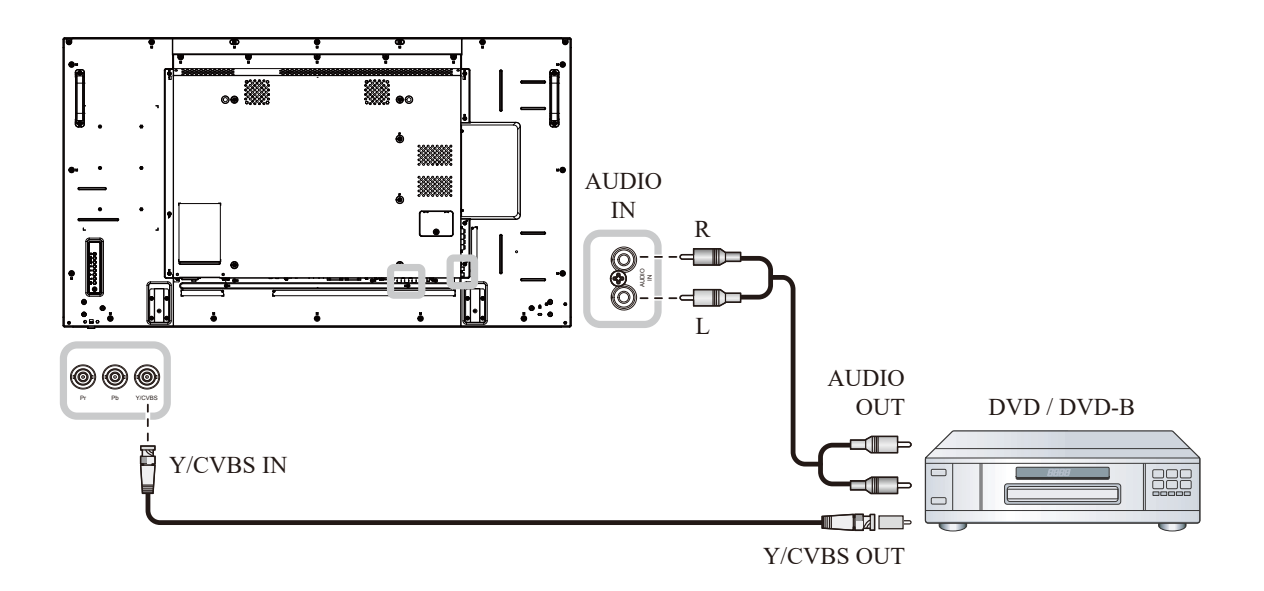

### 2.3.3 Использование видеовхода HDMI

Подключите один конец кабеля HDMI к разъему HDMI1 IN / HDMI2 IN на LCD мониторе, а другой конец кабеля HDMI - к разъему HDMI-выхода видеоплеера (DVD / DVD-B).

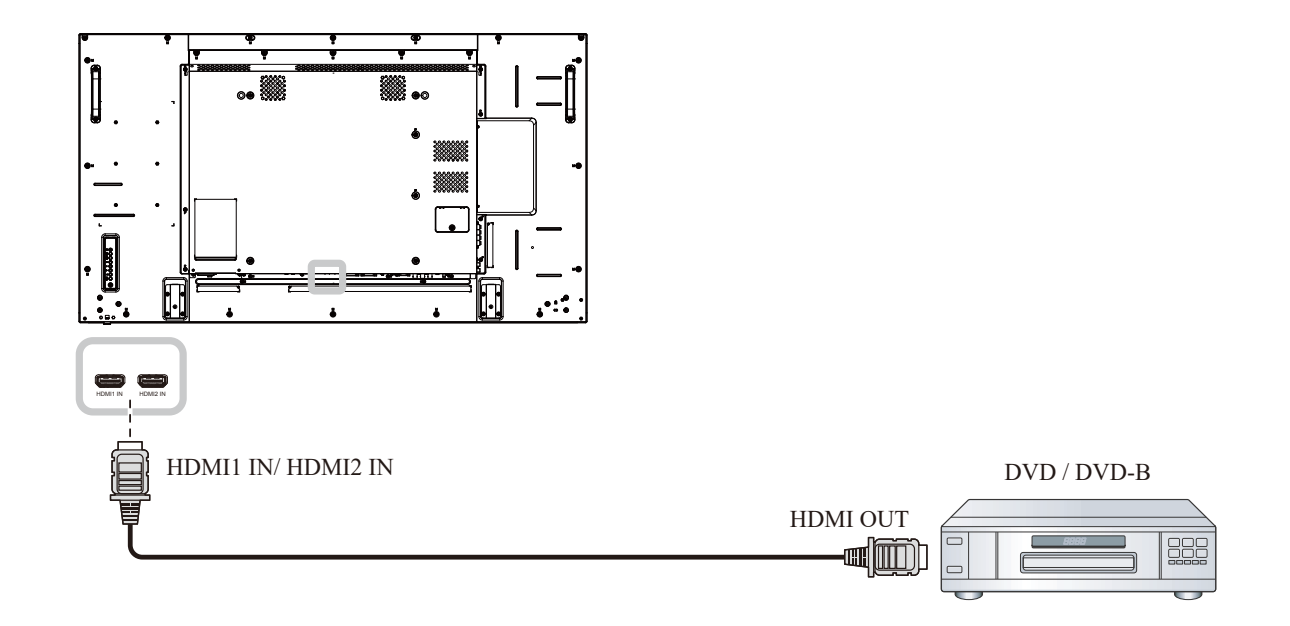

### 2.4 Подключение аудиооборудования

### 2.4.1 Подключение внешних динамиков

Нажмите переключатель громкоговорителей (Speaker Switch) и подключите кабели громкоговорителей к разъему SPEAKERS на LCD мониторе.

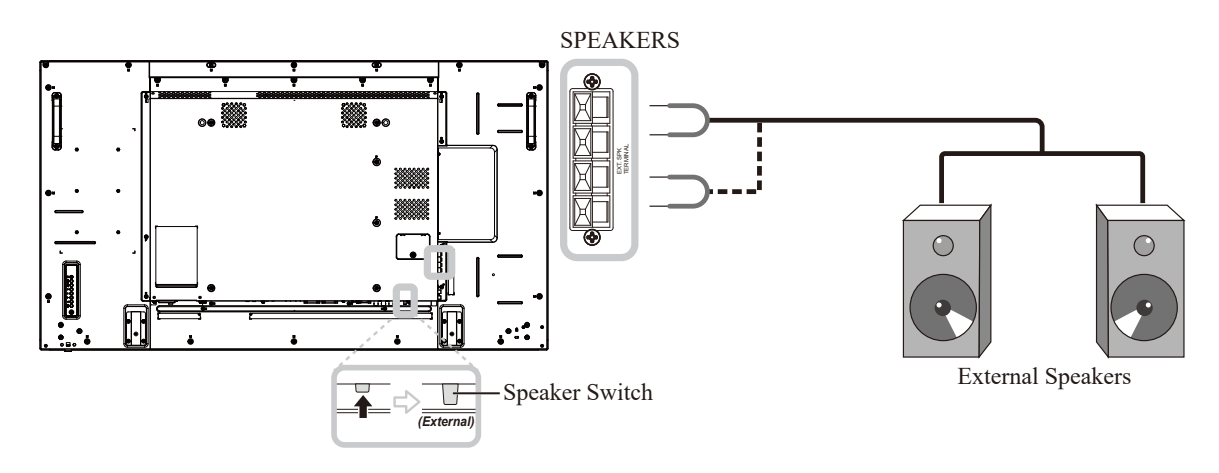

### 2.4.2 Подключение внешнего аудиоустройства

Подключите один конец аудиокабеля к разъему AUDIO OUT LCD мониторе, а другой конец аудиокабеля - к разъему AUDIO IN аудиоустройства.

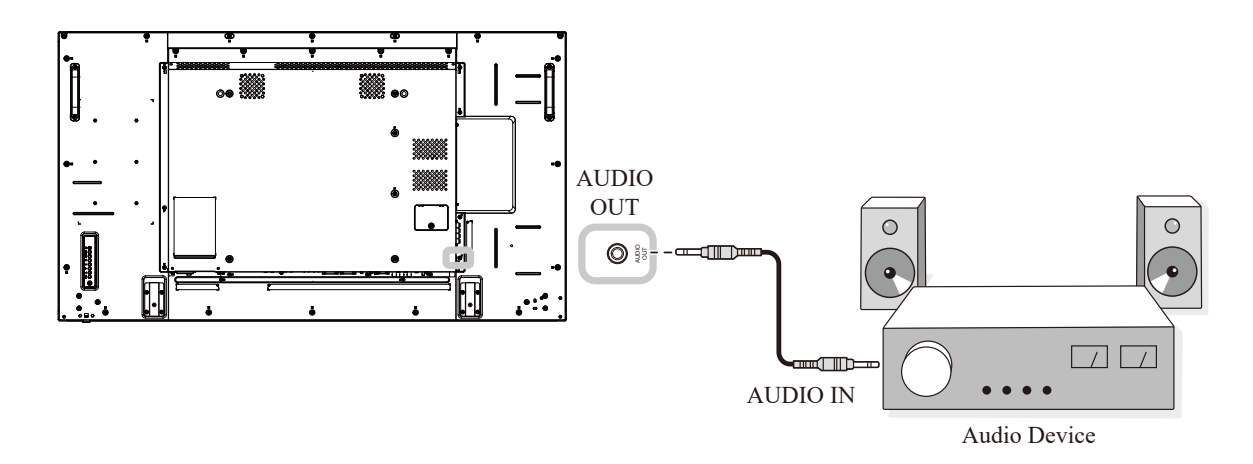

# 2.5 Подключение нескольких мониторов в конфигурации последовательного подключения

Вы можете соединить несколько мониторов, чтобы создать последовательную конфигурацию для таких приложений, как видеостена.

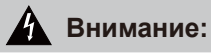

Чтобы избежать ненужной нагрузки на лицевую панель, настоятельно рекомендуется оставить на расстоянии не менее 0,5 мм, чтобы визитная карточка могла скользить между всеми мониторами со всех сторон.

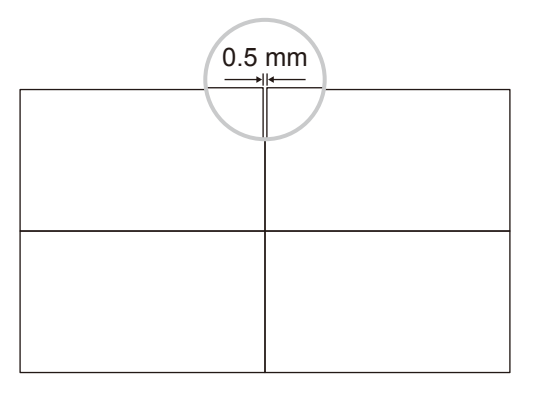

### 2.5.1 Подключение монитора управления

Подсоедините разъем RS232 OUT на DISPLAY 1 к разъему RS232 IN на DISPLAY 2.

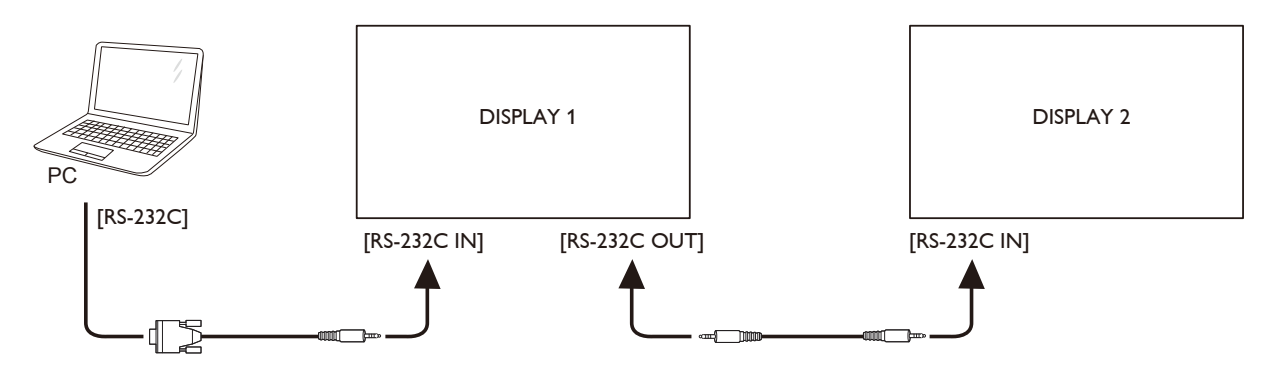

### 2.5.2 Цифровое видео соединение

Подключите разъем DVI OUT DISPLAY 1 к разъему DVI IN DISPLAY 2.

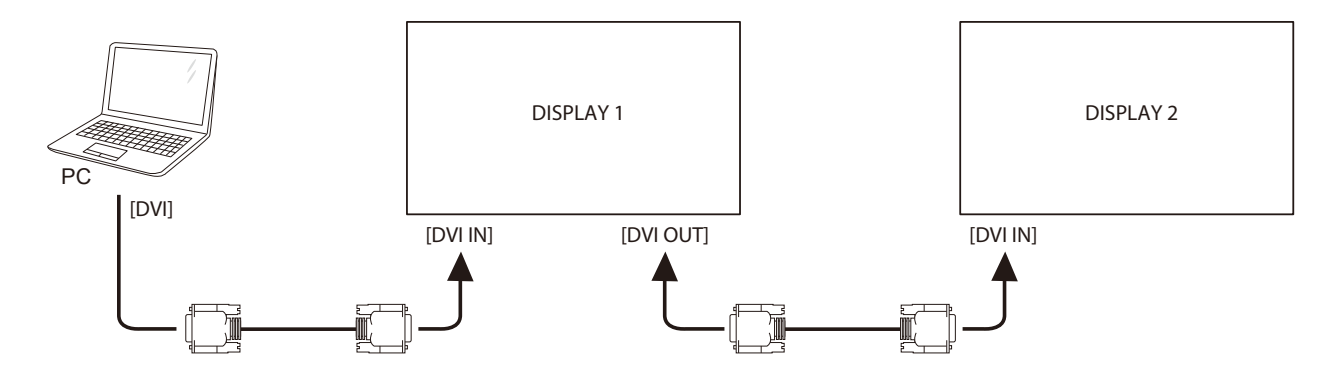

# ПОДКЛЮЧЕНИЕ

Подсоедините разъем DisplayPort OUT DISPLAY 1 к разъему DisplayPort IN на DISPLAY 2.

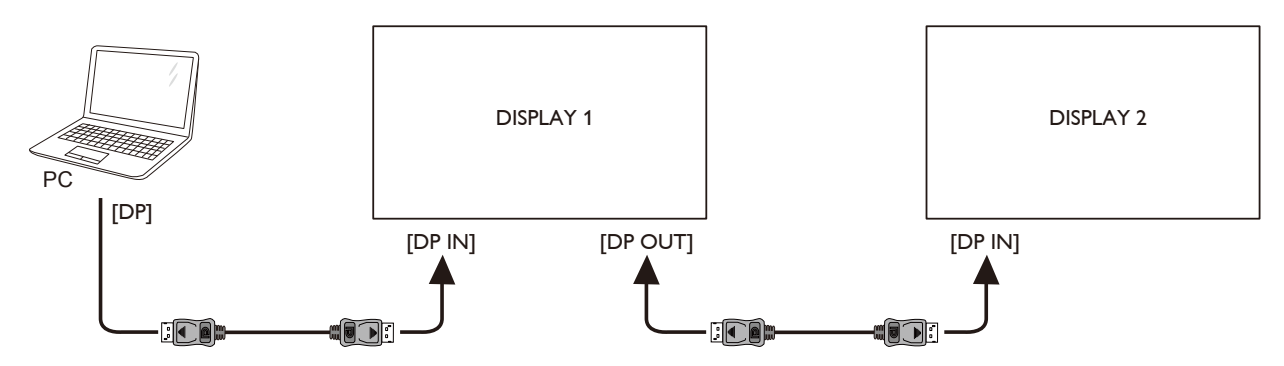

### Примечание:

- Перед выбором версии DisplayPort 1.1a (DP 1.1a) убедитесь, что для параметра Tiling> Enable установлено значение Off.
- При использовании DP 1.1а каждый монитор будет клонировать тот же контент, что и источник.
- DP 1.2 поддерживает MST до 4 мониторов.

Подключите разъем DVI OUT DISPLAY 1 к разъему DVI IN DISPLAY 2.

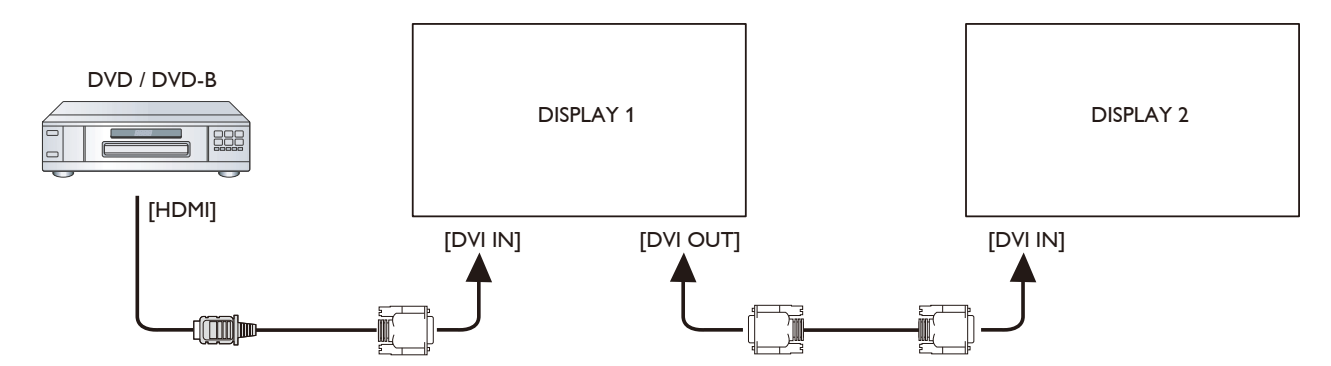

Подключите разъем DVI OUT DISPLAY 1 к разъему DVI IN DISPLAY 2.

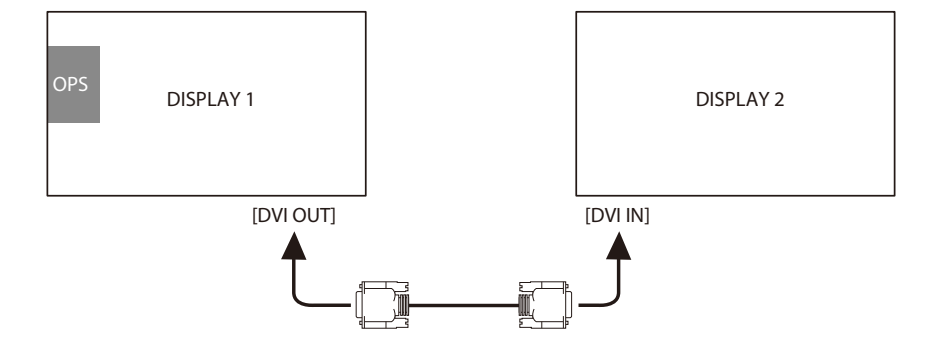

### 2.5.3 Аналоговое видео соединение

Подсоедините разъем DVI OUT DISPLAY 1 к разъему VGA IN на DISPLAY 2.

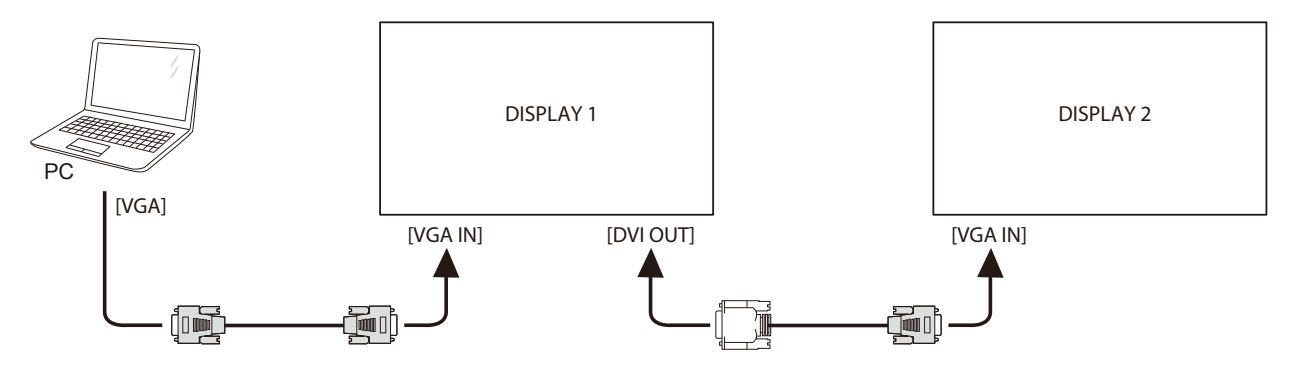

# 2.6 ИК (IR) соединение

Подсоедините кабель ИК (IR) датчика к разъему IR IN на LCD мониторе.

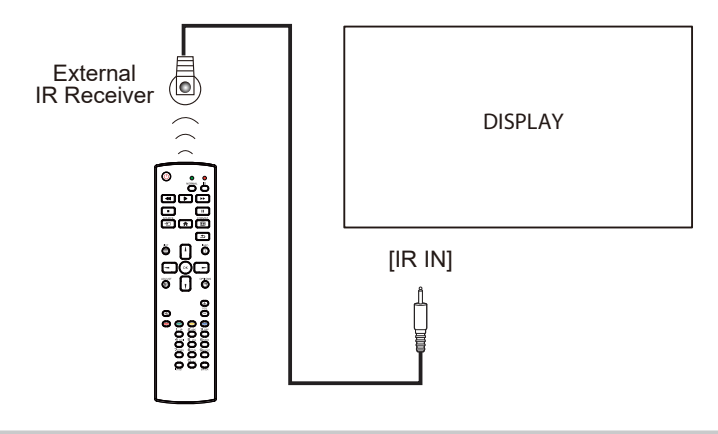

### Примечание:

• Датчик дистанционного управления этого монитора перестанет работать, если подключен [IR IN].

# 2.7 ИК (IR) сквозное соединение

Подсоедините один конец кабеля удлинителя IR к разъему IR OUT на LCD мониторе, а другой конец кабеля удлинителя IR - к разъему IR IN видеоплеера (DVD / DVD-B).

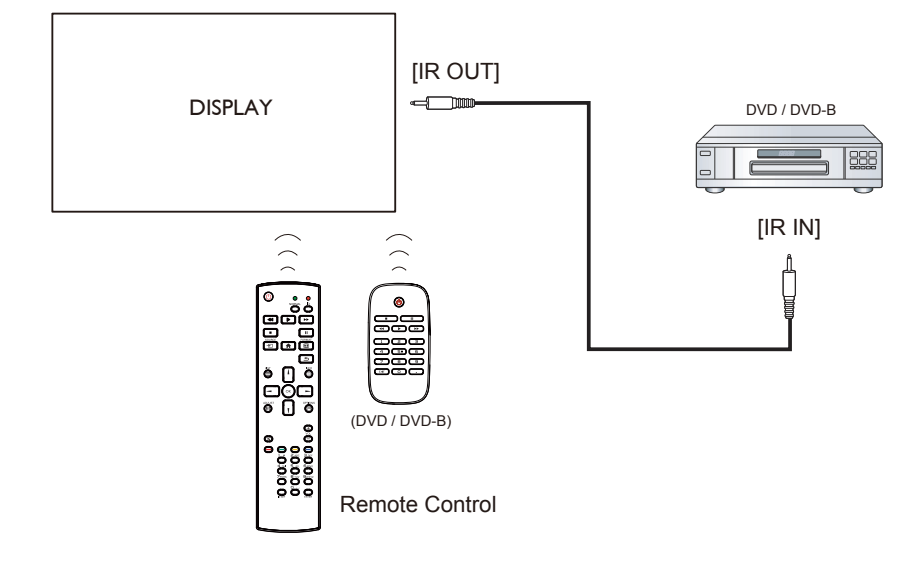

### 2.8 Подключение к проводной сети

Если вы подключите этот LCD мониторе к домашней сети, вы сможете воспроизводить фотографии, музыку и видео с вашего компьютера.

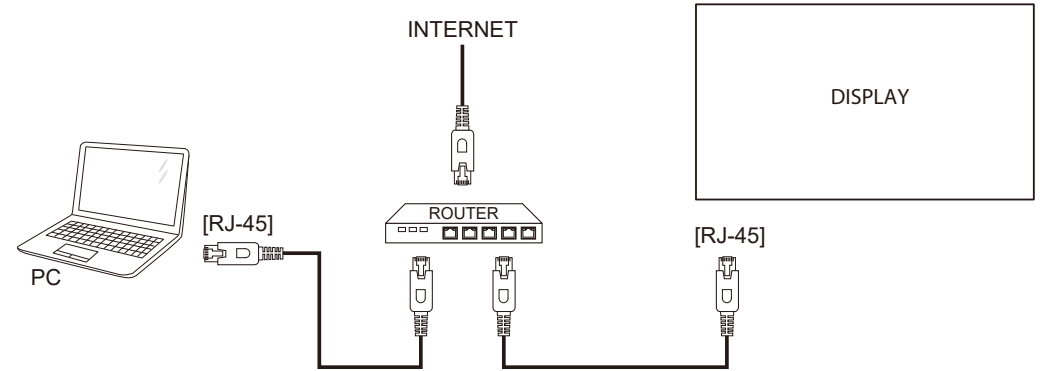

### Для настройки сети:

- 1 Включите маршрутизатор и включите настройку DHCP.
- 2 Подключите маршрутизатор к LCD монитору с помощью кабеля Ethernet.
- **3** Нажмите кнопку **f** для отображения экранного меню.
- 4 Нажмите кнопку или чтобы выбрать **Network settings**. Нажмите кнопку OK, чтобы войти в подменю.
- 5 Нажмите кнопку или чтобы выбрать Network configuration. Нажмите OK чтобы войти в подменю.
- 6 Нажмите кнопку I или I чтобы выбрать DHCP & Auto IP. Нажмите кнопку OK для подтверждения.

### Примечание:

- Подключение с помощью экранированного кабеля CAT-5 Ethernet в соответствии с директивой по электромагнитной совместимости.
- Чтобы вручную настроить параметры сети, установите для параметра Network configuration значение Static IP.
## ГЛАВА 3: ИСПОЛЬЗОВАНИЕ LCD МОНИТОРА

### 3.1 Включение питания

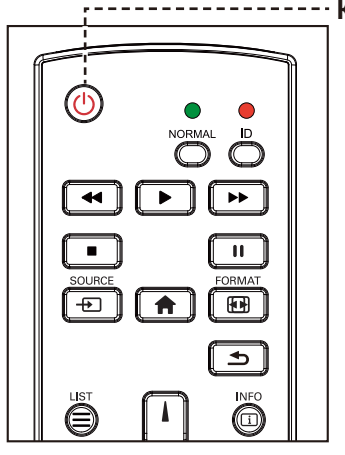

----- Кнопка питания (POWER)

1

- Подключите шнур питания к розетке или источнику питания.
- 2 Нажмите кнопку <sup>()</sup>, чтобы включить LCD монитор.

Когда LCD монитор включен, нажмите кнопку , чтобы выключить LCD монитор.

#### Примечание:

 LCD монитор потребляет электроэнергию, пока шнур питания подключен к электрической сети.
 Отсоедините шнур, чтобы полностью отключить питание.

### 3.2 Выбор источника входного сигнала

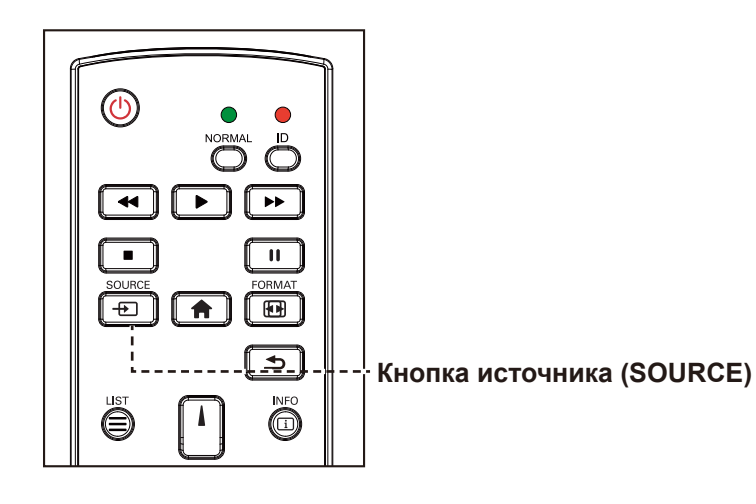

1 Нажмите кнопку - Е.

2 Нажмите кнопку I или I, чтобы выбрать устройство, затем нажмите кнопку OK.

#### Примечание:

 После нажатия кнопки на экране отобразится меню с доступными источниками входного сигнала.

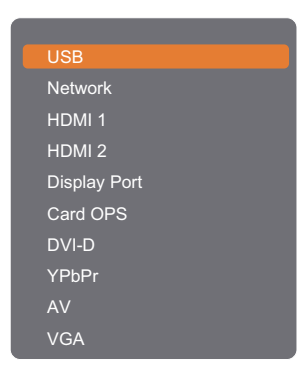

 Если выбранный источник входного сигнала не подключен к LCD монитору или выключен, сообщение об отсутствии сигнала отображается на экране.

No signal

### 3.3 Регулировка громкости

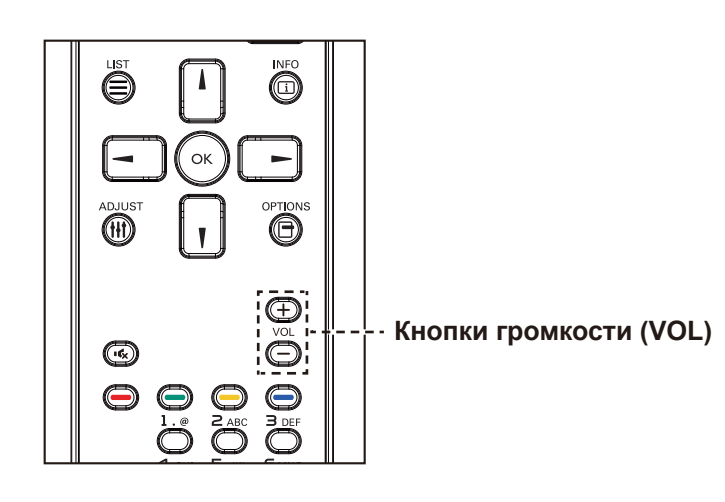

Нажмите кнопку — или +, чтобы отрегулировать громкость.

### 3.4 Изменение формата изображения

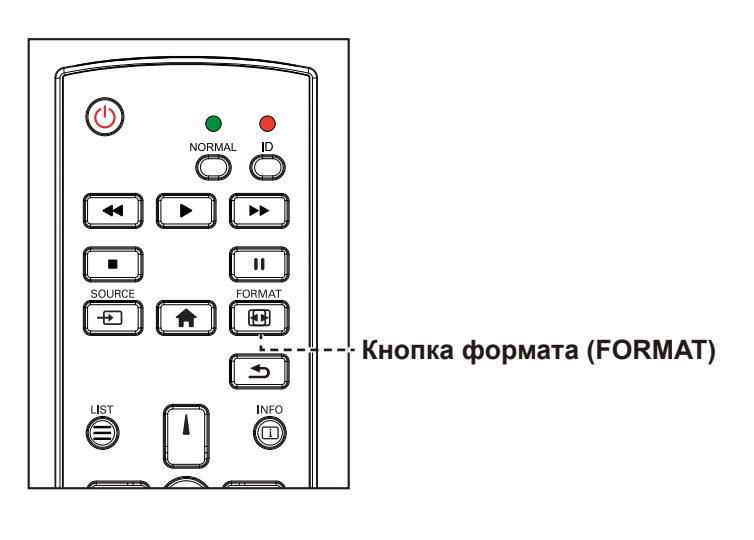

1 Нажмите кнопку 🖽.

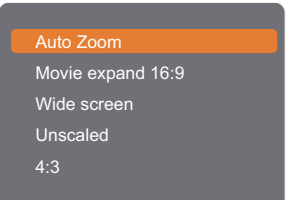

2 Нажмите кнопку или , чтобы выбрать формат изображения, затем нажмите кнопку ОК.

#### Примечание:

 После нажатия кнопки — или
 +, на экране автоматически отображается значок
 громкости.

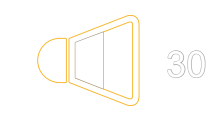

 Нажмите кнопку • С, чтобы отключить звук.

#### Примечание:

Доступные форматы изображений включают:

- Auto zoom: Увеличьте картинку, чтобы заполнить экран. Рекомендуется для минимального искажения экрана, но не для HD или PC.
- Movie expand 16:9: Масштаб от 4:3 до 16:9. Не рекомендуется для HD или PC.
- Wide screen: Показывает широкоформатный формат содержимого без растяжения. Не рекомендуется для HD или PC.
- Unscaled: Обеспечить максимальную детализацию для PC. Доступно только при выборе режима PC в меню Picture.
- 4:3: Показывает классический формат 4:3.

# 3.5 Выбор предпочитаемых настроек изображения

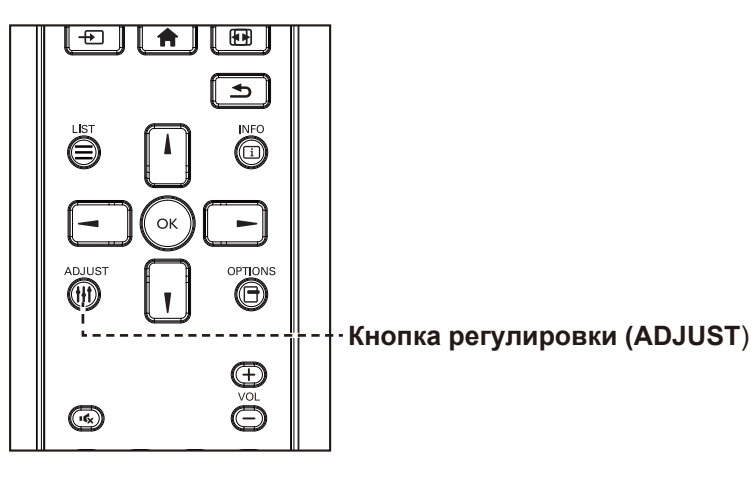

- 1 Пока этот монитор воспроизводит источник видео, нажмите кнопку **††**.
- Нажмите кнопку или
   чтобы выбрать стиль изображения (Picture style), затем нажмите кнопку OK.

Нажмите кнопку или ,

чтобы выбрать параметр, затем нажмите кнопку OK.

3

| Personal      |
|---------------|
| Vivid         |
| Natural       |
|               |
| Movie         |
| Photo         |
| Energy saving |
|               |

### 3.6 Выбор предпочитаемых настроек звука

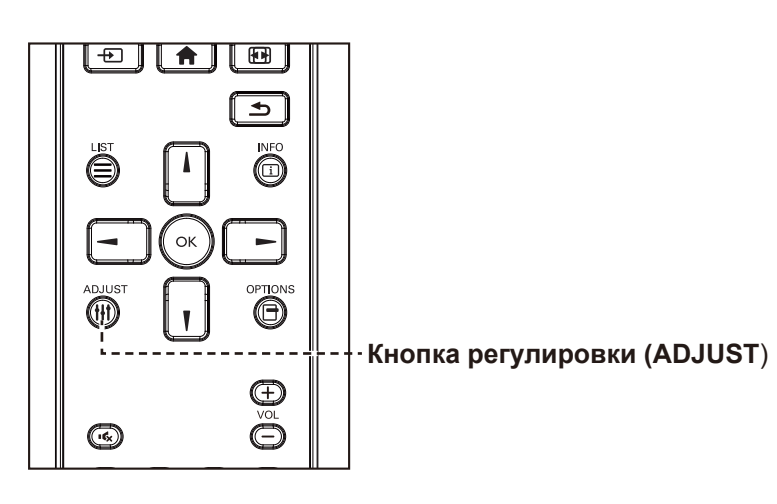

- Пока этот монитор воспроизводит источник видео, нажмите кнопку †††.
- Нажмите кнопку или
   чтобы выбрать стиль звука (Sound style), затем нажмите кнопку OK.
- 3 Нажмите кнопку и или чтобы выбрать параметр, затем нажмите кнопку OK.

| Personal |  |
|----------|--|
| Original |  |
| Movie    |  |
| Music    |  |
| Game     |  |
| News     |  |
|          |  |
|          |  |

#### Примечание:

Доступные стили изображения включают:

- Personal: Примените свои персональные настройки изображения.
- Vivid: Богатые и динамичные настройки, идеально подходящие для дневного просмотра.
- Natural: Естественные настройки изображения.
- Standard: Настройки по умолчанию, которые подходят для большинства сред и типов видео.
- Movie: Идеальные настройки для фильмов.
- Photo: Идеальные настройки для фотографий.
- Energy saving: Настройки, которые экономят больше всего энергии.

#### Примечание:

Доступные настройки звука включают:

- Personal: Применить ваши персональные настройки звука.
- Original: Настройки, которые подходят для большинства сред и типов аудио
- **Movie**: Идеальные настройки для фильмов.
- Music: Идеальные настройки для прослушивания музыки.
- Game: Идеальные настройки для игр.
- News: Идеальные настройки для разговорного звука, такого как новости.

# 3.7 Воспроизведение мультимедийных файлов через локальную сеть

Для воспроизведения файлов через локальную сеть вам потребуется:

- Проводная домашняя сеть, подключенная с помощью универсального маршрутизатора Plug and Play (uPnP).
- Дополнительно: кабель локальной сети, соединяющий ваш монитор с домашней сетью.
- Медиа-сервер работающий на вашем компьютере.
- Соответствующие настройки файрвола вашего компьютера, позволяющие запускать медиа-сервер.

### 3.7.1 Настройка сети

- **1** Подключите монитор и компьютер к одной домашней сети. Смотрите рисунок ниже для подключения вашего монитора к сети.
- 2 Включите компьютер и маршрутизатор.
  - Настройка одного монитора:

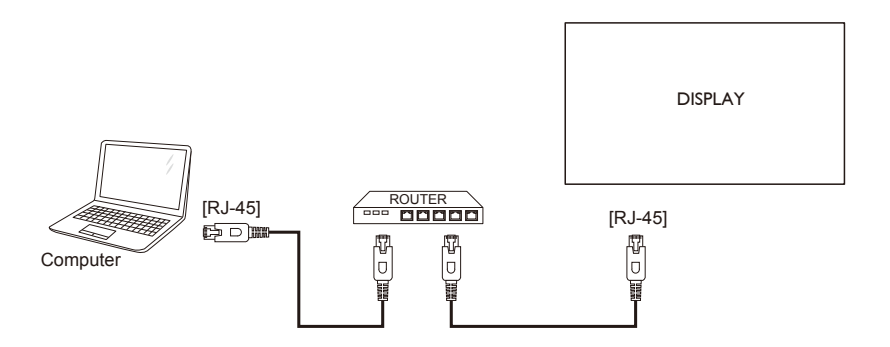

• Настройка нескольких мониторов:

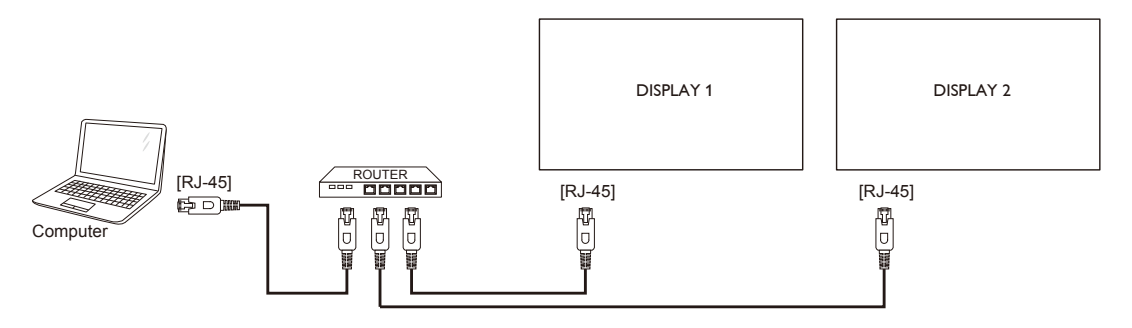

#### Настроить обмен медиафайлами

- **1** Установите медиа-сервер на свой компьютер для обмена мультимедийными файлами. Вот некоторые медиа-серверы:
  - Для PC: Windows Media Player 11 (или выше) или TVersity
  - Для Mac: Twonky
- 2 Включите общий доступ к мультимедиа на своем компьютере с помощью медиасервера. Для получения дополнительной информации о том, как настроить медиа-сервер, обратитесь к вебсайту медиа-сервера.

#### 3.7.2 Как использовать DLNA-DMP

- 1 Пожалуйста, подключите монитор и ваш компьютер к тому же маршрутизатору через RJ-45.
- 2 Запустите Windows Media Player. Установить обработку потока как общий доступ.

#### Воспроизведение файлов с монитора

1 Нажмите кнопку - , выберите сеть и нажмите кнопкуOK.

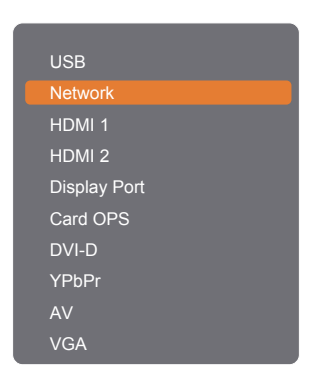

- **2** Теперь вы можете видеть все PC подключенные к одному и тому же маршрутизатору, на экране. Выберите правильный.
- 3 Нажмите кнопку **Г**или –, чтобы выбрать каталог и файлы для воспроизведения.
- **4** Вы можете подключить до 4 мониторов к одному PC и воспроизводить один и тот же медиа поток.

Мы предлагаем использовать функцию DLNA-DMP через проводную сеть для большей безопасности и достаточной пропускной способности сети.

### 3.7.3 Как использовать DLNA-DMR с ПК

1 Нажмите кнопку **1**. Затем выберите Network settings и нажмите кнопку OK.

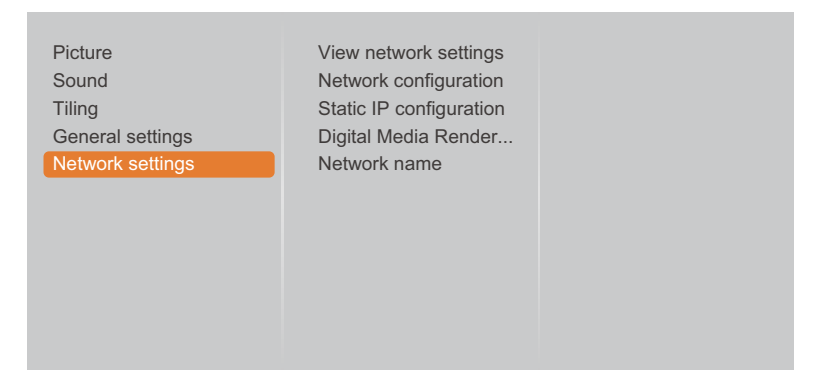

2 Установите для параметра Digital Media Renderer -DMR значение On.

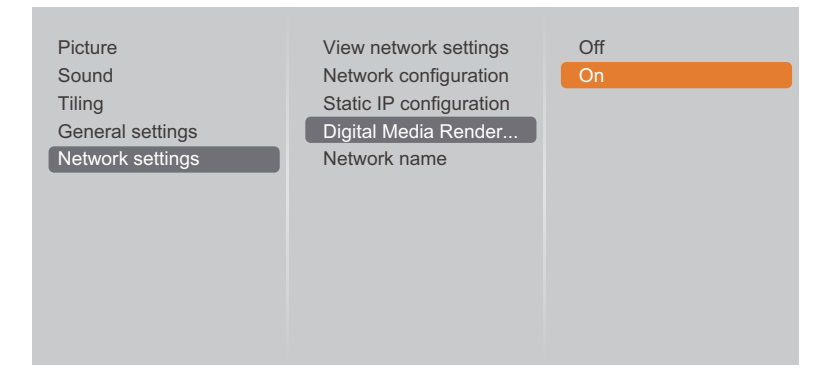

3 Установите название вашего монитора.

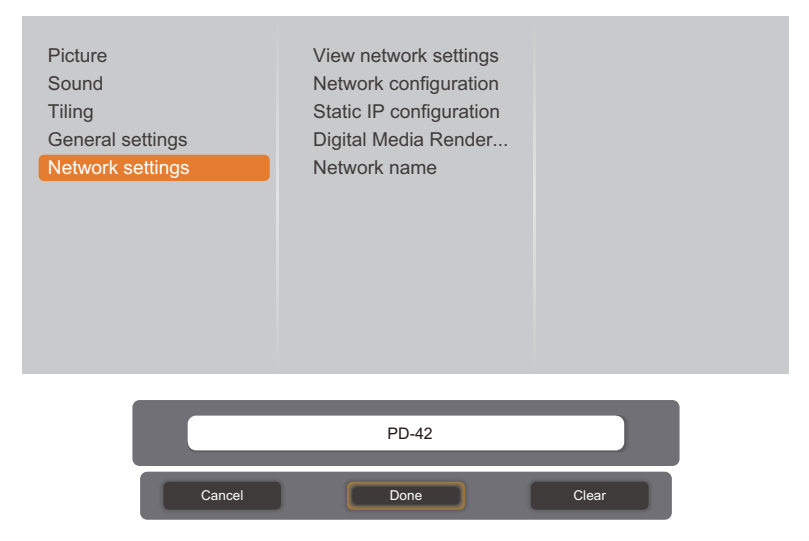

- 4 Нажмите кнопку , выберите Network и нажмите кнопку OK.
- 5 На компьютере перейдите в Network and Sharing Center и нажмите кнопку Choose homegroup and sharing options.
- 6 Проверьте мультимедийные форматы. Затем нажмите Choose media streaming options.....
- 7 Перейдите в Advanced sharing settings и установите флажок Turn on network discovery.
- 8 Теперь перейдите в каталог ваших медиа-файлов. Выберите медиа-файл правой кнопкой мыши. В подменю Play To, вы можете найти все мониторы, подключенные к вашей сети. Выберите мониор и щелкните медиафайл для воспроизведения.

#### Воспроизвести файлы

- 1 Нажмите кнопку Э. Затем выберите Network и нажмите кнопку ОК.
- 2 Выберите файл в браузере контента и нажмите кнопку ОК, чтобы начать воспроизведение.
- 3 Нажмите кнопки PLAY ( ◀◀, ►, ►►, ■, Ⅱ) на пульте дистанционного управления для управления воспроизведением мультимедиа.

#### Советы:

- Выберите верхнюю панель для фильтрации файлов по типу.
- Выберите Sort, чтобы упорядочить файлы по названию альбома, исполнителю или другим полям.
- Чтобы очистить список автономных медиа-серверов, нажмите кнопку . Затем выберите Clear offline servers и нажмите кнопку OK.

### 3.8 Воспроизведение мультимедийных файлов с USB-устройства

1 Подключите устройство USB к разъему USB (F / W) на LCD мониторе.

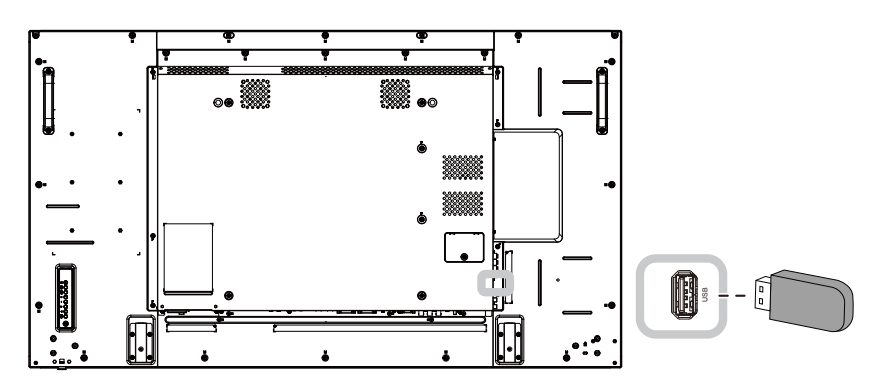

2 Нажмите кнопку - Э. Затем выберите USB и нажмите кнопку OK.

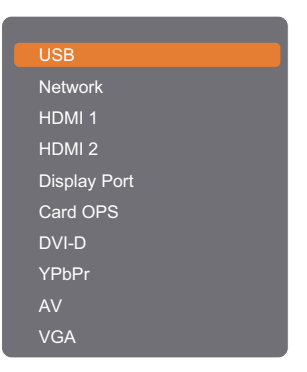

3 Нажмите кнопку OK, чтобы войти в режим USB.

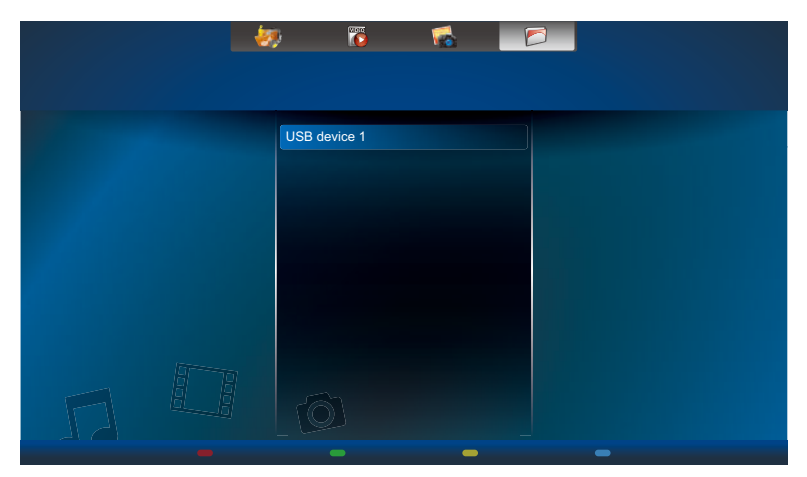

4 По умолчанию файлы отображаются в представлении папок.

|                                                                                                    | - 100                | r 🐔 |                                                 |           |
|----------------------------------------------------------------------------------------------------|----------------------|-----|-------------------------------------------------|-----------|
| CON B device 1<br>B device 1<br>B | n Volume Information | n   | /ideo_001.mp4<br>/ideo_002.mp4<br>/ideo_003.mp4 |           |
|                                                                                                    |                      |     |                                                 | E Ontions |

Нажмите кнопку **I**, чтобы подняться на верхний слой экрана. Затем нажмите кнопку – или –, чтобы выбрать нужный тип файла: 🛷 Music, 🐻 Movie, и 🖬 Photo.

- 5 Нажмите кнопку ОК, чтобы войти в список воспроизведения.
- **5** Выберите файл, который вы хотите. Нажмите кнопку ОК, чтобы начать играть.
- 6 Следуйте инструкциям на экране для управления опцией воспроизведения.
- 7 Нажмите кнопки PLAY ( ◀◀, ►, ►►, ■, Ⅱ) на пульте дистанционного управления для управления воспроизведением мультимедиа.

### 3.9 Параметры воспроизведения

### 3.9.1 Воспроизведение музыкальных файлов

1 Выберите 😻 Music в верхней панели.

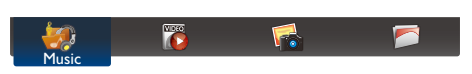

2 Выберите одну музыкальную дорожку и нажмите кнопку OK.

| Album     | - <u>-</u>  |             | <b>1</b>                       |   |           |
|-----------|-------------|-------------|--------------------------------|---|-----------|
| All       | Blackout (P | 'romo)      |                                |   |           |
|           |             | 1. Song_001 | 03:09                          |   |           |
|           |             | 2. Song_002 | 03:32                          |   |           |
|           |             | 3. Song_003 | 04:15                          |   |           |
|           |             | 4. Song_004 | 03:15                          |   |           |
| П         |             | Music > So  | ng_001.mp3                     |   |           |
| [i+] Info | 🛑 Play All  | - Sort      | <ul> <li>USB device</li> </ul> | - | 🗗 Options |

- Чтобы воспроизвести все дорожки в папке, выберите один музыкальный файл. Затем нажмите кнопку чтобы воспроизвести все (**Play All**).
- Для просмотра USB-устройства нажмите кнопку —.
- Чтобы перейти к следующей или предыдущей дорожке, нажмите кнопку / или /.
- Чтобы приостановить дорожку, нажмите кнопку OK или II. Нажмите кнопку OK или II еще раз, чтобы возобновить воспроизведение.
- Для того, чтобы перейти назад или вперед на 10 секунд, нажмите кнопку или –.
- Для перемотки назад или вперед нажмите кнопку ◀ или ►►, нажимайте несколько раз для переключения между различными скоростями.
- Чтобы остановить музыку, нажмите кнопку

#### Параметр Music

Во время воспроизведения музыки нажмите кнопку 🖻, затем используйте і, І, ⊸, или ⊸, чтобы выбрать параметр. Затем нажмите кнопку ОК, чтобы выбрать опцию:

- Shuffle: Включить или отключить случайное воспроизведение треков.
- **Repeat**: Выберите **Repeat** чтобы повторно воспроизвести дорожку или альбом, или выберите **Play Once**, чтобы воспроизвести дорожку один раз.

#### Примечание:

 Чтобы просмотреть информацию о песне (например название, исполнителя или продолжительность), выберите песню, а затем нажмите кнопку і. Чтобы скрыть информацию, нажмите кнопку i еще раз.

### 3.9.2 Воспроизведение видео файлов

1 Выберите 🐻 Movie в верхней панели.

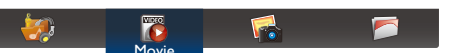

**2** Выберите видео и нажмите кнопку OK.

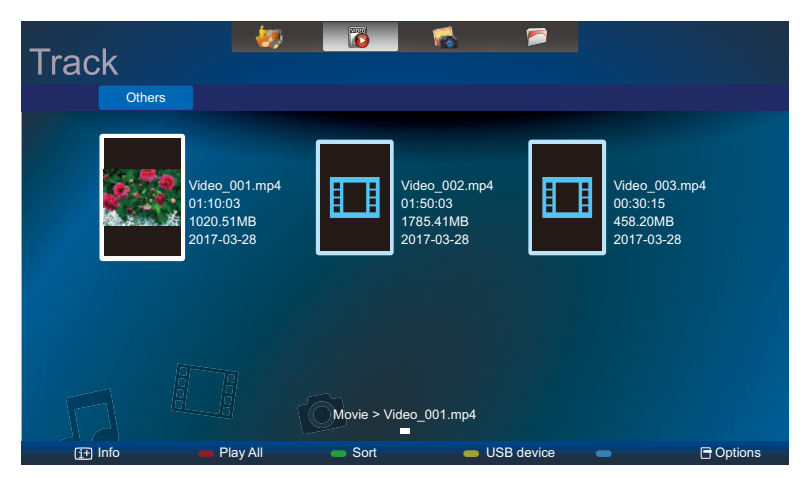

- Чтобы воспроизвести все видео в папке, выберите один видеофайл. Затем нажмите кнопку —, чтобы воспроизвести все (Play All).
- Для просмотра USB-устройства нажмите кнопку —.
- Чтобы приостановить видео, нажмите кнопку ОК или II. Нажмите кнопку ОК или II, чтобы возобновить воспроизведение.
- Чтобы перейти вперед или назад 10 секунд, нажмите кнопкуе или -.
- Для перемотки назад или вперед нажмите кнопку ◄ или ▶ , нажимайте несколько раз для переключения между различными скоростями.
- Чтобы остановить видео, нажмите кнопку

#### Параметр Movie

Во время воспроизведения видео нажмите кнопку ⊟, а затем используйте І, І, ⊸, или ⊸, чтобы выбрать параметр. Затем нажмите кнопку ОК, чтобы выбрать опцию:

- Subtitles: Выберите доступные настройки субтитров.
- Shuffle: Включение или отключение случайного воспроизведения видео файлов.
- **Repeat**: Выберите **Repeat** для повторного воспроизведения видеофайла или **Play Once** для однократного воспроизведения видеофайла.

### 3.9.3 Воспроизведение фото файлов

1 Выберите **6** Photo в верхней панели.

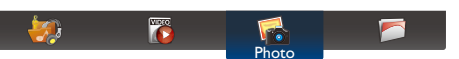

**2** Выберите эскиз фотографии, затем нажмите кнопку OK.

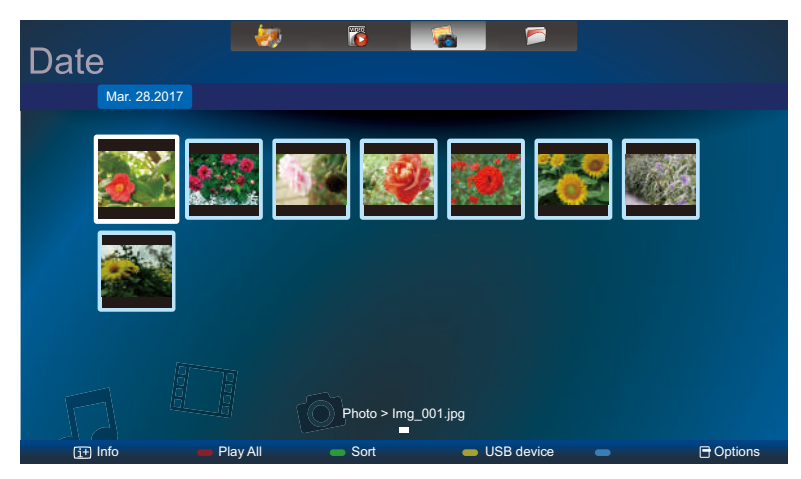

### Начать слайд-шоу

Если в папке несколько фотографий, выберите фотографию. Затем нажмите кнопку —, чтобы воспроизвести все (**Play All**).

- Чтобы перейти к предыдущей или следующей фотографии, нажмите кнопку или , а затем нажмите кнопку OK.
- Чтобы остановить слайд-шоу, нажмите кнопку

### Параметр Slideshow

Во время воспроизведения слайд-шоу нажмите кнопку 📑, затем нажмите кнопку OK, чтобы выбрать параметр:

- Shuffle: Включить или отключить случайное отображение изображений в слайд-шоу.
- **Repeat**: Выберите **Repeat** чтобы повторно просмотреть слайд-шоу, или **Play Once**, чтобы посмотреть один раз.
- Slideshow Time: Выберите время показа для каждой фотографии в слайд-шоу.
- Slideshow Transitions: Выберите переход от одной фотографии к другой.

### 4.1 Использование OSD (экранного) меню

|   |                                                                                                    | Операция                                                                                                    |                                                                                                    |
|---|----------------------------------------------------------------------------------------------------|----------------------------------------------------------------------------------------------------|----------------------------------------------------------------------------------------------------|
| # | Навигация по меню                                                                                                    | Панель<br>управления                                                                                                    | Дистанционное<br>управление                                                                                                    |
| 1 | Показать экран главного меню.  Picture Sound Tiling General settings Network settings Notwork settings Notw | Нажмите кнопку<br><b>MENU</b> .                                                                                                    | Нажмите кнопку<br>♠.                                                                                                    |
| 2 | Войдите в подменю.                                                                                                    | <ol> <li>Нажмите ▲<br/>или ▼, чтобы<br/>выбрать пункт<br/>меню.</li> <li>Нажмите<br/>кнопку INPUT,<br/>чтобы войти в<br/>подменю.</li> </ol>                    | <ol> <li>Нажмите или чтобы выбрать пункт меню.</li> <li>Нажмите кнопку ОК или –, чтобы войти в подменю.</li> </ol>                                     |
| 3 | Отрегулируйте настройки.<br>Выделенный элемент указывает на активное подменю.<br>Например:<br>Picture style<br>Restore style<br>Backlight<br>Colour<br>Sharpness<br>Noise reduction<br>MPEG artifact reducti<br>Digital Crystal Clear<br>Advanced<br>Game or computer<br>HDMI input range                                                                                                    | <ol> <li>Нажмите кнопку         <ul> <li>или ▼, чтобы настроить значение элемента меню.</li> <li>Нажмите кнопку INPUT для подтверждения.</li> </ul> </li> </ol> | <ol> <li>Нажмите кнопку<br/>или , чтобы<br/>настроить<br/>значение<br/>элемента меню.</li> <li>Нажмите<br/>кнопку ОК для<br/>подтверждения.</li> </ol> |

## ЭКРАННОЕ МЕНЮ

|   |                               | Операция             |                |  |
|---|-------------------------------|----------------------|----------------|--|
| # | Навигация по меню             | Панель               | Дистанционное  |  |
|   |                               | управления           | управление     |  |
| 4 | Выйдите из подменю.           | Нажмите кнопку —     | Нажмите кнопку |  |
| - |                               | чтобы вернуться      | 🛨 или 🛥 чтобы  |  |
|   |                               | в предыдущее         | вернуться в    |  |
|   |                               | меню.                | предыдущее     |  |
|   |                               |                      | меню.          |  |
| 5 | Закройте окно экранного меню. | Нажмите кнопку       | Нажмите кнопку |  |
|   |                               | <b>MENU</b> еще раз. | 📌 еще раз.     |  |

Когда настройки изменены, все изменения сохраняются, когда пользователь делает следующее:

- Переходит в другое меню.
- Выходит из экранного меню.
- Ожидает исчезновения экранного меню.

#### Примечание:

• Доступность некоторых пунктов меню зависит от источника входного сигнала.

### 4.2 Структура OSD меню

| 1<br>2<br>3<br>5 | <ul> <li>Picture</li> <li>Sound</li> <li>Tiling</li> <li>General settings</li> <li>Network settings</li> </ul> | Picture style<br>Restore style<br>Backlight<br>Colour<br>Sharpness<br>Noise reduction<br>MPEG artifact reducti |  |
|------------------|----------------------------------------------------------------------------------------------------|----------------------------------------------------------------------------------------------------|--|
|                  |                                                                                                    | Noise reduction<br>MPEG artifact reducti<br>Digital Crystal Clear<br>Advanced<br>Game or computer              |  |
|                  |                                                                                                    | HDMI input range                                                                                               |  |

| Главное меню                  | Подменю                                                                             | Ссылка      |
|-------------------------------|-------------------------------------------------------------------------------------|-------------|
| 1. Изображение (Picture)      | • Стиль изображения (Picture style)                                                 | См.стр. 48. |
|                               | <ul> <li>Восстановить стиль (Restore style)</li> </ul>                              |             |
|                               | • Подсветка (Backlight)                                                             |             |
|                               | • Цвет (Color)                                                                      |             |
|                               | <ul> <li>Резкость (Sharpness)</li> </ul>                                            |             |
|                               | • Подавление шума (Noise Reduction)                                                 |             |
|                               | <ul> <li>Уменьшение артефакта MPEG</li> </ul>                                       |             |
|                               | Digital Crystal Clear                                                               |             |
|                               | • Дополнительные параметры (Advanced)                                               |             |
|                               | <ul><li>Игра или компьютер (Game or computer)</li><li>Диапазон входа HDMI</li></ul> |             |
|                               | • Формат и края (Format and edges)                                                  |             |
|                               | <ul> <li>Разрешение входа (только для входа<br/>VGA)</li> </ul>                     |             |
| 2. Звук (Sound)               | <ul> <li>Стиль звука (Sound style)</li> </ul>                                       | См.стр. 52. |
|                               | <ul> <li>Восстановить стиль (Restore style)</li> </ul>                              |             |
|                               | • Басс(Bass)                                                                        |             |
|                               | • Высокие частоты (Treble)                                                          |             |
|                               | • Баланс (Balance)                                                                  |             |
|                               | <ul> <li>Режим объемного звучания (Surround mode)</li> </ul>                        |             |
|                               | <ul> <li>Аудио выход (Audio out)</li> </ul>                                         |             |
|                               | • Дополнительные параметры (Advanced)                                               |             |
| 3. Управление окнами (Tiling) | • Включение (Enable)                                                                | См.стр. 53. |
|                               | • Н мониторы (H monitors)                                                           |             |
|                               | <ul> <li>V мониторы (V monitors)</li> </ul>                                         |             |
|                               | • Позиция (Position)                                                                |             |
|                               | • Рамка комп. (Frame comp.)                                                         |             |

# ЭКРАННОЕ МЕНЮ

| Главное меню                            | Подменю                                                                 | Ссылка      |
|-----------------------------------------|-------------------------------------------------------------------------|-------------|
| 4. Общие настройки (General             | • Язык (Menu language)                                                  | См.стр. 55. |
| settings)                               | • Идентификационный номер (Monitor ID)                                  |             |
|                                         | • Автоматический поиск (Auto search)                                    |             |
|                                         | • Часы (Clock)                                                          |             |
|                                         | • Расписание (Scheduling)                                               |             |
|                                         | • Таймер сна (Sleep timer)                                              |             |
|                                         | • EasyLink                                                              |             |
|                                         | • Автокорректировка (Auto Adjust) (только для входа VGA)                |             |
|                                         | <ul> <li>Локальная блокировка клавиатуры<br/>(Local KB lock)</li> </ul> |             |
|                                         | • Блокировка пульта ДУ (RC lock)                                        |             |
|                                         | ANTI-BURN-IN                                                            |             |
|                                         | Smart power                                                             |             |
|                                         | • Разбудить устройство по сети (WOL)                                    |             |
|                                         | <ul> <li>Режим после включения (Switch on state)</li> </ul>             |             |
|                                         | • LED                                                                   |             |
|                                         | • Задержка включения (Switch on delay)                                  |             |
|                                         | • Логотип (Logo)                                                        |             |
|                                         | <ul> <li>Расширенное управление питанием<br/>(АРМ)</li> </ul>           |             |
|                                         | <ul> <li>Информ. экранное меню (Information OSD)</li> </ul>             |             |
|                                         | DisplayPort Ver.                                                        |             |
|                                         | • Вентилятор (Cooling fan)                                              |             |
|                                         | <ul> <li>Порт управления сетью (Network control port)</li> </ul>        |             |
|                                         | • Заводские настройки (Factory settings)                                |             |
| 5. Сетевые настройки (Network settings) | <ul> <li>Просмотр настроек сети (View network settings)</li> </ul>      | См.стр. 63. |
|                                         | <ul> <li>Конфигурация сети (Network<br/>configuration)</li> </ul>       |             |
|                                         | • Статическая IP-конфигурация (Static IP configuration)                 |             |
|                                         | Digital Media Renderer - DMR                                            |             |
|                                         | • Имя сети (Network name)                                               |             |

#### Примечание:

• Доступность некоторых пунктов меню зависит от источника входного сигнала.

## ГЛАВА 5: НАСТРОЙКА LCD МОНИТОРА

### 5.1 Настройки изображения (Picture Settings)

| Picture<br>Sound<br>Tiling<br>General settings<br>Network settings | Picture style<br>Restore style<br>Backlight<br>Colour<br>Sharpness<br>Noise reduction<br>MPEG artifact reducti<br>Digital Crystal Clear<br>Advanced<br>Game or computer<br>HDMI input range | 1 | Нажмите кнопку <b>MENU</b> на панели<br>управления или кнопку <b>1</b> на пульте<br>дистанционного управления, чтобы<br>вызвать экранное меню.<br>Выберите <b>Picture</b> , затем нажмите<br>кнопку <b>INPUT</b> на панели управления<br>или кнопку OK на пульте<br>управления. |
|--------------------------------------------------------------------|----------------------------------------------------------------------------------------------------|---|----------------------------------------------------------------------------------------------------|
|                                                                    |                                                                                                    | 3 | Нажмите кнопку 📣 🔻 на панели                                                                                                    |

В Нажмите кнопку ▲/ ▼ на панели управления или кнопку // на пульте управления, чтобы выбрать параметр.

| Пункт                                    | Функция                                                                       | Действие                                                                                                    | Диапазон                                                                       |
|------------------------------------------|-------------------------------------------------------------------------------|----------------------------------------------------------------------------------------------------|--------------------------------------------------------------------------------|
| Стиль<br>изображения<br>(Picture style)  | Выберите предопределенную<br>настройку изображения.                           | Нажмите кнопку ▲/ ▼ на панели<br>управления или кнопку <i>I</i> /I на<br>пульте управления, чтобы<br>выбрать настройку. | Personal<br>Vivid<br>Natural<br>Standard<br>Movie<br>Photo<br>Energy<br>saving |
| Восстановить<br>стиль (Restore<br>style) | Восстановить последний<br>выбранный предопределенный<br>параметр изображения. | Нажмите кнопку +/— на панели<br>управления или кнопку/<br>на пульте управления, чтобы<br>выбрать настройку.             | Yes<br>No                                                                      |
| Подсветка<br>(Backlight)                 | Регулировка яркости подсветки<br>монитора.                                    | Нажмите кнопку ▲/ ▼ на панели<br>управления или кнопку // на<br>пульте управления, чтобы<br>отрегулировать значение.    | 0 до 100                                                                       |
| Цвет (Color)                             | Отрегулируйте насыщенность<br>цвета изображения.                              | Нажмите кнопку ▲/ ▼ на панели<br>управления или кнопку // на<br>пульте управления, чтобы<br>отрегулировать значение.    | 0 до 100                                                                       |

| Пункт                                     | Функция                                                                                                    | Действие                                                                                                    | Диапазон                            |  |  |
|-------------------------------------------|----------------------------------------------------------------------------------------------------|----------------------------------------------------------------------------------------------------|-------------------------------------|--|--|
| Резкость<br>(Sharpness)                   | Отрегулируйте четкость и фокус<br>изображения на экране.                                                                             | Нажмите кнопку ▲/ ▼ на панели<br>управления или кнопку // на<br>пульте управления, чтобы<br>отрегулировать значение. | 0 до 20                             |  |  |
|                                           | Настраивает шумоподавление,<br>чтобы устранить шум на<br>изображении. Это помогает<br>получать более четкие и чистые<br>изображения. | Нажмите кнопку ▲/ ▼ на панели<br>управления или кнопку И на<br>пульте управления, чтобы<br>выбрать настройку.        | Off<br>Minimum<br>Medium<br>Maximum |  |  |
| Подавление<br>шума (Noise<br>Reduction)   | Noise Reduction Off                                                                                                    | Noise Reduction                                                                                                    | On                                  |  |  |
| Уменьшение<br>артефакта<br>MPEG           | Сглаживание переходов<br>и помутнения в цифровой<br>картинке.                                                                        | Нажмите кнопку ▲/ ▼ на панели<br>управления или кнопку // на<br>пульте управления, чтобы<br>выбрать настройку.       | Off<br>On                           |  |  |
|                                           | Точно настройте каждый пиксель, чтобы он соответствовал окружающим пикселям,<br>и получите хорошее изображение высокой четкости.     |                                                                                                    |                                     |  |  |
|                                           | <ul> <li>Advanced sharpness:<br/>Включить лучшую четкость,<br/>особенно линий и контуров<br/>изображения.</li> </ul>                 | Нажмите кнопку ▲/ ▼ на панели<br>управления или кнопку И на<br>пульте управления, чтобы<br>выбрать настройку.        | Off<br>On                           |  |  |
| Digital Crystal<br>Clear                  | <ul> <li>Dynamic contrast:</li> <li>Включить лучшую четкость,<br/>особенно линий и контуров<br/>изображения.</li> </ul>              | Нажмите кнопку ▲/ ▼ на панели<br>управления или кнопку И на<br>пульте управления, чтобы<br>выбрать настройку.        | Off<br>Minimum<br>Medium<br>Maximum |  |  |
|                                           | • Color enhancement:<br>Динамически усилить яркость<br>и детализацию цветов.                                                         | Нажмите кнопку ▲/ ▼ на панели<br>управления или кнопку // на<br>пульте управления, чтобы<br>выбрать настройку.       | Off<br>Minimum<br>Medium<br>Maximum |  |  |
|                                           | Доступ к дополнительным настрой                                                                                                    | кам, таким как гамма, цветовая тем                                                                                   | пература,                           |  |  |
| Дополнительные<br>параметры<br>(Advanced) | • Gamma: Отрегулируйте<br>нелинейные настройки для<br>яркости и контрастности<br>изображения.                                        | Нажмите кнопку ▲/ ▼ на панели<br>управления или кнопку И на<br>пульте управления, чтобы<br>отрегулировать значение.  | 0 до 4                              |  |  |

| Пункт          | Функция                                                                                                    | Действие                                                                                                    | Диапазон                         |
|----------------|----------------------------------------------------------------------------------------------------|----------------------------------------------------------------------------------------------------|----------------------------------|
|                | • Color temp.: Изменение                                                                                                    |                                                                                                    |                                  |
|                | цветового баланса.                                                                                                    |                                                                                                    |                                  |
|                | <ul> <li><u>Cool</u>: Применяет голубоватый<br/>оттенок для более холодных<br/>цветов.</li> <li><u>Normal</u>: Обычно используется для<br/>нормальных условий освещения.</li> <li><u>Warm</u>: Применяет красноватый<br/>оттенок для теплых цветов.</li> <li><u>Custom</u>: Если выбран этот<br/>параметр, пользователь может</li> </ul> | Нажмите кнопку ▲/ ▼ на панели<br>управления или кнопку // на<br>пульте управления, чтобы<br>выбрать настройку.       | Cool<br>Normal<br>Warm<br>Custom |
|                | вручную настроить значения Cool,<br>Normal и Warm в меню Custom tint                                                                                                    |                                                                                                    |                                  |
|                | <ul> <li>Custom tint: Настройте<br/>настройку цветового<br/>баланса. Доступно только<br/>если настройка Color temp.<br/>установлена на Custom.</li> </ul>                                                                                                    | Нажмите кнопку ▲/ ▼ на панели<br>управления или кнопку // на<br>пульте управления, чтобы<br>отрегулировать значение. | 0 до 255                         |
| Дополнительные | • Video contrast: Отрегулируйте<br>для видео уровень черного и<br>белого.                                                                                                    | Нажмите кнопку ▲/ ▼ на панели<br>управления или кнопку // на<br>пульте управления, чтобы<br>отрегулировать значение. | 0 до 100                         |
| параметры      | Original Setting                                                                                                    | High Setting Low                                                                                                    | Setting                          |
| (Advanced)     |                                                                                                    |                                                                                                    |                                  |
|                | • Brightness: Отрегулируйте                                                                                                    | Нажмите кнопку 🛦/ 🔻 на панели                                                                                        |                                  |
|                | яркость изображения на                                                                                                    | управления или кнопку Ӣ на                                                                                           | 0 до 100                         |
|                | экране.                                                                                                    | пульте управления, чтобы                                                                                             |                                  |
|                | Original Setting                                                                                                    | High Setting Low                                                                                                    | l<br>Settina                     |
|                |                                                                                                    |                                                                                                    |                                  |
|                |                                                                                                    | Нажмите кнопку ▲/ ▼ на панели                                                                                        |                                  |
|                | • Ние: Отрегулируйте цветовой                                                                                                    | управления или кнопку 🕅 на                                                                                           | -50 до 50                        |
|                | оаланс красного и зеленого.                                                                                                    | пульте управления, чтобы                                                                                             |                                  |
|                |                                                                                                    |                                                                                                    |                                  |

| Пункт                                          | Функция                                                                                                    | Действие                                                                                                    | Диапазон                                                            |
|------------------------------------------------|----------------------------------------------------------------------------------------------------|----------------------------------------------------------------------------------------------------|---------------------------------------------------------------------|
|                                                | <ul> <li>Game: Выберите при<br/>просмотре контента с<br/>подключенной игровой<br/>консолью.</li> </ul>                                                                                                    |                                                                                                    |                                                                     |
| Игра или<br>компьютер<br>(Game or<br>computer) | • Computer: Выберите, когда<br>компьютер подключен через<br>HDMI.<br>Убедитесь, что Format and<br>edges > Picture format ><br>Unscaled выбран таким<br>образом, чтобы обеспечить<br>максимальную детализацию.                                                         | Нажмите кнопку ▲/ ▼ на панели<br>управления или кнопку // на<br>пульте управления, чтобы<br>выбрать настройку.                 | Off<br>Game<br>Computer                                             |
| Диапазон входа<br>HDMI                         | Выберите настройку выхода для<br>входного видеосигнала<br>Примечание: Выберите Limit при<br>отображении сигнала, который<br>использует 16-235 уровней RGB.<br>В противном случае выберите<br>Full при отображении сигнала,<br>который использует уровни 0-235<br>RGB. | Нажмите кнопку ▲/ ▼ на панели<br>управления или кнопку // на<br>пульте управления, чтобы<br>выбрать настройку.                 | Auto<br>Limit<br>Full                                               |
| Формат и края<br>(Format and<br>edges)         | <ul> <li>Picture format: Выберите<br/>формат изображения в<br/>зависимости от отображаемого<br/>контента.</li> </ul>                                                                                                    | Нажмите кнопку ▲/ ▼ на панели<br>управления или кнопку // на<br>пульте управления, чтобы<br>выбрать настройку.                 | Auto zoom<br>Movie expand<br>16:9<br>Wide screen<br>Unscaled<br>4:3 |
|                                                | • Picture shift: Отрегулируйте положение изображения.                                                                                                    | Нажмите кнопку ▲/ ▼/┼/— на<br>панели управления или кнопку И//<br>⊸/⊢ на пульте управления, чтобы<br>отрегулировать настройку. | N/A                                                                 |
| Deeneuvervee                                   | Выберите разрешение экрана.                                                                                                    | Нажмите кнопку ▲/ ▼ на панели                                                                                                  | 1366X768@60                                                         |
| газрешение                                     | Примечание: Эта опция                                                                                                    | управления или кнопку И на                                                                                                    | 1360X768@60                                                         |
| для входа VGA)                                 | доступна, если источником                                                                                                    | пульте управления, чтобы                                                                                                    | 1280X768@60                                                         |
| для влода v GA)                                | входного сигнала является VGA.                                                                                                    | выбрать настройку.                                                                                                    | 1024X768@60                                                         |

### 5.2 Настройки звука (Sound settings)

| Picture          | Sound style   |
|------------------|---------------|
| Sound            | Restore style |
| Tiling           | Bass          |
| General settings | Treble        |
| Network settings | Balance       |
|                  | Surround mode |
|                  | Audio out     |
|                  | Advanced      |
|                  |               |
|                  |               |

- Нажмите кнопку MENU на панели управления или кнопку на пульте управления, чтобы вызвать экранное меню.
- 2 Выберите Sound, затем нажмите кнопку INPUT на панели управления или кнопку OK на пульте управления.
- 3 Нажмите кнопку ▲/▼ на панели управления или кнопку // на пульте управления, чтобы выбрать параметр.

| Пункт                                                | Функция                                                                      | Действие                                                                                                    | Диапазон                                               |
|------------------------------------------------------|------------------------------------------------------------------------------|----------------------------------------------------------------------------------------------------|--------------------------------------------------------|
| Стиль звука<br>(Sound style)                         | Выберите стиль звука для аудио<br>контента.                                  | Нажмите кнопку ▲/ ▼ на панели<br>управления или кнопку // на<br>пульте управления, чтобы<br>выбрать настройку.                  | Personal<br>Original<br>Movie<br>Music<br>Game<br>News |
| Восстановить<br>стиль (Restore<br>style)             | Восстановить последний<br>выбранный предустановленный<br>звук.               | Нажмите кнопку <del>+</del> /— на панели<br>управления или кнопку <b>/</b><br>на пульте управления, чтобы<br>выбрать настройку. | Yes<br>No                                              |
| Басс(Bass)                                           | Отрегулируйте, чтобы увеличить<br>или уменьшить низкие звуки.                | Нажмите кнопку ▲/ ▼ на панели<br>управления или кнопку // на<br>пульте управления, чтобы<br>отрегулировать значение.            | -8 до +8                                               |
| Высокие<br>частоты<br>(Treble)                       | Отрегулируйте, чтобы увеличить<br>или уменьшить высокие звуки.               | Нажмите кнопку ▲/ ▼ на панели<br>управления или кнопку // на<br>пульте управления, чтобы<br>отрегулировать значение.            | -8 до +8                                               |
| Баланс<br>(Balance)                                  | Отрегулируйте, чтобы<br>подчеркнуть левый или правый<br>баланс аудио выхода. | Нажмите кнопку ▲/ ▼ на панели<br>управления или кнопку // на<br>пульте управления, чтобы<br>отрегулировать значение.            | -8 до +8                                               |
| Режим<br>объемного<br>звучания<br>(Surround<br>mode) | Повысьте качество звука.                                                     | Нажмите кнопку ▲/ ▼ на панели<br>управления или кнопку                                                                          | Off<br>On                                              |
| Аудио выход<br>(Audio out)                           | Отрегулируйте громкость звука.                                               | Нажмите кнопку ▲/ ▼ на панели<br>управления или кнопку // на<br>пульте управления, чтобы<br>отрегулировать значение.            | 0 до 60                                                |

| Пункт                                     | Функция                                                                    | Действие                                                                                                    | Диапазон  |
|-------------------------------------------|----------------------------------------------------------------------------|----------------------------------------------------------------------------------------------------|-----------|
| Дополнительные<br>параметры<br>(Advanced) | • Auto volume leveling:<br>Включить сокращение резких<br>изменений объема. | Нажмите кнопку ▲/ ▼ на панели<br>управления или кнопку // на<br>пульте управления, чтобы<br>выбрать настройку. | On<br>Off |
|                                           | • Speaker settings: Включить<br>или выключить внутренние<br>динамики.      | Нажмите кнопку ▲/ ▼ на панели<br>управления или кнопку // на<br>пульте управления, чтобы<br>выбрать настройку. | On<br>Off |
|                                           | • Clear sound: Улучшить качество звука.                                    | Нажмите кнопку ▲/ ▼ на панели<br>управления или кнопку И на<br>пульте управления, чтобы<br>выбрать настройку.  | On<br>Off |

### 5.3 Настройки управления окнами (Tiling Settings)

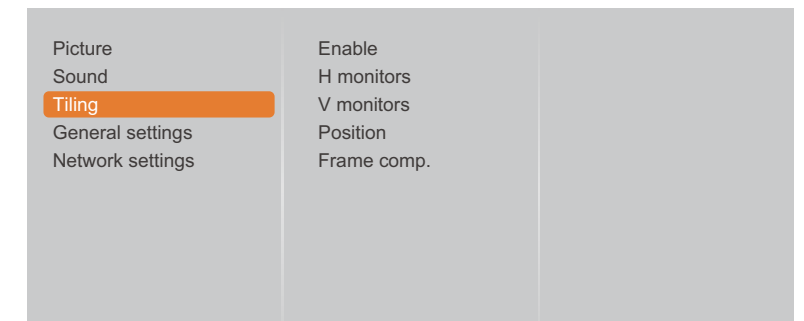

- 2 Выберите Tiling, затем нажмите кнопку INPUT на панели управления или кнопку OK на пульте управления.
- 3 Нажмите кнопку ▲/ ▼ на панели управления или кнопку // на пульте управления, чтобы выбрать параметр.

| Пункт                 | Функция                                                                                                    | Действие                                                                                                    | Диапазон  |
|-----------------------|----------------------------------------------------------------------------------------------------|----------------------------------------------------------------------------------------------------|-----------|
| Включение<br>(Enable) | С помощью этой функции вы<br>можете создать одну матрицу<br>большого экрана (видеостену),<br>которая состоит из около 100<br>комплектов этого монитора<br>(около 10 комплектов по<br>вертикали и 10 комплектов по<br>горизонтали).<br>Если тайлинг включен, вы<br>можете настроить следующие<br>параметры отображения:<br>• H monitors<br>• V monitors<br>• Position<br>• Frame comp. | Нажмите кнопку ▲/ ▼ на панели<br>управления или кнопку <b>//</b> на<br>пульте управления, чтобы<br>выбрать настройку. | Off<br>On |

| Пункт                        | Функция                                                                                                    | Действие                                                                                                    | Диапазон  |
|------------------------------|----------------------------------------------------------------------------------------------------|----------------------------------------------------------------------------------------------------|-----------|
| Н мониторы (H<br>monitors)   | Отрегулируйте мониторы на<br>горизонтальной стороне.                                                                                                    | Нажмите кнопку ▲/ ▼ на панели<br>управления или кнопку // на<br>пульте управления, чтобы<br>отрегулировать значение. | 0 до 10   |
| V мониторы (V<br>monitors)   | Отрегулируйте мониторы на<br>вертикальной стороне.                                                                                                    | Нажмите кнопку ▲/ ▼ на панели<br>управления или кнопку // на<br>пульте управления, чтобы<br>отрегулировать значение. | 0 до 10   |
|                              | Отрегулируйте положение этого<br>монитора в матрице экрана.<br>Пожалуйста, смотрите Пример1 и<br>Пример2 для справки.                                                                                                    | Нажмите кнопку ▲/ ▼ на панели<br>управления или кнопку // на<br>пульте управления, чтобы<br>отрегулировать значение. | 0 до 10   |
| Позиция<br>(Position)        | Пример1: 2 х 2 матрица экрана (4         • Н мониторы = 2 мониторы         • V мониторы = 2 мониторы         H monitors         • Н monitors         • Пример2: 5 х 5 матрица экрана (2         • Н мониторы = 5 мониторов         • V мониторы = 5 мониторов         • И мониторы = 5 мониторов         • И мониторы = 5 мониторов         • И мониторы = 5 мониторов         • И мониторы = 5 мониторов         • И мониторы = 5 мониторов         • И топіtors         1       2         • Ц       1         • Ц       1 | монитора)<br>Position<br>5 мониторов)<br>5 лониторов<br>10<br>15<br>20<br>25                                         |           |
| Рамка комп.<br>(Frame comp.) | Если включена компенсация<br>кадров, то монитор отрегулирует<br>изображение, чтобы<br>компенсировать ширину лицевых<br>панелей монитора для точного<br>отображения изображения.                                                                                                    | Нажмите кнопку ▲/ ▼ на панели<br>управления или кнопку // на<br>пульте управления, чтобы<br>выбрать настройку.       | Off<br>On |

### 5.4 Общие настройки (General settings)

| Picture          | Menu language |
|------------------|---------------|
| Sound            | Monitor ID    |
| Tiling           | Auto search   |
| General settings | Clock         |
| Network settings | Scheduling    |
|                  | Sleep timer   |
|                  | EasyLink      |
|                  | Local KB lock |
|                  | RC lock       |
|                  | ANTI-BURN-IN  |
|                  | Smart power   |
|                  |               |

- 2 Выберите General settings, затем нажмите кнопку INPUT на панели управления или кнопку OK на пульте управления.
- 3 Нажмите кнопку ▲/ ▼ на панели управления или кнопку // на пульте управления, чтобы выбрать параметр.

| Пункт                                 | Функция                                                                                                    | Действие                                                                                                    | Диапазон               |
|---------------------------------------|----------------------------------------------------------------------------------------------------|----------------------------------------------------------------------------------------------------|------------------------|
|                                       |                                                                                                    |                                                                                                    | English                |
|                                       |                                                                                                    |                                                                                                    | German                 |
|                                       |                                                                                                    |                                                                                                    | Traditional<br>Chinese |
|                                       |                                                                                                    |                                                                                                    | French                 |
|                                       |                                                                                                    |                                                                                                    | Italian                |
|                                       |                                                                                                    | Нажмите кнопку 🌢/ 🔻 на панели                                                                                   | Spanish                |
| Язык (Menu                            | Выберите язык, используемый для                                                                                                    | управления или кнопку // на                                                                                     | Russian                |
| language)                             | экранного меню.                                                                                                    | пулые управления, чтооы<br>выбрать настройку                                                                    | Polish                 |
|                                       |                                                                                                    | выорать пастроику.                                                                                              | Turkish                |
|                                       |                                                                                                    |                                                                                                    | Simplified<br>Chinese  |
|                                       |                                                                                                    |                                                                                                    | Portuguese             |
|                                       |                                                                                                    |                                                                                                    | Arabic                 |
|                                       |                                                                                                    |                                                                                                    | Japanese               |
| Идентификац.<br>номер (Monitor<br>ID) | Настройте идентификационный<br>номер для управления<br>монитором через соединение<br>RS232C. Каждый монитор<br>должен иметь уникальный<br>идентификационный номер,<br>когда подключено несколько<br>наборов этого монитора. | Нажмите кнопку ▲/ ▼ на панели<br>управления или кнопку // на<br>пульте управления, чтобы<br>настроить значение. | 1 до 255               |
|                                       | Выберите, чтобы этот монитор                                                                                                    | Нажмите кнопку ▲/ ▼ на панели                                                                                   | Off                    |
| Автомат. поиск                        | автоматически обнаруживал и                                                                                                    | управления или кнопку Ӣ на                                                                                      | On                     |
| (Auto search)                         | отображал доступные источники                                                                                                    | пульте управления, чтобы                                                                                        | Failover               |
|                                       | сигнала.                                                                                                    | выбрать настройку.                                                                                              |                        |

| Пункт                      | Функция                                                                                                    | Действие                                                                                                    | Диапазон                                 |  |  |
|----------------------------|----------------------------------------------------------------------------------------------------|----------------------------------------------------------------------------------------------------|------------------------------------------|--|--|
|                            | Установите текущую дату и время для внутренних часов монитора.                                                                                                    |                                                                                                    |                                          |  |  |
| Часы (Clock)               | <ul> <li>Daylight saving: Выберите<br/>летнее время.</li> </ul>                                                                                                    | Нажмите кнопку ▲/ ▼ на панели<br>управления или кнопку И на<br>пульте управления, чтобы<br>выбрать настройку                                                                                                    | Daylight<br>saving time<br>Standard time |  |  |
|                            | • <b>Date</b> : Установить текущую<br>дату.                                                                                                    | <ul> <li>Нажмите кнопку ▲/ ▼ на панели управления или кнопку № на панели управления, чтобы установить месяц, день и год.</li> <li>Нажмите кнопку +/- на панели управления или кнопку -/- на пульте управления, чтобы перемещаться между полями месяца, дня и года.</li> </ul> | Cancel<br>Done                           |  |  |
|                            | • <b>Тіте</b> : Установить текущее время.                                                                                                    | <ul> <li>Нажмите кнопку ▲/ ▼ на панели управления или кнопку // на пульте управления, чтобы установить часы и минуты.</li> <li>Нажмите кнопку +/— на панели управления или кнопку →/— на пульте управления, чтобы перемещаться между полями часов и минут.</li> </ul>         | Cancel<br>Done                           |  |  |
| Расписание<br>(Scheduling) | <ul> <li>Эта функция позволяет вам запров<br/>интервалов времени для активаци<br/>Вы можете установить:</li> <li>Какой источник входного сигнал<br/>запланированного периода акти</li> <li>Время включения и выключения</li> </ul>                                                                              | граммировать до 7 различных запла<br>и этого монитора.<br>па будет использовать монитор для п<br>ивации.<br>я монитора.                                                                                                    | нированных<br>каждого                    |  |  |
|                            | <ul> <li>Дни недели для отображения на мониторе.</li> <li>Примечание:</li> <li>Мы рекомендуем вам установить текущую дату и время в меню часов перед использованием этой функции.</li> <li>После изменения параметра Clock в меню General settings вам необходимо около моточновить, это розписацие.</li> </ul> |                                                                                                    | сов перед<br>еобходимо                   |  |  |
|                            | • Status: Включить или отключить расписание.                                                                                                    | Нажмите кнопку ▲/ ▼ на панели<br>управления или кнопку // на<br>пульте управления, чтобы<br>выбрать настройку.                                                                                                    | Off<br>On                                |  |  |

| Пункт                      | Функция                                                                           | Действие                                                                                                    | Диапазон                                                                                                    |
|----------------------------|-----------------------------------------------------------------------------------|----------------------------------------------------------------------------------------------------|----------------------------------------------------------------------------------------------------|
| Расписание<br>(Scheduling) | • <b>Source</b> : Выберите источник<br>для расписания.                            | Нажмите кнопку ▲/ ▼ на панели<br>управления или кнопку <b>//</b> на<br>пульте управления, чтобы<br>выбрать настройку.                                                                                                    | USB<br>HDMI 1<br>HDMI 2<br>Display port<br>Card OPS<br>DVI-D<br>YPbPr<br>AV<br>VGA                                                         |
|                            | • On time: Установите время, когда расписание включено.                           | <ul> <li>Нажмите кнопку ▲/ ▼ на панели<br/>управления или кнопку // на<br/>пульте управления, чтобы<br/>установить часы и минуты.</li> <li>Нажмите кнопку +/— на<br/>панели управления или кнопку<br/>⊸/→ на пульте управления,<br/>чтобы перемещаться между<br/>полями часов и минут.</li> </ul> | Cancel<br>Done                                                                                                    |
|                            | • <b>Off time</b> : Установите время, когда расписание выключено.                 | <ul> <li>Нажмите кнопку ▲/ ▼ на панели<br/>управления или кнопку // на<br/>пульте управления, чтобы<br/>установить часы и минуты.</li> <li>Нажмите кнопку +/— на<br/>панели управления или кнопку<br/>⊸/→ на пульте управления,<br/>чтобы перемещаться между<br/>полями часов и минут.</li> </ul> | Cancel<br>Done                                                                                                    |
|                            | • <b>Repeat modes</b> : Выберите дни<br>недели, когда расписание<br>активировано. | <ul> <li>Нажмите кнопку ▲/ ▼ панели управления или кнопку // на пульте управления, чтобы выбрать элемент.</li> <li>Нажмите кнопку INPUT панели управления или кнопку OK на пульте управления, чтобы подтвердить выбор.</li> </ul>                                                                 | No repeat<br>Every Sunday<br>Every Monday<br>Every Tuesday<br>Every<br>Wednesday<br>Every<br>Thursday<br>Every Friday<br>Every<br>Saturday |

| Пункт                       | Функция                                                                                                    | Действие                                                          | Диапазон              |  |
|-----------------------------|----------------------------------------------------------------------------------------------------|-------------------------------------------------------------------|-----------------------|--|
|                             | • Play setting: Выберите файл для включения в список воспроизведения.                                                                                                    |                                                                   |                       |  |
|                             |                                                                                                    |                                                                   |                       |  |
|                             |                                                                                                    |                                                                   |                       |  |
|                             | <ul> <li>Каждый плеилист поддерживае</li> <li>Плейлист не булет очишен пост</li> </ul>                                                                                                    | ет до 30 фаилов.<br>ле заволских настроек ( <b>Factory settin</b> | <b>аs</b> ) Вы должны |  |
|                             | вручную удалить файлы или удалить файл usb schedulinglist.txt на диске USB.                                                                                                    |                                                                   |                       |  |
|                             | <ul> <li>Нажмите кнопку ▲/ ▼ на панели у</li> </ul>                                                                                                    | /правления или кнопку 세 на пульте у                               | управления,           |  |
|                             | чтобы выбрать файл.                                                                                                    |                                                                   |                       |  |
|                             | <ul> <li>Нажмите кнопку INPUT на панели управления или кнопку OK на пульте<br/>управления, чтобы установить или очистить список воспроизведения.</li> </ul>                                                         |                                                                   |                       |  |
|                             |                                                                                                    |                                                                   |                       |  |
|                             |                                                                                                    | Playlist View                                                     |                       |  |
| Расписание<br>(Scheduling)  | <ul> <li>Нажмите кнопку — на пульте управления, затем выберите Save list, чтобы сохранить список воспроизведения.</li> <li>Нажмите кнопку — чтобы выйти из списка воспроизведения и вернуться в экранное</li> </ul> |                                                                   |                       |  |
|                             | меню.                                                                                                    |                                                                   |                       |  |
|                             |                                                                                                    | Save List                                                         |                       |  |
|                             | Photo Vina<br>Images/IMG_001.pg<br>Sort<br>Media Type<br>Recursive Parser<br>Save list<br>Options                                                                                                    | ges 0002/005                                                      |                       |  |
|                             |                                                                                                    |                                                                   | Off                   |  |
| <b>-</b>                    |                                                                                                    | Нажмите кнопку ▲/ ▼ на панели                                     | 5 mins                |  |
| Таймер сна<br>(Sloop timor) | Выключить монитор по истечении                                                                                                    | управления или кнопку // на                                       | 10 mins               |  |
| (Sleep liner)               | указанного времени.                                                                                                    | пульте управления, чтооы                                          | 15 mins               |  |
|                             |                                                                                                    | выорать пастроику.                                                | <br>240 mins          |  |
|                             | Подключите и управляйте                                                                                                    | ··· ··-                                                           |                       |  |
|                             | устройствами, совместимыми                                                                                                    | Нажмите кнопку ▲/ ▼ на панели                                     | Off                   |  |
| EasyLink (                  | с HDMI-CEC, через порт HDMI                                                                                                    | управления или кнопку // на                                       |                       |  |
|                             | к этому монитору с помощью                                                                                                    | пульте управления, чтооы<br>выбрать настройку                     | On                    |  |
|                             | пульта управления.                                                                                                    |                                                                   |                       |  |

| Пункт                                                    | Функция                                                                                                    | Действие                                                                                                    | Диапазон                                                                                                |
|----------------------------------------------------------|----------------------------------------------------------------------------------------------------|----------------------------------------------------------------------------------------------------|----------------------------------------------------------------------------------------------------|
| Авто-<br>корректировка<br>(Auto Adjust)                  | Используйте эту функцию для<br>автоматической оптимизации<br>отображения входного<br>изображения VGA.<br><b>Примечание:</b> Этот параметр<br>доступен, если источником<br>входного сигнала является VGA.                                                                                                    | Нажмите кнопку 十/— на панели<br>управления или кнопку –/–<br>на пульте управления, чтобы<br>выбрать настройку.         | Cancel<br>Start                                                                                         |
| Локальная<br>блокировка<br>клавиатуры<br>(Local KB lock) | Выберите, чтобы включить или<br>отключить клавиатуру (кнопки<br>панели управления) на LCD<br>мониторе.<br>• Unlock: Включить клавиатуру.<br>• Lock all: Блокировка всех<br>функций клавиатуры.<br>• Lock but volume: Отключение<br>всех функций клавиатуры,<br>кроме кнопки + или<br>• Lock but power: Отключение<br>всех функций клавиатуры, кроме<br>кнопки .<br>• Lock all expect volume and<br>power: Отключение всех<br>функций клавиатуры, кроме<br>кнопок +, -, или .<br>Примечание: Чтобы отключить<br>функцию Local KB lock, нажмите<br>кнопку ↑ и кнопки 1 9 9 8 на<br>пульте управления. | Нажмите кнопку ▲/ ▼ на панели<br>управления или кнопку <i>I</i> Л на<br>пульте управления, чтобы<br>выбрать настройку. | Unlock<br>Lock all<br>Lock but<br>volume<br>Lock but<br>power<br>Lock all except<br>volume and<br>power |

| Пункт                                            | Функция                                                                                                    | Действие Диапазо                                                                                                    |                                                                                                    |  |  |
|--------------------------------------------------|----------------------------------------------------------------------------------------------------|----------------------------------------------------------------------------------------------------|----------------------------------------------------------------------------------------------------|--|--|
| Пункт<br>Блокировка<br>пульта ДУ (RC<br>lock)    | <ul> <li>Функция</li> <li>Выберите, чтобы включить<br/>или отключить кнопки пульта<br/>управления.</li> <li>Unlock: Включите кнопки<br/>пульта управления.</li> <li>Lock all: Блокировка всех<br/>кнопок пульта управления.</li> <li>Lock but volume: Отключите<br/>все кнопки, кроме кнопки —<br/>или +.</li> <li>Lock but power: Отключите все<br/>кнопки, кроме кнопки <sup>(1)</sup>.</li> <li>Lock all expect volume and<br/>power: Отключите все кнопки<br/>пульта управления, кроме<br/>кнопки —, +, или <sup>(1)</sup>.</li> </ul> | Действие<br>Нажмите кнопку ▲/ ▼ на панели<br>управления или кнопку И на<br>пульте управления, чтобы<br>выбрать настройку. | Диапазон<br>Unlock<br>Lock all<br>Lock but<br>volume<br>Lock but<br>power<br>Lock all except<br>volume and<br>power |  |  |
|                                                  | Примечание: Для отключения<br>функции блокировки ДУ, нажмите<br>кнопку 👚 и кнопки 1 9 9 8 на<br>пульте управления.                                                                                                    |                                                                                                    |                                                                                                    |  |  |
| ANTI-BURN-IN                                     | включите функцию ANTI-BURN-<br>IN, чтобы защитить монитор<br>от признаков "выгорания" или<br>"остаточного изображения",<br>когда монитор не используется в<br>течение 30 секунд.                                                                                                    | Нажмите кнопку ▲/ ▼ на панели<br>управления или кнопку // на<br>пульте управления, чтобы<br>выбрать настройку.            | Off<br>On                                                                                                    |  |  |
| Smart power                                      | Выберите уровень<br>подсветки, чтобы<br>оптимизировать динамическое<br>энергопотребление и<br>контрастность изображения.                                                                                                    | Нажмите кнопку ▲/ ▼ на панели<br>управления или кнопку // на<br>пульте управления, чтобы<br>выбрать настройку.            | Off<br>Standard<br>Best Power<br>Best Picture                                                                       |  |  |
| Разбудить<br>устройство по<br>сети (WOL)         | Включите эту функцию, чтобы<br>разрешить отображение по сети.                                                                                                    | Нажмите кнопку ▲/ ▼ на панели<br>управления или кнопку // на<br>пульте управления, чтобы<br>выбрать настройку.            | Off<br>On                                                                                                    |  |  |
| Режим после<br>включения<br>(Switch on<br>state) | Выберите состояние монитора,<br>которое будет использоваться<br>при следующем подключении<br>шнура питания.                                                                                                    | Нажмите кнопку ▲/ ▼ на панели<br>управления или кнопку // на<br>пульте управления, чтобы<br>выбрать настройку.            | On<br>Standby<br>Last status                                                                                        |  |  |
| LED                                              | Включите или выключите<br>светодиодный индикатор.                                                                                                    | Нажмите кнопку ▲/ ▼ на панели<br>управления или кнопку // на<br>пульте управления, чтобы<br>выбрать настройку.            | Off<br>On                                                                                                    |  |  |

| Пункт                                            | Функция                                                                                                    | Действие                                                                                                    | Диапазон    |
|--------------------------------------------------|----------------------------------------------------------------------------------------------------|----------------------------------------------------------------------------------------------------|-------------|
| Задержка<br>включения<br>(Switch on<br>delay)    | Регулировка времени<br>задержки включения<br>(в секундах) позволяет<br>последовательно включать<br>питание каждого монитора по<br>их идентификационному номеру<br>при подключении нескольких<br>мониторов.                                                                                                    | Нажмите кнопку ▲/ ▼ на панели<br>управления или кнопку <b>//</b> на<br>пульте управления, чтобы<br>настроить значение. | 0 до 60     |
| Логотип (Logo)                                   | При включении, на экране<br>запуска, будет отображаться<br>логотип AG Neovo.                                                                                                    | Нажмите кнопку ▲/ ▼ на панели<br>управления или кнопку // на<br>пульте управления, чтобы<br>выбрать настройку.         | Off<br>On   |
| Расширенное<br>управление<br>питанием<br>(АРМ)   | Если функция АРМ включена<br>и сигнал не обнаружен, LCD<br>монитор автоматически<br>выключится.                                                                                                    | Нажмите кнопку ▲/ ▼ на панели<br>управления или кнопку // на<br>пульте управления, чтобы<br>выбрать настройку.         | Off<br>On   |
| Информ.<br>экранное меню<br>(Information<br>OSD) | Когда эта функция включена<br>и монитор включен в режиме<br>ожидания, в верхнем левом<br>углу экрана отображается<br>информационное экранное меню.                                                                                                    | Нажмите кнопку ▲/ ▼ на панели<br>управления или кнопку // на<br>пульте управления, чтобы<br>выбрать настройку.         | Off<br>On   |
| DisplayPort Ver.                                 | Установите версию DisplayPort<br>на 1.1а или 1.2. Этот параметр<br>действующий только на вход и<br>выход DisplayPort следующим<br>образом.<br>• <b>1.1а</b> : Переключатель<br>DisplayPort Ver. до 1.1а (по<br>умолчанию), вывод DisplayPort<br>является клоном ввода<br>DisplayPort.<br>• <b>1.2</b> : Переключатель<br>DisplayPort.<br>• <b>1.2</b> : Переключатель<br>DisplayPort Ver. до 1.2 для<br>поддержки MST (Multi-Stream<br>Transport).<br><b>Примечание:</b> Если экран<br>источника DisplayPort черный<br>или отклоняющийся от нормы,<br>переключитесь на 1.1а,<br>выключите и снова включите<br>переменный ток. | Нажмите кнопку ▲/ ▼ на панели<br>управления или кнопку <b>//</b> на<br>пульте управления, чтобы<br>выбрать настройку.  | 1.1a<br>1.2 |

| Пункт                                                 | Функция                                                                                                    | Действие Диапазон                                                                                                    |                            |  |
|-------------------------------------------------------|----------------------------------------------------------------------------------------------------|----------------------------------------------------------------------------------------------------|----------------------------|--|
| Вентилятор<br>(Cooling fan)                           | <ul> <li>Установите режим работы<br/>вентилятора.</li> <li>Off: Вентилятор выключен.</li> <li>On: Вентилятор включен все<br/>время, пока работает LCD<br/>монитор.</li> <li>Auto: Вентилятор включается,<br/>когда температура LCD<br/>монитора достигает 60°С<br/>(140°F).</li> <li>Примечание:</li> <li>На экране появится<br/>предупреждающее сообщение<br/>о температуре, когда<br/>температура достигнет 70°С<br/>(158°F).</li> <li>Независимо от того, включен<br/>или выключен вентилятор, он<br/>включается автоматически,<br/>если температура достигает<br/>70°С (158°F), в течение трех<br/>последовательных минут и на<br/>экране появляется сообщение<br/>об уменьшении температуры<br/>в течение 10 секунд. В</li> </ul> | Нажмите кнопку ▲/ ▼ на панели<br>управления или кнопку <mark>//</mark> на<br>пульте управления, чтобы<br>выбрать настройку. | Off<br>On<br>Auto          |  |
|                                                       | выключается, а индикатор<br>питания мигает красным и<br>зеленым.                                                                                                    |                                                                                                    |                            |  |
| Порт<br>управления<br>сетью (Network<br>control port) | Выберите элемент управления<br>RS232 с карты OPS или<br>встроенный RS232 на мониторе.                                                                                                    | Нажмите кнопку ▲/ ▼ на панели<br>управления или кнопку // на<br>пульте управления, чтобы<br>выбрать настройку.              | RS232<br>Card OPS<br>RS232 |  |
| Заводские<br>настройки<br>(Factory<br>settings)       | Сброс всех ваших<br>индивидуальных настроек к<br>заводским настройкам.                                                                                                    | Нажмите кнопку ╂/— на панели<br>управления или кнопку⊸/—<br>на пульте управления, чтобы<br>выбрать настройку.               | OK<br>Cancel               |  |

### 5.5 Настройки сети (Network settings)

Picture Sound Tiling General settings Network settings View network settings Network configuration Static IP configuration Digital Media Render... Network name

- Нажмите кнопку MENU на панели управления или кнопку на пульте управления, чтобы вызвать экранное меню.
- 2 Выберите Network settings, затем нажмите кнопку INPUT на панели управления или кнопку OK на пульте управления.
- Нажмите кнопку ▲/▼ на панели управления или кнопку // на пульте управления, чтобы выбрать параметр.

| Пункт                                                              | Функция                                                                                                    | Действие                                                                                                    | Диапазон                                           |
|--------------------------------------------------------------------|----------------------------------------------------------------------------------------------------|----------------------------------------------------------------------------------------------------|----------------------------------------------------|
| Просмотр<br>настроек сети<br>(View network<br>settings)            | Просмотр состояния подключенной<br>сети.                                                                                                    | Нажмите кнопку <b>INPUT</b> на панели<br>управления или кнопку ОК на<br>пульте управления.                     | Close                                              |
| Конфигурация<br>сети (Network<br>configuration)                    | Выберите, как LCD монитор<br>должен назначать адреса сетевым<br>ресурсам.                                                                                                    | Нажмите кнопку ▲/ ▼ на панели<br>управления или кнопку // на<br>пульте управления, чтобы<br>выбрать настройку. | DHCP & Auto<br>IP<br>Static IP                     |
| Статическая<br>IP-<br>конфигурация<br>(Static IP<br>configuration) | Настройте параметры сети, такие<br>как IP-адрес, маска сети, шлюз,<br>DNS 1 и DNS 2.<br>Примечание: Эту функцию можно<br>настроить только в том случае,<br>если для параметра Network<br>configuration установлено<br>значение Static IP. | <ul> <li>Нажмите кнопку ▲/ ▼ на панели управления или кнопку</li></ul>                                         | IP address<br>Netmask<br>Gateway<br>DNS 1<br>DNS 2 |
| Digital Media                                                      | Включите эту функцию, чтобы                                                                                                    | Нажмите кнопку ▲/ ▼ на панели                                                                                  | 0."                                                |
| Renderer -                                                         | монитор мог принимать                                                                                                    | управления или кнопку Ӣ на                                                                                     | ОĦ                                                 |
|                                                                    | мультимедийные файлы с                                                                                                    | пульте управления, чтобы                                                                                       | On                                                 |
|                                                                    | подключенного устройства из сети.                                                                                                    | выбрать настройку.                                                                                             |                                                    |

| Пункт                      | Функция                                                                                                    | Действие                                                                                                    | Диапазон |
|----------------------------|----------------------------------------------------------------------------------------------------|----------------------------------------------------------------------------------------------------|----------|
| Имя сети<br>(Network name) | В соединении с несколькими<br>мониторами вы можете<br>переименовать каждый монитор<br>для упрощения идентификации. | <ul> <li>Нажмите кнопку INPUT на<br/>панели управления или кнопку<br/>ОК на пульте управления в<br/>поле названия сети, чтобы<br/>открыть экранную клавиатуру.</li> <li>Используйте экранную<br/>клавиатуру для ввода имени.<br/>Когда закончите, выберите<br/>Done и нажмите кнопку<br/>INPUT на панели управления<br/>или кнопку ОК на пульте<br/>управления.</li> <li>После завершения настройки<br/>нажмите кнопку +/- на<br/>панели управления или кнопку<br/>-/- на пульте управления,<br/>чтобы выбрать Done. Затем<br/>нажмите кнопку INPUT на<br/>панели управления или кнопку<br/>ОК на пульте управления,<br/>чтобы сохранить настройку.</li> </ul> | N/A      |

## ГЛАВА 6: ПРИЛОЖЕНИЕ

### 6.1 Предупреждающие сообщения

| Сообщение                      | Причина                                                                                                    | Решение                                                                                                    |
|--------------------------------|----------------------------------------------------------------------------------------------------|----------------------------------------------------------------------------------------------------|
| Cannot display this video mode | Слишком высокое разрешение<br>или частота обновления<br>видеокарты компьютера.                               | <ul> <li>Измените разрешение<br/>или частоту обновления<br/>видеокарты.</li> </ul>                                                                                                    |
| No signal                      | LCD монитор не может<br>обнаружить входной сигнал<br>источника.                                              | <ul> <li>Проверьте, включен ли<br/>источник входного сигнала.</li> <li>Проверьте, правильно ли<br/>подключен сигнальный<br/>кабель.</li> <li>Проверьте, не перекручен ли<br/>какой-либо штырек внутри<br/>разъема кабеля.</li> </ul> |
| Local KB lock                  | Операция с использованием<br>кнопок панели управления была<br>заблокирована пользователем.                   | <ul> <li>Отключите функцию</li> <li>блокировки клавиатуры.</li> <li>См.стр. 59.</li> </ul>                                                                                                    |
| RC lock                        | Операция с использованием<br>кнопок пульта дистанционного<br>управления была заблокирована<br>пользователем. | <ul> <li>Отключите функцию</li> <li>блокировки пульта ДУ. См.стр.</li> <li>60.</li> </ul>                                                                                                    |

### 6.2 Совместимость с USB-устройствами

| Расширения<br>файлов | Контейнер   | Видео Максимальное<br>кодек разрешение |                                      | Максимальная<br>частота кадров<br>(кадр / с)(fps) | Макс.<br>скорость<br>передачи<br>в битах<br>(Mbps)) | Аудио кодек               |
|----------------------|-------------|----------------------------------------|--------------------------------------|---------------------------------------------------|-----------------------------------------------------|---------------------------|
|                      |             | MPEG-1                                 | 1920x1080                            | 25p,30p,50i,60i                                   | 30                                                  | MPEG-                     |
|                      |             | MPEG-2                                 | 1920x1080                            | 25p,30p,50i,60i                                   | 30                                                  | 1(L1&L2),                 |
| .mpg                 | DC          | MPEG-4<br>ASP                          | 1920x1080                            | 25p,30p,50i,60i                                   | 30                                                  | MPEG-1,2,2.5<br>L3,       |
| .vob                 | P5          | H.264                                  | 1920x1080                            | 25p,30p,50p,60p,60i                               | 30                                                  | AAC/HE-<br>AAC(v1&v2),    |
|                      |             |                                        |                                      |                                                   |                                                     | DVD-<br>PCM,AC3           |
|                      |             | MPEG-2                                 | 1920x1080                            | 25p,30p,50i,60i                                   | 30                                                  |                           |
|                      |             | MPEG-4<br>ASP                          | 1920x1080                            | 25p,30p,50i,60i                                   | 30                                                  | MPEG-<br>1(L1&L2),        |
|                      |             | H.264                                  | 1920x1080                            | 25p,30p,50p,60p,60i                               | 30                                                  | MPEG-1,2,2.5              |
|                      |             |                                        | 1920x1080i@field                     |                                                   |                                                     | L3,                       |
| .ts                  | TS          |                                        | rate=50, 60Hz                        |                                                   |                                                     | AAC/HE-AAC                |
|                      |             | MVC                                    | 1920x1080p@frame<br>rate=24, 25,30Hz | -                                                 | 30                                                  | (v1&v2),<br>AC3 E-AC3     |
|                      |             |                                        | 1280x720p@frame                      |                                                   |                                                     | Dolby Pulse               |
|                      |             |                                        | rate=50_60Hz                         |                                                   |                                                     | Delby Falce               |
|                      |             | MPEG-2                                 | 1920x1080                            | 25p.30p.50i.60i                                   | 30                                                  |                           |
|                      |             | MPEG-4<br>ASP                          | 1920x1080                            | 25p,30p,50i,60i                                   | 30                                                  | MPEG-                     |
| te                   |             | H.264                                  | 1920x1080                            | 25p,30p,50p,60p,60i                               | 30                                                  |                           |
| .13                  |             |                                        | 1920x1080i @ field                   |                                                   |                                                     | MPEG-1,2,2.5              |
| .mzts                | MaTS<br>TTS |                                        | rate=50, 60Hz                        |                                                   |                                                     | AAC/HE-AAC                |
| .mt2                 |             | MVC                                    | frame rate=24,                       | -                                                 | 30                                                  |                           |
|                      |             |                                        | 25,30Hz                              |                                                   |                                                     | AC3,E-AC3,                |
|                      |             |                                        | 1280x720p @ frame<br>rate=50, 60Hz   |                                                   |                                                     | Dolby Pulse               |
|                      |             | MPEG-2                                 | 1920x1080                            | 25p,30p,50i,60i                                   | 30                                                  | MPEG-                     |
|                      |             | MPEG-4<br>ASP                          | 1920x1080                            | 25p,30p,50i,60i                                   | 30                                                  | 1(L1&L2),<br>MPEG-1 2 2 5 |
| .ts                  |             |                                        |                                      |                                                   |                                                     | L3,                       |
| .m2ts<br>.mts        | AVCHD       | H.264                                  | 1920x1080                            | 25p.30p.50p.60p.60i                               | 30                                                  | AAC/HE-AAC<br>(v1&v2),    |
|                      |             | _                                      |                                      |                                                   | _                                                   | AC3,E-AC3,                |
|                      |             |                                        |                                      |                                                   |                                                     | Dolby Pulse               |

### Форматы USB-видео субтитров (для языковых субтитров и т. д.).

## ПРИЛОЖЕНИЕ

| Расширения<br>файлов      | Контейнер | Видео<br>кодек | Максимальное<br>разрешение                                                                                      | Максимальная<br>частота кадров<br>(кадр / с)(fps) | Макс.<br>скорость<br>передачи<br>в битах<br>(Mbps)) | Аудио кодек                                                         |
|---------------------------|-----------|----------------|----------------------------------------------------------------------------------------------------|---------------------------------------------------|-----------------------------------------------------|---------------------------------------------------------------------|
| .ts<br>.m2ts<br>.mts      | AVCHD     | MVC            | 1920x1080i@field<br>rate=50, 60Hz<br>1920x1080p@frame<br>rate=24, 25,30Hz                                       | -                                                 | 30                                                  | MPEG-<br>1(L1&L2),<br>MPEG-1,2,2.5<br>L3,<br>AAC/HE-AAC<br>(v1&v2). |
|                           |           |                | 1280x720p @ frame<br>rate=50, 60Hz                                                                              |                                                   |                                                     | AC3,E-AC3,<br>Dolby Pulse                                           |
| .m4v                      | M4V       | H.264          | 1920x1080                                                                                                    | 25p,30p,50p,60p,60i                               | 30                                                  | AAC                                                                 |
|                           |           | H.264          | 1920x1080                                                                                                    | 25p,30p,50p,60p,60i                               | 30                                                  |                                                                     |
| .ism/<br>Manifest<br>.mpd | frag MP4  | MVC            | 1920x1080i@field<br>rate=50, 60Hz<br>1920x1080p@frame<br>rate=24, 25,30Hz<br>1280x720p @ frame<br>rate=50, 60Hz | -                                                 | 30                                                  | AAC/HE-<br>AAC(v1&v2),<br>AC3,E-<br>AC3,WMA,<br>WMA-PRO             |
|                           |           | MPEG-4<br>ASP  | 1920x1080                                                                                                    | 25p,30p,50i,60i                                   | 30                                                  |                                                                     |
|                           |           | H.264          | 1920x1080                                                                                                    |                                                   | 30                                                  |                                                                     |
| .mp4                      | MP4       | MVC            | 1920x1080i@field<br>rate=50, 60Hz<br>1920x1080p@frame<br>rate=24, 25,30Hz<br>1280x720p @ frame<br>rate=50, 60Hz | -                                                 | 30                                                  | AAC/HE-<br>AAC(v1&v2),<br>AC3,E-<br>AC3,WMA,<br>WMA-PRO             |
|                           |           | WMV9/<br>VC1   | 1920x1080                                                                                                    | 30p,60i                                           | 30                                                  |                                                                     |

## ПРИЛОЖЕНИЕ

| Расширения<br>файлов | Контейнер | Видео<br>кодек | Максимальное<br>разрешение | Максимальная<br>частота кадров<br>(кадр / с)(fps) | Макс.<br>скорость<br>передачи<br>в битах<br>(Mbps)) | Аудио кодек            |
|----------------------|-----------|----------------|----------------------------|---------------------------------------------------|-----------------------------------------------------|------------------------|
|                      |           | MPEG-4<br>ASP  | 1920x1080                  | 25p,30p,50i,60i                                   | 30                                                  | MPEG-<br>1(L1&L2),     |
| mlar                 |           |                |                            |                                                   |                                                     | MPEG-1,2,2.5<br>L3,    |
| .mkv<br>.mk3d        | MKV       | MKV<br>H.264   | 1920x1080                  |                                                   | 30                                                  | AAC/HE-AAC<br>(v1&v2), |
|                      |           |                |                            |                                                   |                                                     | AC3,E-AC3,<br>WMA,     |
|                      |           |                |                            |                                                   |                                                     | WMA-PRO                |

#### Мультимедийные форматы USB

| Расширения<br>файлов | Контейнер          | Видео кодек | Максимальное<br>разрешение | Частота<br>обновления<br>(kHz) | Макс.<br>скорость<br>передачи в<br>битах (Mbps) | Аудио кодек           |
|----------------------|--------------------|-------------|----------------------------|--------------------------------|-------------------------------------------------|-----------------------|
| .mp3                 | MP3                | -           | -                          | 48                             | 384                                             | MPEG-1,2,2.5<br>L3    |
| .wma                 | WMA                |             |                            |                                |                                                 |                       |
| .asf                 | (V2 up to<br>V9.2) | -           | -                          | 48                             | 192                                             | WMA                   |
| .wma                 | WMA Pro            | -           | -                          | 96                             | 768                                             | WMA,WMA<br>Pro        |
| .wav(PC)             | LPCM               | -           | -                          | 192                            | 768                                             | LPCM                  |
| .aif(mac)            | LPCM               | _           | _                          | 192                            | 768                                             | LPCM                  |
| .aiff(mac)           |                    |             |                            | 102                            | 100                                             |                       |
| .aac                 |                    |             |                            |                                |                                                 |                       |
| .mp4                 | AAC                | -           | -                          | 48                             | 1024                                            | AAC,HE-<br>AAC(v1&v2) |
| .m4a                 |                    |             |                            |                                |                                                 | /                     |
| .pls                 | Playlists          |             |                            |                                |                                                 |                       |
| .m3u                 | r laylists         | -           | -                          | -                              | -                                               | -                     |
| .m4a                 | M4A                | -           | -                          | 48                             | 1024                                            | AAC,HE-<br>AAC(v1&v2) |

#### Примечание:

- Звук или видео могут не работать, если содержимое имеет стандартную скорость передачи данных / частоту кадров выше совместимых кадров / сек., указанных в таблице выше.
- Видеоконтент с битрейтом или частотой кадров, превышающими скорость, указанную в таблице выше, может привести к прерывистому видео во время воспроизведения.
# 6.3 Поддерживаемое разрешение

### Разрешение VGA:

| CTOUROPTUOO | Активное разрешение |                  | Цастота    |            | Cootuouuo |                             |  |
|-------------|---------------------|------------------|------------|------------|-----------|-----------------------------|--|
| разрешение  | Горзонт.<br>пиксели | Вертик.<br>линии | обновления | скорость   | сторон    | Стенд для режима            |  |
|             |                     |                  | 60 Hz      | 25.175 MHz |           |                             |  |
| VGA         | 640                 | 480              | 72 Hz      | 31.5 MHz   | 4:3       | Video Graphic Array         |  |
|             |                     |                  | 75 Hz      | 31.5 MHz   |           |                             |  |
| WVGA        | 720                 | 400              | 70 Hz      | 33.75 MHz  | 16:9      | Wide Video Graphic<br>Array |  |
|             | 000                 | 000              | 600        | 60 Hz      | 40 MHz    | 4:2                         |  |
| SVGA        | 000                 | 600              | 75 Hz      | 49.5 MHz   | 4:3       | Super VGA                   |  |
| YOA         | 1024 7              | 1024 769         | 60 Hz      | 65 MHz     | 1.2       | Extended Graphic Arroy      |  |
| AGA         |                     | 700              | 75 Hz      | 78.75 MHz  | 4.5       |                             |  |
| WXGA        | 1280                | 768              | 60 Hz      | 79.5 MHz   | 5:3       | Wide XGA                    |  |
| WXGA        | 1280                | 800              | 60 Hz      | 79.5 MHz   | 16:10     | Wide XGA                    |  |
| SXGA        | 1280                | 960              | 60 Hz      | 108 MHz    | 4:3       | Super XGA                   |  |
| SXGA        | 1280                | 1024             | 60 Hz      | 108 MHz    | 5:4       | Super XGA                   |  |
| WXGA        | 1360                | 768              | 60 Hz      | 85.5 MHz   | 16:9      | Wide XGA                    |  |
| WXGA        | 1366                | 768              | 60 Hz      | 85.5 MHz   | 16:9      | Wide XGA                    |  |
| UXGA        | 1600                | 1200             | 60 Hz      | 162 MHz    | 4:3       | Ultra XGA                   |  |
| HD1080      | 1920                | 1080             | 60 Hz      | 148.5 MHz  | 16:9      | HD1080                      |  |

## Разрешение SDTV:

| Стандартное                                       | Активное разрешение |            | Частота                 | Пиксопьная             | Соотношение      |                        |                       |
|---------------------------------------------------|---------------------|------------|-------------------------|------------------------|------------------|------------------------|-----------------------|
| разрешение Горзонт. Вертик. обновле пиксели линии |                     | обновления | скорость                | сторон                 | Стенд для режима |                        |                       |
| 480i                                              | 720                 | 480        | 29.97 Hz                | 13.5 MHz               | 4.2              | Modified NTSC Standard |                       |
| 480p                                              | 720                 | 400        | 400 4.5 59.94 Hz 27 MHz | Modified N13C Standard |                  |                        |                       |
| 576i                                              | 720                 |            | 6i 25 Hz                | 25 Hz                  | 13.5 MHz         | 4.2                    | Madified DAL Standard |
| 576p                                              |                     |            | 570                     | 50 Hz                  | 27 MHz           | 4.3                    |                       |

## Разрешение HDTV:

| Станлартное | Активное разрешение |                  | Частота    | Пиксельная | Соотношение |                    |
|-------------|---------------------|------------------|------------|------------|-------------|--------------------|
| разрешение  | Горзонт.<br>пиксели | Вертик.<br>линии | обновления | скорость   | сторон      | Стенд для режима   |
| 720p        | 720p 1280           | 720              | 50 Hz      | 74.25 MHz  | 16:9        | Normally DVB Mode  |
| /20p        |                     |                  | 60 Hz      |            |             |                    |
| 1080i       | 1020                | 1920 1080        | 25 Hz      | 74.25 MHz  | 16:9        | Normally ATSC Mode |
|             | 1520                |                  | 30 Hz      |            |             |                    |
| 10805       | 1920                | 1080             | 50 Hz      | 148.5 MHz  | 16:9        | Normally ATSC Mode |
| l           |                     |                  | 60 Hz      |            |             |                    |

# ПРИЛОЖЕНИЕ

### Разрешение UHDTV:

|                     | Активное разрешение |                  | Частота    | Пиксоприза | Соотношение |                           |
|---------------------|---------------------|------------------|------------|------------|-------------|---------------------------|
| UHDTV<br>разрешение | Горзонт.<br>пиксели | Вертик.<br>линии | обновления | скорость   | сторон      | Стенд для режима          |
|                     | 3840                | 2160             | 30 Hz      | 297 MHz    | 16:9        | Применение<br>видеостены. |

#### Примечание:

 Разрешение UHD поддерживается только для массивов видеостен. Каждый отдельный LCD монитор поддерживает максимальное разрешение 1080р.

### Общие рекомендации:

- Качество текста на ПК является оптимальным в режиме HD 1080 (1920 x 1080, 60Hz).
- Экран вашего ПК может отличаться в зависимости от производителя (и вашей конкретной версии Windows).
- Обратитесь к инструкции по эксплуатации вашего ПК для получения информации о подключении монитора.
- Если существует режим выбора частоты по вертикали и горизонтали, выберите 60 Гц (по вертикали) и 31,5 КГц (по горизонтали). В некоторых случаях ненормальные сигналы (такие как полосы) могут появляться на экране, когда питание компьютера выключено (или если компьютер отключен). Если это так, нажмите кнопку [INPUT], чтобы войти в режим видео. Также убедитесь, что компьютер подключен.
- Если горизонтальные синхронные сигналы кажутся нерегулярными в режиме RGB, проверьте режим энергосбережения ПК или кабельные соединения.
- Таблица настроек монитора соответствует стандартам IBM / VESA и основана на аналоговом входе.
- Режим поддержки DVI считается аналогичным режиму поддержки ПК.
- Лучшее время для вертикальной частоты для каждого режима 60 Гц.

# 6.4 Чистка

#### Предосторожность при использовании монитора

- Не подносите руки, лицо или предметы к вентиляционным отверстиям монитора. Верхняя часть монитора обычно очень горячая из-за высокой температуры отработанного воздуха, выходящего через вентиляционные отверстия. Могут возникнуть ожоги или травмы, если какие-либо части тела находятся слишком близко. Размещение любого объекта вблизи верхней части монитора также может привести к повреждению, связанному с нагревом, как самого объекта, так и монитора.
- Обязательно отсоединяйте все кабели перед перемещением монитора. Перемещение монитора с подключенными кабелями может привести к повреждению кабелей и, следовательно, к пожару или поражению электрическим током.
- Отключите вилку шнура питания от сетевой розетки в качестве меры предосторожности перед выполнением любых процедур очистки или технического обслуживания.

# ПРИЛОЖЕНИЕ

#### Инструкции по чистке передней панели

- Передняя часть мониора была специально обработана. Аккуратно протрите поверхность, используя только чистящую ткань или мягкую безворсовую ткань.
- Если поверхность загрязнена, смочите мягкую безворсовую ткань в слабом растворе моющего средства. Отожмите ткань, чтобы удалить лишнюю жидкость. Протрите поверхность монитора, чтобы удалить грязь. Затем используйте сухую ткань того же типа, чтобы высушить.
- Не царапайте и не ударяйте поверхность панели твердыми предметами.
- Не используйте летучие вещества, такие как аэрозоли и растворители.

#### Инструкции по чистке корпуса

- Если корпус загрязнен, протрите корпус мягкой сухой тканью.
- Если корпус сильно загрязнен, смочите безворсовую ткань в слабом растворе моющего средства. Отожмите ткань, чтобы удалить как можно больше влаги. Протрите корпус. Используйте другую сухую ткань, чтобы вытереть, пока поверхность не высохнет.
- Не допускайте попадания воды или моющего средства на поверхность монитора. Попадание воды или влаги внутрь устройства может привести к проблемам в работе и поражению электрическим током.
- Не царапайте и не ударяйте по корпусу твердыми предметами.
- Не используйте летучие вещества, такие как аэрозоли и растворители на корпусе.
- Не размещайте предметы, изготовленные из резины или ПВХ, возле корпуса в течение длительного времени.

# 6.5 Устранение неисправностей

| Проблема                                                                                                    | Возможная причина                                                                                                    | Пути решения                                                                                                    |  |  |
|----------------------------------------------------------------------------------------------------|----------------------------------------------------------------------------------------------------|----------------------------------------------------------------------------------------------------|--|--|
| Картинка не отображается                                                                                                    | <ul> <li>Главный выключатель питания<br/>на задней панели монитора не<br/>включен.</li> <li>Выбранный вход не имеет<br/>связи.</li> <li>Монитор находится в режиме<br/>ожидания.</li> </ul> | <ol> <li>Подключите шнур питания.</li> <li>Убедитесь, что выключатель<br/>питания включен.</li> <li>Подключите сигнальное<br/>соединение к монитору.</li> </ol>                                                                                                    |  |  |
| Отображаются помехи на мониторе, или слышен шум                                                                                                    | Вызывается окружающими<br>электрическими приборами или<br>флуоресцентными лампами.                                                                                                    | Переместите монитор в другое<br>место, чтобы убедиться, что<br>помехи уменьшены.                                                                                                    |  |  |
| Цвет аномальный                                                                                                    | Сигнальный кабель подключен<br>неправильно.                                                                                                    | Убедитесь, что сигнальный кабель<br>надежно прикреплен к задней<br>части монитора.                                                                                                    |  |  |
| Картинка искажена<br>аномальными узорами                                                                                                    | <ul> <li>Сигнальный кабель подключен неправильно.</li> <li>Входной сигнал находится за пределами возможностей монитора.</li> </ul>                                                          | <ul> <li>Убедитесь, что сигнальный кабель надежно подключен.</li> <li>Проверьте источник видеосигнала, чтобы увидеть, находится ли он за пределами диапазона монитора. Пожалуйста, проверьте его характеристики в разделе спецификации монитора.</li> </ul>              |  |  |
| Изображение на экране не<br>заполняет весь экран                                                                                                    | Формат изображения установлен неправильно.                                                                                                    | Нажмите кнопку 편 и выберите <b>Auto zoom</b> .                                                                                                    |  |  |
| Слышен звук, но нет<br>изображения                                                                                                    | Неправильно подключен кабель<br>источника сигнала.                                                                                                    | Убедитесь, что видео входы<br>и звуковые входы правильно<br>подключены.                                                                                                    |  |  |
| Можно видеть изображение,<br>но звук не слышен                                                                                                    | <ul> <li>Неправильно подключен<br/>исходный сигнальный кабель.</li> <li>Громкость выключена.</li> <li>Функция <b>МUTE</b> включена.</li> <li>Внешний динамик не<br/>подключен.</li> </ul>   | <ul> <li>Убедитесь, что видео и звуковые входы правильно подключены.</li> <li>Нажмите кнопку + или -, чтобы услышать звук.</li> <li>Выключите MUTE с помощью кнопки • .</li> <li>Подключите внешние динамики и отрегулируйте громкость до подходящего уровня.</li> </ul> |  |  |
| Некоторые элементы<br>изображения не загораются                                                                                                    | Некоторые пиксели монитора<br>могут не включаться.                                                                                                    | Этот монитор изготовлен с<br>использованием технологии<br>высокого уровня точности: однако,<br>некоторые пиксели дисплея могут<br>не отображаться. Это не является<br>неисправностью.                                                                                    |  |  |
| На мониторе после<br>выключения все еще<br>можно увидеть остаточное<br>изображение. (Примеры<br>неподвижных изображений<br>включают логотипы,<br>видеоигры, компьютерные<br>изображения и изображения,<br>отображаемые в обычном<br>режиме 4:3) | Неподвижное изображение<br>выводится на экран в течение<br>длительного периода времени.                                                                                                    | Не допускайте отображения<br>неподвижного изображения в<br>течение длительного периода<br>времени, так как это может<br>привести к тому, что на дисплее<br>останется постоянное остаточное<br>изображение.                                                               |  |  |

# ПРИЛОЖЕНИЕ

# 6.6 Транспортировка LCD монитора

Для транспортировки монитора, например, для ремонта, поместите монитор в его оригинальную коробку.

- 1 Положите все аксессуары в коробку (при необходимости).
- 2 Поместите нижнюю подушку из пеноматериала в коробку (а).
- **3** Поместите LCD монитор вниз коробки.
- 4 Поместите верхнюю подушку из пеноматериала сверху LCD монитора.
- 5 Поместите коробку с аксессуарами в указанное место (при необходимости).
- 6 Поместите верхнюю коробку (b) на LCD монитор.
- 7 Прикрепите верхнюю коробку к нижней коробке с помощью прилагаемых замков (с).

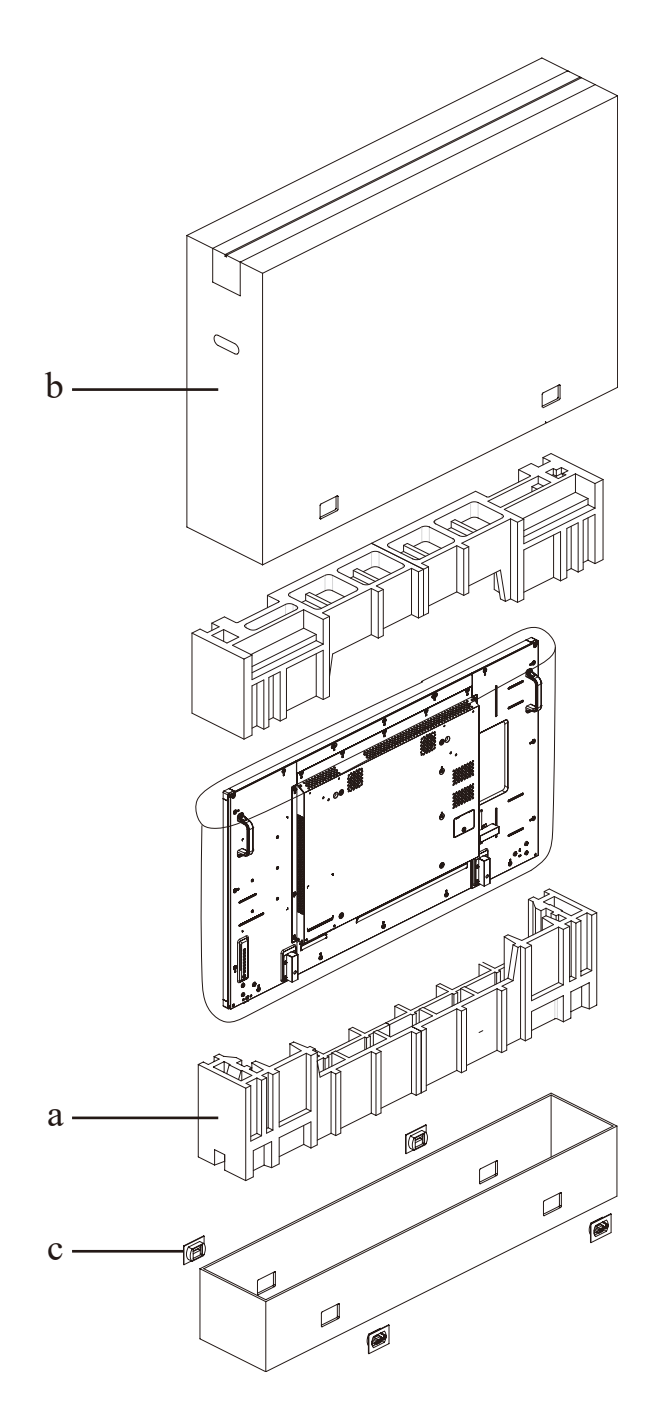

# ГЛАВА 7: ТЕХНИЧЕСКИЕ ХАРАКТЕРИСТИКИ

# 7.1 Технические характеристики монитора

|                      |                             | PD-42                                      | PD-49                                      | PD-55                                      |
|----------------------|-----------------------------|--------------------------------------------|--------------------------------------------|--------------------------------------------|
| Panel                | Panel Type                  | LED-Backlit TFT LCD<br>(IPS Technology)    | LED-Backlit TFT LCD<br>(IPS Technology)    | LED-Backlit TFT LCD<br>(IPS Technology)    |
|                      | Panel Size                  | 41.9"                                      | 48.5"                                      | 54.6"                                      |
|                      | Max. Resolution             | FHD 1920 x 1080                            | FHD 1920 x 1080                            | FHD 1920 x 1080                            |
|                      | Pixel Pitch                 | 0.483 mm                                   | 0.559 mm                                   | 0.630 mm                                   |
|                      | Brightness                  | 700 cd/m <sup>2</sup>                      | 700 cd/m <sup>2</sup>                      | 700 cd/m <sup>2</sup>                      |
|                      | Contrast Ratio              | 1300:1                                     | 1300:1                                     | 1300:1                                     |
|                      | Viewing Angle (H/V)         | 178°/178°                                  | 178°/178°                                  | 178°/178°                                  |
|                      | Display Colour              | 1.07B                                      | 1.07B                                      | 1.07B                                      |
|                      | Response Time               | 5 ms                                       | 5 ms                                       | 5 ms                                       |
| Frequency (H/V)      | H Freq.                     | 31 kHz-92 kHz                              | 31 kHz-92 kHz                              | 31 kHz-92 kHz                              |
|                      | V Freq.                     | 48 Hz-85 Hz                                | 48 Hz-85 Hz                                | 48 Hz-85 Hz                                |
| Input                | DisplayPort                 | 1.2 x 1                                    | 1.2 x 1                                    | 1.2 x 1                                    |
|                      | HDMI                        | 1.3b x 2                                   | 1.3b x 2                                   | 1.3b x 2                                   |
|                      | DVI                         | 24-Pin DVI-D                               | 24-Pin DVI-D                               | 24-Pin DVI-D                               |
|                      | VGA                         | 15-Pin D-Sub x 1                           | 15-Pin D-Sub x 1                           | 15-Pin D-Sub x 1                           |
|                      | Component                   | BNC x 1                                    | BNC x 1                                    | BNC x 1                                    |
|                      | Composite                   | BNC x 1                                    | BNC x 1                                    | BNC x 1                                    |
| Output               | DisplayPort                 | 1.2 x 1                                    | 1.2 x 1                                    | 1.2 x 1                                    |
|                      | DVI                         | 29-Pin DVI-I x 1<br>(VGA/HDMI/OPS)         | 29-Pin DVI-I x 1<br>(VGA/HDMI/OPS)         | 29-Pin DVI-I x 1<br>(VGA/HDMI/OPS)         |
| External Control     | IR In/Out                   | 3.5 mm Phone Jack                          | 3.5 mm Phone Jack                          | 3.5 mm Phone Jack                          |
|                      | RS232 In/Out                | 2.5 mm Phone Jack                          | 2.5 mm Phone Jack                          | 2.5 mm Phone Jack                          |
|                      | LAN (RJ45)                  | Yes                                        | Yes                                        | Yes                                        |
| Other Connectivity   | USB                         | 2.0 x 1 (Service Port / Media<br>Playback) | 2.0 x 1 (Service Port / Media<br>Playback) | 2.0 x 1 (Service Port / Media<br>Playback) |
|                      | OPS Slot                    | Yes                                        | Yes                                        | Yes                                        |
| Audio                | Audio In                    | Stereo Audio Jack (3.5 mm)<br>x 1          | Stereo Audio Jack (3.5 mm)<br>x 1          | Stereo Audio Jack (3.5 mm)<br>x 1          |
|                      |                             | Stereo Audio Jack (RCA) x<br>1             | Stereo Audio Jack (RCA) x                  | Stereo Audio Jack (RCA) x<br>1             |
|                      | Audio Out                   | Stereo Audio Jack (3.5 mm)<br>x 1          | Stereo Audio Jack (3.5 mm)<br>x 1          | Stereo Audio Jack (3.5 mm)<br>x 1          |
|                      | Internal Speakers           | 10W x 2                                    | 10W x 2                                    | 10W x 2                                    |
|                      | Speaker Output (RMS)        | 10W x 2                                    | 10W x 2                                    | 10W x 2                                    |
| Power                | Power Supply                | Internal                                   | Internal                                   | Internal                                   |
|                      | Power Requirements          | AC 100-240V, 50/60 Hz                      | AC 100-240V, 50/60 Hz                      | AC 100-240V, 50/60 Hz                      |
|                      | On Mode                     | 118W (On)                                  | 131W (On)                                  | 148W (On)                                  |
|                      | Standby Mode                | < 0.5W                                     | < 0.5W                                     | < 0.5W                                     |
|                      | Off Mode                    | < 0.3W                                     | < 0.3W                                     | < 0.3W                                     |
| Operating Conditions | Temperature                 | 0°C-40°C (32°F-104°F)                      | 0°C-40°C (32°F-104°F)                      | 0°C-40°C (32°F-104°F)                      |
|                      | Humidity                    | 20%-80% (non-condensing)                   | 20%-80% (non-condensing)                   | 20%-80% (non-condensing)                   |
| Storage Conditions   | Temperature                 | -20°C-60°C (-4°F-140°F)                    | -20°C-60°C (-4°F-140°F)                    | -20°C-60°C (-4°F-140°F)                    |
|                      | Humidity                    | 5%-90% (non-condensing)                    | 5%-90% (non-condensing)                    | 5%-90% (non-condensing)                    |
| Mounting             | VESA FPMPMI                 | Yes (200 x 200 mm)                         | Yes (400 x 400 mm)                         | Yes (400 x 400 mm)                         |
| Security             | Kensington Security<br>Slot | Yes                                        | Yes                                        | Yes                                        |

# ТЕХНИЧЕСКИЕ ХАРАКТЕРИСТИКИ

|            |                                 | PD-42                                               | PD-49                                               | PD-55                                               |
|------------|---------------------------------|-----------------------------------------------------|-----------------------------------------------------|-----------------------------------------------------|
| Dimensions | Product w/o Base<br>(W x H x D) | 946.9 x 541.0 x 71.1 mm<br>(37.3" x 21.3" x 2.8")   | 1092.8 x 623.0 x 71.1 mm<br>(43.0" x 24.5" x 2.8")  | 1228.6 x 699.4 x 71.1 mm<br>(48.4" x 27.5" x 2.8")  |
|            | Packaging (W x H x D)           | 1123.0 x 743.0 x 203.0 mm<br>(44.2" x 29.3" x 8.0") | 1308.0 x 846.0 x 203.0 mm<br>(51.5" x 33.3" x 8.0") | 1444.0 x 922.0 x 223.0 mm<br>(56.9" x 36.3" x 8.8") |
| Weight     | Product w/o Base                | 15.3 kg (33.7 lb)                                   | 19.0 kg (41.9 lb)                                   | 24.7 kg (54.5 lb)                                   |
|            | Packaging                       | 19.6 kg (43.2 lb)                                   | 25.0 kg (55.1 lb)                                   | 31.2 kg (68.8 lb)                                   |

### Примечание:

• Все технические характеристики могут быть изменены без предварительного уведомления.

# 7.2 Размеры монитора

# 7.2.1 Размеры PD-42

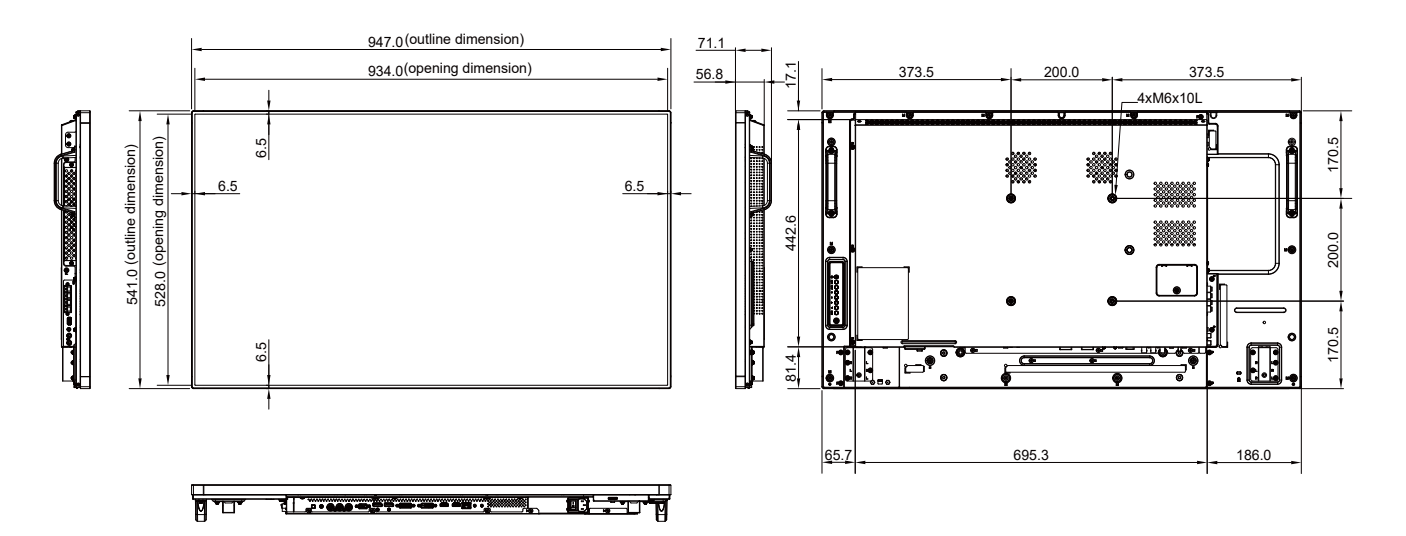

# ТЕХНИЧЕСКИЕ ХАРАКТЕРИСТИКИ

# 7.2.2 Размеры PD-49

\_₽ 

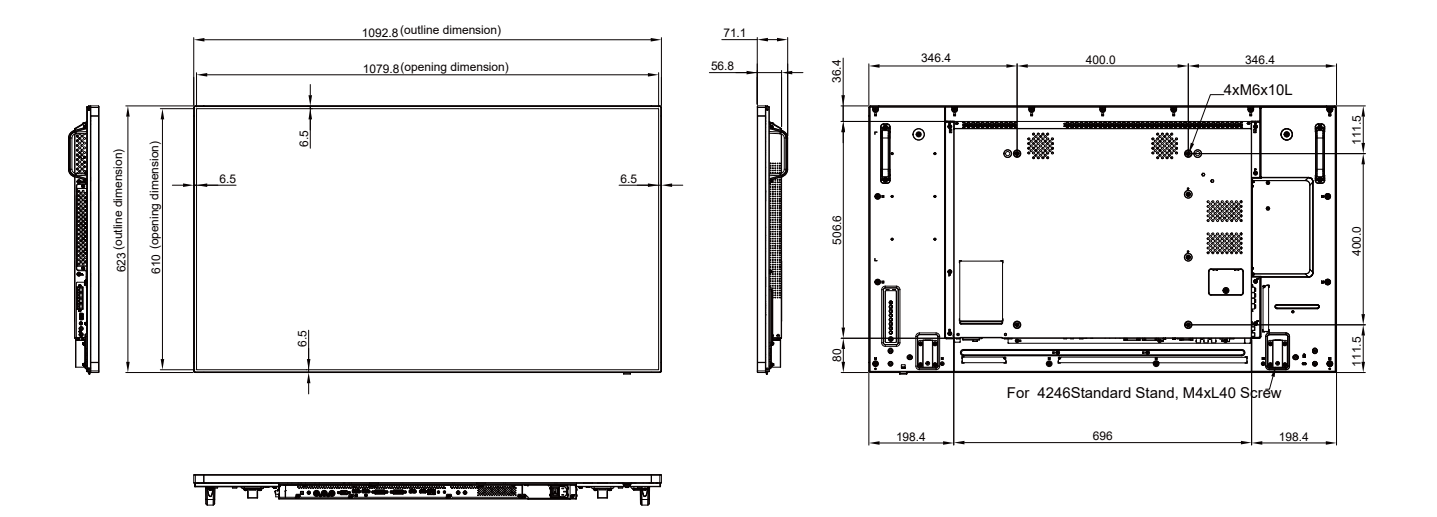

#### 7.2.3 Размеры PD-55

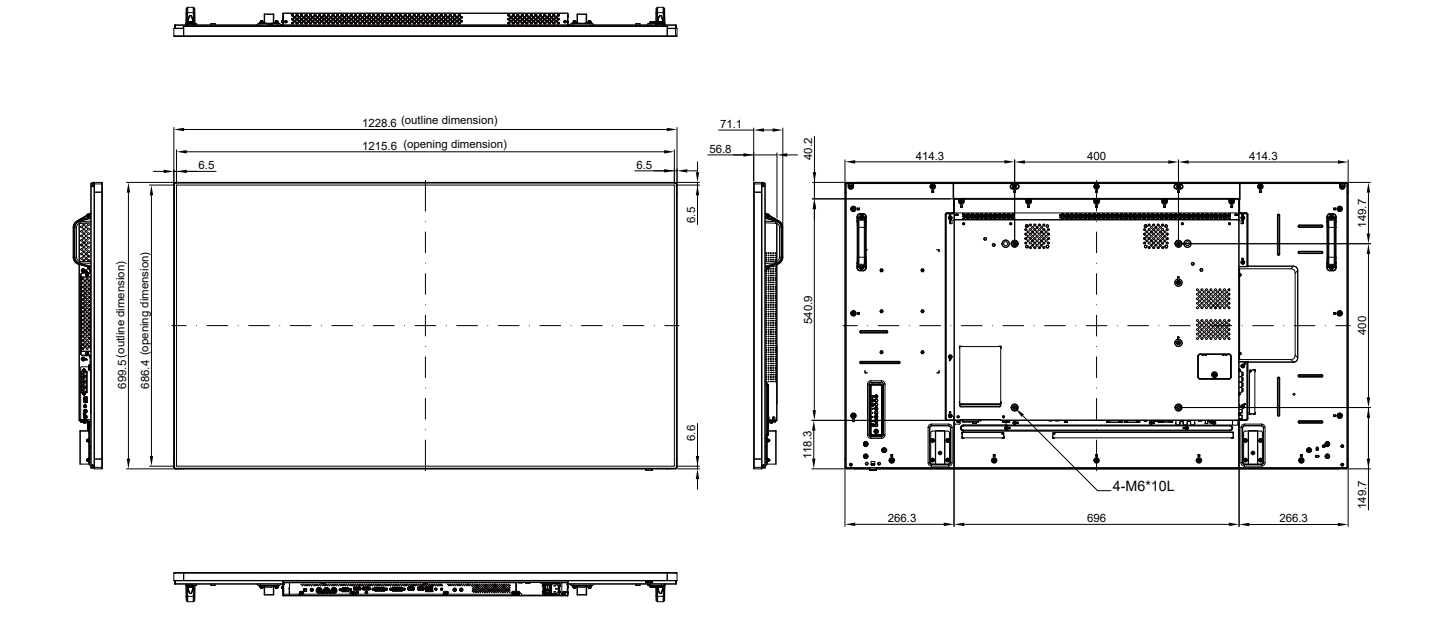

#### **AG Neovo**

Company Address: 5F-1, No. 3-1, Park Street, Nangang District, Taipei, 11503, Taiwan.

Copyright © 2021 AG Neovo. All rights reserved.

PD-42/49/55 Eprel registration number: 532065/532080/431802